# Mauritius Contributions Network Project Web System (Phase 1) Payer's User Manual

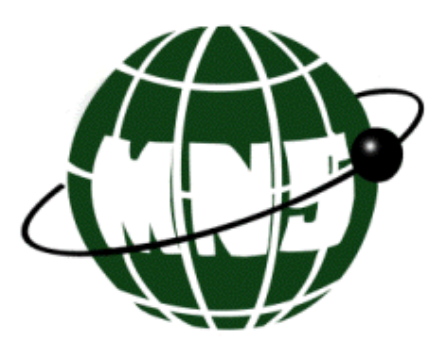

Towards An Information Age ...

Mauritius Network Services Ltd © 2009

# CONTENT

| CHAPTER I INTRODUCTION                  |              |
|-----------------------------------------|--------------|
| WHAT IS WEB_CND DAVED SYSTEM?           | 1-1          |
| FUNCTIONS OF WFR-CNP PAVER SYSTEM       | 1_1          |
| CAPABILITIES OF WEB-CNP PAYER SYSTEM    | 1-2          |
| Web Browser Fundamentals                |              |
| CHAPTER 2 STARTING WEB-CNP PAYER SYSTEM |              |
| L OCIN SCREEN                           | 2_1          |
| LIST OF SERVICES SCREEN                 |              |
| CHAPTER 3 THE MAIN MENU                 |              |
| MAIN MENU SCREEN                        |              |
| MAIN MENU ITEMS                         | 3-1          |
| CHAPTER 4 MESSAGES                      |              |
| INTRODUCTION                            | 4-1          |
| COMMON FEATURES                         | 4-1          |
| NPF Return                              |              |
| Create a New NPF Return                 |              |
| Surcharges                              |              |
| Employee Information                    |              |
| Bank Payment Information                |              |
| PAYE RETURN                             |              |
| Create a New PAYE Return                |              |
| Bank Payment Information                |              |
| VAT RETURN                              |              |
| Create a New VAT Return                 |              |
| ENTERING VAT BANK INFORMATION           |              |
| VAT Bank Output                         |              |
| VAT Bank Input                          |              |
| VAI Bank Account                        |              |
| ENTERING VAI INFORMATION                |              |
| VAT Output                              |              |
| VAI Input                               |              |
| VAI ACCOUNT                             |              |
| Particulars of Solidarity Levy          |              |
| Bank Payment Information                |              |
| UPDATE/ VIEW A KETUKN                   |              |
| DIDI ICATE A PETUDN                     |              |
| DUPLICATE A RETURN                      |              |
| Create a NFW Memo Text                  |              |
| Undate/View a Memo Text document        |              |
| Delete Memo Text document               |              |
| CHAPTER 5 COMMUNICATION                 |              |
| INTRODUCTION                            |              |
| Send RETURN                             |              |
| RECEIVE MESSAGES                        |              |
| SEND EMPLOYEE DETAILS TO NPF            |              |
| Reset Send Status                       |              |
| Import VAT                              |              |
| EXPORT RETURN TO HOST                   | 5-6          |
|                                         | - <b>- -</b> |

| CHAPTER 6 UTILITIES                 |  |
|-------------------------------------|--|
| INTRODUCTION                        |  |
| USER MAINTENANCE                    |  |
| Updating a user profile             |  |
| Giving user access rights           |  |
| Printing user profile               |  |
| System Setting                      |  |
| IMPORT EMPLOYEE DETAILS             |  |
| Reset Return Entry Status           |  |
| CHAPTER 7 CODE MAINTENANCE          |  |
| INTRODUCTION                        |  |
| Employer                            |  |
| To create a new employer record     |  |
| To update the employer details      |  |
| To delete an employer               |  |
| To add employee records             |  |
| To update / delete employee records |  |
| To print employee records           |  |
| CHAPTER 8 REPORTS                   |  |
| INTRODUCTION                        |  |
| Messages Received                   |  |
| Messages Sent                       |  |
| Audit Trail                         |  |
| Error Log                           |  |
| BANK / BRANCH LIST                  |  |
| CONTRIBUTION REPORT                 |  |
| COUNTRY REPORT                      |  |
| OCCUPATION REPORT                   |  |
| WAGE REPORT                         |  |
|                                     |  |

# **APPENDIX A STATUS & FORMAT**

# **APPENDIX B REPORT PREVIEW SCREEN**

# APPENDIX C SAMPLE REPORT LISTING

RETURN REPORT NPF RETURN REPORT PAYE RETURN REPORT VAT RETURN REPORT VAT BANK RETURN REPORT

Other Reports Employer Code Report Memo text Report

# **APPENDIX D ASCII FILE LAYOUTS**

IMPORT FILE LAYOUTS VAT ASCII FILE LAYOUT EXPORT FILE LAYOUTS CONTENTS OF THE NPF ASCII FILE CONTENTS OF THE PAYE ASCII FILE CONTENTS OF THE VAT ASCII FILE CONTENTS OF THE VAT BANK ASCII FILE

# **Chapter 1 Introduction**

| What is WEB-CNP Payer<br>System?     | The WEB-CNP system is an initiative of the Ministry Of<br>Finance. It represents an increase in efficiency and effectiveness<br>compared to the current manual process. This is in line with the<br>Government's and private sector's objective of modernizing the<br>economy and enhancing productivity.                                                                                                    |
|--------------------------------------|----------------------------------------------------------------------------------------------------|
|                                      | WEB-CNP Payer System allows users to transmit electronic<br>documents to or from the relevant parties; i.e. Value Added Tax,<br>Income Tax, Large Tax Payer's Departments and Ministry of<br>Social Security and banks. Effectively, this eliminates the paper<br>process in submitting the various returns to the Government<br>agencies. Furthermore, Payment Instructions (PI) are also sent<br>electronically to the banks for them to effect payments as<br>specified by the payers. |
| Functions of WEB-CNP Payer<br>System | WEB-CNP Payer system provides functions to prepare VAT, PAYE and NPF returns as well as electronic payments of taxes due.                                                                                                    |
|                                      | The various returns and Payment Instructions are electronically<br>transmitted through the network operated by Mauritius Network<br>Services (MNS). The returns will be sent to the VAT, PAYE,<br>NPF and LTP departments. The Payment Instructions will be<br>sent to the banks specified by the payer.                                                                                                    |
|                                      | The VAT, PAYE, NPF and LTP departments upon receiving the<br>returns will send back acknowledgements to the sender of the<br>returns. They will also send electronic receipts after receiving the<br>payers' tax payments from the banks.                                                                                                    |

| Capabilities of WEB-CNP Payer | WEB-CNP Payer System has the following capabilities:                                                                                                    |
|-------------------------------|----------------------------------------------------------------------------------------------------|
| System                        | Data Entry                                                                                                    |
|                               | The system allows the preparation of the following tax returns:                                                                                                    |
|                               | • VAT                                                                                                    |
|                               | • PAYE                                                                                                    |
|                               | • NPF                                                                                                    |
|                               | VAT                                                                                                    |
|                               | This return includes the following messages:                                                                                                    |
|                               | • VAT returns                                                                                                    |
|                               | Bank Payment Instructions                                                                                                    |
|                               | РАУЕ                                                                                                    |
|                               | This return includes the following messages:                                                                                                    |
|                               | PAYE Returns                                                                                                    |
|                               | Bank Payment Instructions                                                                                                    |
|                               | NPF                                                                                                    |
|                               | This return includes the following messages:                                                                                                    |
|                               | NPF Returns (includes Levy)                                                                                                    |
|                               | Bank Payment Instructions                                                                                                    |
|                               | Electronic Submission of Tax Returns and Payment                                                                                                    |
|                               | Instructions                                                                                                    |
|                               | The system can send returns and Payment Instructions<br>electronically via the MNS network to the respective departments                                                                                                    |
|                               | and the various banks.                                                                                                    |
|                               |                                                                                                    |
| Web Browser Fundamentals      | Browsers present web pages to you in a consistent way. Every                                                                                                    |
|                               | web page that runs under Windows uses the browser interface.                                                                                                    |
|                               | So the browser that you see for one program will have                                                                                                    |
|                               | common features :                                                                                                    |
|                               |                                                                                                    |
| Parts of a Web Browser        | Control-menu box title bar menu bar minimise maximise close                                                                                                    |
|                               |                                                                                                    |
|                               |                                                                                                    |
|                               | WEBCNP - Microsoft Internet Explorer                                                                                                    |
|                               | Lie Low grows grows grows grows and the set of the set of the |
|                               |                                                                                                    |
|                               |                                                                                                    |
|                               |                                                                                                    |
|                               |                                                                                                    |
|                               | I IIIIIIIIIIIIIIIIIIIIIIIIIIIIIIIIIII                                                                                                    |
|                               | Fig 1.1 Components of a typical browser                                                                                                    |
| Control-menu box              | • Clicking on this button pops up a menu where you can access                                                                                                    |

-menu box • Clicking on this button pops up a menu where you can access some program-control commands. These are *global* commands - they affect the entire program instead of an item within a program.

Title Bar • This bar displays the Window's name.

Menu Bar • This bar displays the Menu items of the application. You can access most of an application program's commands from the menu bar.

• In Fig 1.1 the Menu bar displays the Menu items of the program window

- Clicking on this shrinks the window to a button on the task bar. This is the reverse of maximising the window.
  - This button is available only in the maximised screen. Clicking on this makes the window shrink to a smaller size (its original size), so that it occupies only a portion of the screen.
- Maximise button Clicking on maximise makes the window spread across the whole screen.
  - Close button Clicking on close button will close the active window.
    - Borders The outside edges of the window for the borders.

• Scroll Bars • Scroll bars are provided to view the contents of the window that do not fit into the window. When the contents of the window consist of more than one screen, the scroll bars are added automatically. To view the contents beyond the screen size of the window, click on the arrows of the scroll bars.

Workspace • The area inside the window constitutes the workspace.

How to use Screens, Check Boxes and Buttons • When you issue a command to Windows from a menu, you sometimes have to enter some additional information.

• Menu commands displayed with an ellipsis (..) are incomplete and require more information. When you click one of these commands, Windows displays a *screen*. This screen is a small, temporary window that interrupts you to ask for the additional information needed to carry out the command.

- Most screens have the following components :
- A place for you to enter information or choose options

• One or more command buttons - pictures of buttons that you click to execute a command.

• The place where you enter information or choose options may be structured in a number of ways. There will at least be one of the following elements :

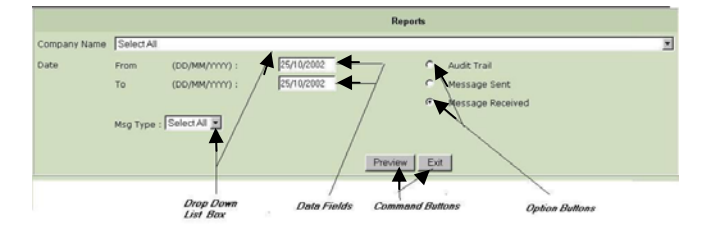

Fig 1.2 Options ,Commands and Data fields

Data Fields • Refer to Fig 1.2

Data fields are used to give the application the information it prompts for. To fill text in a data field, click on the field and start typing the text. Fig 1.3 shows a single line data field. There exist multi-line data fields also.

Option Buttons
 Refer to Fig 1.2
 (Radio Buttons)
 Option buttons (Radio buttons) are used to select any one of the options presented in that group. For e.g. in Fig 1.3 three options are presented, out of which the user can select any one option.

Drop-Down List box (Combo Box)

• Refer to Fig 1.2 & 1.3 Drop–Down List Boxes (Combo boxes) are used to display a list of items, upon the user's request. Click on the arrow of the Combo box to view the list. From this list you can make a selection by clicking on the required item. Note that a vertical scroll bar is added in the list box since the number of items is more than the List box can hold. See Fig 1.3.

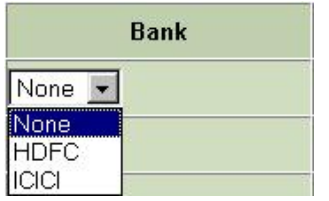

Fig 1.3 Drop – down list box ( Combo box )

### Command Buttons • Refer to Fig 1.2

Command buttons are used to represent a Command graphically. Clicking on these buttons executes the associated command.

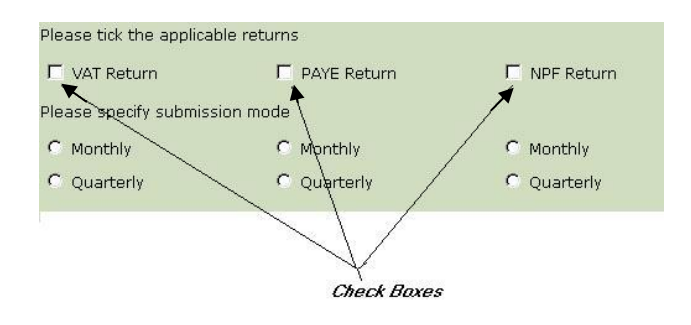

Fig 1.4 Check boxes

Check boxes • Refer Fig to 1.4

Check boxes are similar to Option buttons, the only difference being that more than one or all the check boxes in a group can be selected.

| To Resize a Web Browser<br>Window | <ul> <li>Refer to Fig 1.5</li> <li>A Web Browser Window can be resized according to your requirements. If you want to have two or more windows on your screen at the same time, then the windows must be resized accordingly.</li> <li>Place the mouse pointer on one of the edges of the window.</li> </ul> |
|-----------------------------------|----------------------------------------------------------------------------------------------------|
|                                   | <ul><li>The mouse pointer's shape changes to a double-sided pointer.</li><li>Drag the mouse to the new position and release.</li></ul>                                                                                                    |

|                       |                      | VEBCNP - Measonal Internet Explorer     Fin Edit View Favorites Tools Help                                                                              |
|-----------------------|----------------------|----------------------------------------------------------------------------------------------------|
|                       |                      | E Double Headed Pointer                                                                                                    |
| To Move a Web Br<br>W | owser<br>indow       | <ul> <li>Place the mouse pointer over the title bar of the window you want to Move.</li> <li>Drag the mouse to the new position and release.</li> </ul> |
| To Close a Web Br     | owser                | <ul> <li>Refer to Fig 1.1</li> <li>Click on the Close button of the window. You can also click on the Control Menu box and select Close.</li> </ul>     |
| Some Buttons Used     | -                    |                                                                                                    |
| Acknowledgement       | Click or return.     | this button to view the Acknowledgment details for a particular                                                                                         |
| Receipt               | Click on             | this button to view the Receipts details for a particular return.                                                                                       |
| Employees             | Click on             | this button to view/update PAYE/NPF Employees details.                                                                                                  |
| Menu Items            | Click on<br>user.    | this button to view/update the Access Rights to Menu Items for a                                                                                        |
| Companies             | Click on<br>user.    | a this button to view/update the Access Rights to Companies for a                                                                                       |
| Browse                | This but<br>displaye | ton allows you to retrieve a file. A windows search screen will be d to enable the search and selection of a file.                                      |
| Import                | This but             | ton allows you to import a specified file.                                                                                                    |
| ОК                    | Click on             | this button to Confirm the current operation.                                                                                                    |
| Cancel                | Click or this butt   | n this button to Cancel the current operation. In some instances, on also stand for 'No'.                                                               |
| Exit                  | Click on             | this button to Exit the current screen.                                                                                                    |
| Check All             | Check/U              | Jncheck this box to select / deselect all the records in the form.                                                                                      |

# **Chapter 2 Starting WEB-CNP Payer System**

### Login Screen

For a new user, after successful login, the password management screen shown below will be displayed. You must change your password in order to proceed.

|                     | Password Management |  |
|---------------------|---------------------|--|
| Enter Old Password  |                     |  |
| Enter New Password  |                     |  |
| Verify New Password |                     |  |
|                     | ITOK II Canot       |  |

If the number of unsuccessful Login attempts is more than 3 for that day, then the user ID will be Locked. In this situation, you will need to contact MNS Helpdesk for help (unlocking).

If a user logs in with a Login id that is currently being used a new session gets created but the previous session expires. After entering the URL Address in the address bar of the browser the Login screen will appear.

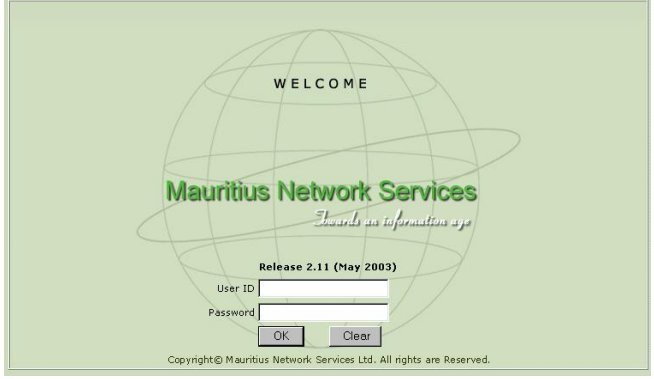

Figure 2.1 Login screen

| User ID      | Enter your user ID here.                                                       |
|--------------|--------------------------------------------------------------------------------|
| Password     | Enter your password. The system will displays * as you type in each character. |
| Ok Button    | Click on this to validate your ID and password.                                |
| Clear Button | This will clear the User ID and password fields.                               |

### List of Services Screen

To change your password, click on General Maintenance.

From the resulting menu choose Utilities – Password Management.

The same screen that showed when you logged in the system for the first time will show 1 On successful Login, The "List of Services" screen. will be displayed as shown in fig 2.2.

|                       | List of Services                                                    |
|-----------------------|---------------------------------------------------------------------|
| Contributions Network | Project                                                             |
| General Maintenance   |                                                                     |
| Logout                | WELCOME                                                             |
|                       | Mauritius Network Services                                          |
|                       |                                                                     |
|                       | Copyright@ Mauritius Network Services Ltd. All rights are Reserved. |

Figure 2.2 List of Services screen

2. Click on the link "Contributions Network Project " to proceed to the license screen as shown in fig 2.3

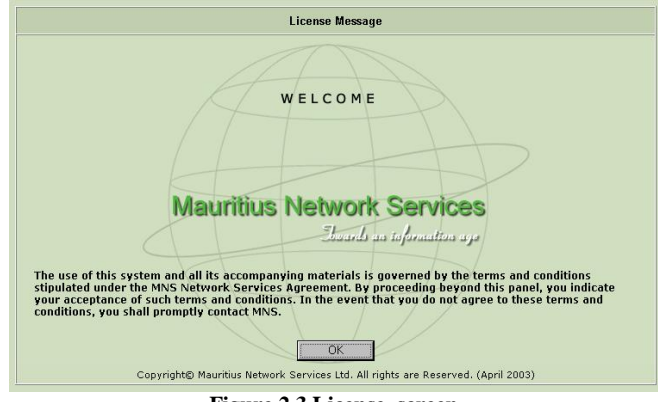

Figure 2.3 License screen

3. Click on the **OK** button to go to WEB-CNP Payer System as shown in fig 2.4

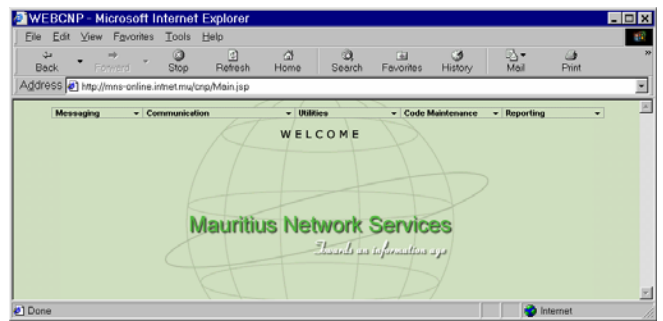

Figure 2.4 WEB CNP Payer System

# **Chapter 3 The Main Menu**

#### Main Menu Screen

This is the main menu of the program. You can launch programs from the different categories of the menu options.

Your administrator may have disabled some of the menu items that you cannot access.

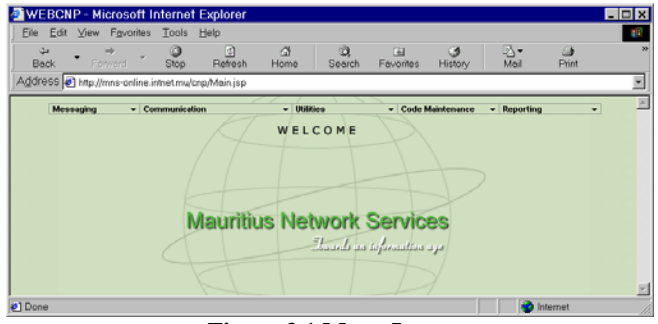

Figure 3.1 Menu Items

There are Five main categories in the main menu. They are:

Main menu items

- 1. Messaging
- 2. Communication
- 3. Utilities
- 4. Code Maintenance
- 5. Reporting

The following part of this chapter describes each of the categories:

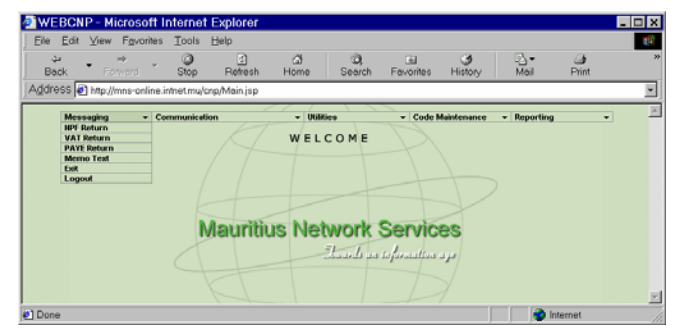

Figure 3.2 Menu Items of Messaging

| NPF Return  | NPF Return entry screen.                                               |
|-------------|------------------------------------------------------------------------|
| PAYE Return | PAYE Return entry screen.                                              |
| VAT Return  | VAT Return entry screen.                                               |
| Memo Text   | Memo Text entry screen.                                                |
| Exit        | Exit the WEB-CNP Payer System and return to "List of Services" screen. |
| Logout      | Exit the WEB-CNP Payer System and proceeds to "Logout" Screen.         |

Messaging

| Communication                    | Pressure and construction requires the second requirement requires the second requirement requirement requirement requirement |
|----------------------------------|----------------------------------------------------------------------------------------------------|
| Send Return                      | Displays a search page that enables you to select the records to be sent.                                                                                                    |
| Receive Acknowledgment / Receipt | Connects to your mailbox to receive any messages residing there                                                                                                    |
| Send Employee Details to NPF     | Allows you to select employee records to be sent to NPF department.                                                                                                    |
| View Messages Received           | Allows viewing of Messages received (except Memotext) for a range of date                                                                                                    |
| Reset Send Status                | Displays a search screen where you can reset records sent status for sending again.                                                                                                    |
| Import VAT                       | Allows you to import VAT details for a particular month from an external file.                                                                                                    |

*Export Return to Host* Allows you to export NPF, PAYE and VAT return details to the Host.

Utilities

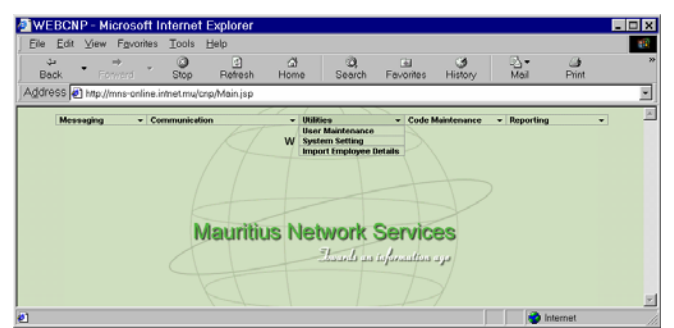

Figure 3.4 Menu Items of Utilities

| User Maintenance          | Allows the general user to check his/her access rights to menu<br>items and companies and the administrator to manage user<br>profiles.      |
|---------------------------|----------------------------------------------------------------------------------------------------|
| System Setting            | Allows you to view system parameters and change values like VAT percentages and Levy Rate.                                                   |
| Import Employee Details   | Allows you to import employee details from an ASCII file according to a specific layout.                                                     |
| Reset Return Entry Status | Allows you to Reset the returns that are in Entry status ('E') to Incomplete status ('I'). This item can only be accessed by administrators. |

=

| Code maintenance    | WEBCNP - Microsoft Internet Explorer      File Edit View Favorites Tools Help     |
|---------------------|-----------------------------------------------------------------------------------|
|                     | → → → ↓ ↓ ↓ ↓ ↓ ↓ ↓ ↓ ↓ ↓ ↓ ↓ ↓ ↓ ↓ ↓ ↓                                           |
|                     | Address (e) http://may-ocline.intret.mu/org/Main.jsp                              |
|                     | W E L C O M E                                                                     |
|                     |                                                                                   |
|                     | Man 200 m Machanala Canadana                                                      |
|                     | Mauntus Network Services                                                          |
|                     |                                                                                   |
|                     | Figure 3.5 Menu Items of Code Maintenance                                         |
| Employer            | Allows you to view/add/update the Employer and Employee details.                  |
| Demorting           | MUEBCNP - Microsoft Internet Explorer                                             |
| Keporung            | Elle Edit View Fgyorites Iools Help 20<br>3 C C C C C C C C C C C C C C C C C C C |
|                     | Messaging - Communication - Utilities - Code Maintenance - Reporting -            |
|                     | W E L C O M E Messages Secreted<br>Error Log                                      |
|                     | Bank / Brench<br>Country Code<br>Controllation Code                               |
|                     | Mauritius Network Services                                                        |
|                     | Thrash as information ago                                                         |
|                     |                                                                                   |
|                     | Figure 3.6 Menu Items of Reports                                                  |
| Audit Trail Report  | To preview/print the audit trail for a range of date.                             |
| Messages Received   | To preview/print a list of received messages for a range of date.                 |
| Messages Sent       | To preview/print a list of sent messages for a range of date.                     |
| Error Log           | To preview/print a list of errors related to the import & expor of messages.      |
| Bank / Branch       | To preview/print a list of bank and branch details.                               |
| Country Report      | To preview/print a list of Countries.                                             |
| Contribution Report | To preview/print a list of Contributions used in NPF Return.                      |
| Occupation Report   | To preview/print a list of Occupations used in NPF Return.                        |
| Wage Report         | To preview/print a list of Wage types used in NPF Return.                         |

# **Chapter 4 Messages**

## Introduction

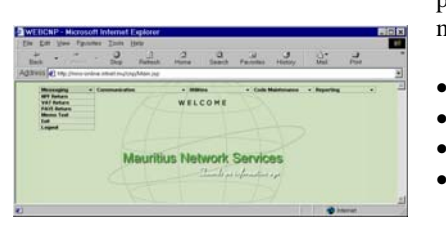

This chapter will guide you through the necessary steps to prepare, update, delete and print messages. The different types of messages include :

- NPF return
- PAYE return •
- VAT return •
- Memo Text •

### **Common Features**

The three returns screens have some common features that will be explained here.

| New Retrieve Duplicate Delete Exit | RETURN                      |  |
|------------------------------------|-----------------------------|--|
| Please Click any of                | the above links to proceed. |  |
|                                    |                             |  |

This toolbar is located at the top of the screen window.

Number, Completeness Status and Application Status.

Refer to APPENDIX A for details on Job There are also data fields to indicate the Job Number, Completeness Status and Application Status.

|   | nuro 4 2 Status Bar | 10 |
|---|---------------------|----|
| æ | 👔 Internet          |    |

This status bar is located at the bottom of the browser. It indicates the download status.

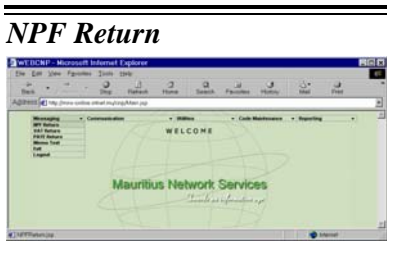

This screen allows the preparation of NPF return.

You can create, edit, delete, send or print NPF documents using this screen.

On clicking NPF Return option from the Messaging item from the Main Menu, the neutral page is displayed, as shown in fig 4.3.

| New Retrieve Delete Exit | ,                                 | IPF RETURN     |
|--------------------------|-----------------------------------|----------------|
|                          |                                   |                |
|                          | Please Click any of the above lin | ks to proceed. |
| Figure                   | A 2 NDE Determ                    | Noutual Mada   |

Figure 4.3 NPF Return – Neutral Mode

Create a New NPF Return

## 1. Refer to Fig. 4.3. Click on New.

TEST CO ONE LTD

Monthly

Steps to create a new document:

Company

NPFReturn

Tax Period (YYYYMM

Period

A screen will display asking you to enter the Taxable Period as shown in Fig 4.4.

Please Specify

OK Cancel

-

Taxable period should be within the current financial year. The system will also check if the same taxable period has already been entered previously.

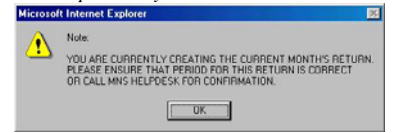

The above screen displays if you are trying to 2. create a return for the current month. This is for to ensure that you are aware what period your current return should be.

2. Enter a valid taxable period in YYYYMM format e.g 200305 for May 2003. Click on the **OK** button to proceed.

Figure 4.4 Taxable period Entry Screen

3. You will notice that a new Job Number has been generated, with the completeness status as "Incomplete" and application status as "Create" – Refer to Fig 4.5. The screen is now ready for you to enter the different type of information needed for the NPF return.

| Delete Send Print Save Clea | r Exit              |               | NPF RETURN        |              |    |
|-----------------------------|---------------------|---------------|-------------------|--------------|----|
| Job No                      | : 2009020600011MYTE | втсо          | Acknowledge       | ment         |    |
| Document Status             | : Create            |               | Status            | : Incomplete |    |
| NPF Employer Reg. Number    | : 43562364          |               | Month Ended       | : 200902     |    |
| Name                        | : TEST CO LTD       |               | NBN               | : 1234       |    |
|                             | NPF                 | DETAILS       |                   |              |    |
| Employees                   |                     |               | Total Wage Bill : |              | 0  |
|                             |                     | Levy fo       | r Period : 200902 |              | 25 |
|                             | SURG                | HARGES        |                   |              |    |
| Total NPS Employer          | 1 0                 | NPS Late Retu | rn Surcharge      |              | 0  |
| Total NPS Employee          | 1 0                 | NPS Surcharge | e                 |              | 0  |
| Total NPS                   | 1 0                 | NSF Surcharge | •                 |              | 0  |
| Total NSF                   | 0 1                 | VTB Surcharg  | e                 |              | 0  |
| IVTB Levy                   | 25                  |               |                   |              |    |
|                             | PAYME               | NT DETAILS    |                   |              |    |
| T.*                         | 4 5 NIDE D          |               | 4                 |              |    |

#### Figure 4.5 NPF Return entry screen

Levy = Round ( (Total Basic Wage Bill\* Levy Rate)/100)

4. To enter/edit NPF employee information, click on the **Employees** buttons (refer to page 4-4 for detailed steps). For entering Surcharges see below for detailed steps. The Total Wage Bill and Levy fields should also be entered.

50

If there are any late bank payments, the NPS and NSF Surcharge should be greater than 0 if any NPS or NSF amount is payable.

If you have left out certain information (e.g. 6. After entering al Employee, Levy & Surcharges or Bank Payment), the document will always be saved as an Incomplete document. On the other hand, having entered all the information, you 7. In both cases, th will have an option to save it as an Incomplete or Complete document.

5. To enter/edit bank payment details, refer to page 4-4 for detailed steps. The payment type (if required) is set to "Electronic via MNS".

6. After entering all the information. You may choose to clear or to save them.

7. In both cases, the screen will return to its Neutral mode ready for the next operation.

SURCHARGES

**Figure 4.6 Surcharges Screen** 

Refer to Fig 4.6 Enter the NPF surcharges amount. If no surcharge is

NPS Late Return

NPS Surcharge

NSF Surcharge

IVTB Surcharge

795

398

500

Total NPS Employe

Total NPS Employee

Total NPS

Total NSE

IVTB Levy

due enter 0.

#### Surcharges

The NPS Late return surcharge, if due, should be at least the amount displayed in the Utilities – System Setting screen.

N.B: The surcharges amount may be set to 0 even though return or payment is late. In this case, the applicable surcharges will

In this case, the applicable surcharges will be claimed and collected separately from the electronic return.

This consists of NPF employee details for NPF Returns.

| Check / | Employee Name                   | NO No.           | TAN                        | Amt.   | Employer  | Employee                     | NSF           | NPS    | NSF          | Contribution | Employer | Employee | NSF    | Wase Turns | Country | Passport     |
|---------|---------------------------------|------------------|----------------------------|--------|-----------|------------------------------|---------------|--------|--------------|--------------|----------|----------|--------|------------|---------|--------------|
| Fesetal | coprojet mane                   |                  |                            | Serial | NPS       | NPS                          | Contributions | Salary | Salary       | Туре         | Rate     | Rate     | Rate   | mole the   | Code    | Number       |
| Г       | BERNICE,HOLMES                  | 809099999999958  | 92000000                   | 1      | 290       | 290                          | 290           | 2234   | 2234         | T            | 13.00%   | 13.00%   | 13.00% | WEEKLY     | MU      | 92742839423  |
| F       | ELIZABETHUHARDY                 | 50703516840699   | 36219443                   | 1      | 213       | 213                          | 243           | 2125   | 2431         | м            | 10.00%   | 10.00%   | 10.00% | DAILY      | MU      | 234972349823 |
|         | HOMES, SHERLOCK                 | U0101000000000   | 50000000                   | 1      | 0         | 0                            | 0             | 0      | 0            | s            | 12.00%   | 12.00%   | 12.00% | WEEKLY     |         |              |
| F       | JAMES, BASSANDO                 | R2202311222428   | 53234789                   | 1      | 235       | 235                          | 243           | 2348   | 2433         | м            | 10.00%   | 10.00%   | 10.00% | DAILY      |         |              |
| R       | LAPS, ANDY                      | K111167908999C   | 10000008                   | 1      | 0         | 0                            | 0             | 0      | o            | н            | 10.00%   | 10.00%   | 10.00% | DAILY      | MU      | 345345346    |
| Г       | LION,XENA                       | T1307614764642   | 17109564                   | 2      | 1675      | 1225                         | 1204          | 5234   | 5234         | DFEGSOFGDFG  | 32.00%   | 23.40%   | 23.00% | DOFHEGHEGH |         |              |
| R       | MATHEW, ADAMS                   | \$2303212232520  | 22222270                   | 2      | 1095      | 800                          | 787           | 3423   | 3423         | DFEGSDFGDFG  | 32.00%   | 23.40%   | 23.00% | WEEKLY     |         |              |
| R       | THOMAS, WELLIAM                 | 5090999999988889 | 10101012                   | 2      | 305       | 300                          | 305           | 2340   | 2340         | т            | 13.00%   | 13.00%   | 13.00% | WEEKLY     |         |              |
| F       | VICTOR,JOHN                     | Q3107656800699   | 29836428                   | 1      | 304       | 304                          | 304           | 2342   | 2342         | T            | 13.00%   | 13.00%   | 13.00% | WEEKLY     | MU      | 243434234    |
| Г       | VICTOR,JOHN                     | Q3107656800699   | 29036420                   | 2      | 449       | 449                          | 449           | 3454   | 3454         | т            | 13.00%   | 13.00%   | 13.00% | WEEKLY     | MU      | 243434234    |
| Total   | No. of Rows<br>10<br>Insert Row | NPS              | Employer<br>45,6<br>dt Row | 5      | NPS<br>De | Employee<br>3010<br>lete Row | NSP           | OK OK  | tion<br>1125 |              |          |          |        |            |         |              |

Figure 4.7 Employee NPF entry screen

If this is the first time you are entering the 1. data, the system will ask if you want to insert Ar records from the employee table.

If you choose 'Yes', the following screen 2. allows you to select the order in which the records appear in the employee table.

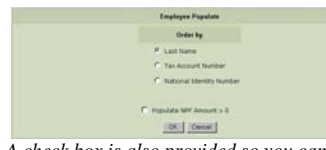

A check box is also provided so you can specify all employees with NPF Amount>0 to be displayed. To list all employees for that company, leave the check box unchecked

The employee details need to be entered in the Code Maintenance before they can be displayed and selected in the NPF Return.

1. Click on **Insert Row** button to insert a new row. An Employee Lookup screen will be displayed.

2. Select one or more rows from the Lookup screen. Click on **OK** to return to the main entry screen.

3. When the Employee NPF screen is displayed, rows that are highlighted and checked indicate that the employee details are incomplete.

4. Click on **Edit Row** button to edit the employee details. An Employee Edit Screen as shown in fig 4.8 will be displayed.

5. You can now proceed to enter the NPF amounts, if needed. Please refer to Fig 4.8.

| Employees |  |
|-----------|--|

Employee Information

The system will only allow the user to save as complete if Empee NPS = Round ( (NPS Insurable Salary \* Empee NPS Rate)/100) Emper NPS = Round ( (NPS Insurable Salary \* Emper NPS Rate)/100) NSF Amt = Round ( (NSF Insurable Salary \* NSF Rate)/100) From Period 200902, NPS Insurable has to equal NSF Insurable Salary and If NSF Rate = 3.5% NSF Amt = Round ( (NSF Ins. Salary \* Employer NSF Rate : 2.5)/100) + Round ( (NSF Ins. Salary \* Employee NSF Rate : 1)/100) Otherwise NSF Amt = Round ( (NSF Insurable Salary \* NSF Rate)/100)

6. The NPS and NSF Insurable Salary for each employee has to be greater than the sum of NPS and NSF amount payable respectively.

|                                 |                                                                                                    |                                                                                                    |                                        |                                           | Employee Edit Screen for NPF                                                                                                    |                                                                                                    |                                                                                                    |                                                                                                    |                                                                                                    |                                                                                                    |                                                                                                    |                                                                                          |                                                                                                    |                                                                                                    |                                                  |  |  |
|---------------------------------|----------------------------------------------------------------------------------------------------|----------------------------------------------------------------------------------------------------|----------------------------------------|-------------------------------------------|----------------------------------------------------------------------------------------------------|----------------------------------------------------------------------------------------------------|----------------------------------------------------------------------------------------------------|----------------------------------------------------------------------------------------------------|----------------------------------------------------------------------------------------------------|----------------------------------------------------------------------------------------------------|----------------------------------------------------------------------------------------------------|------------------------------------------------------------------------------------------|----------------------------------------------------------------------------------------------------|----------------------------------------------------------------------------------------------------|--------------------------------------------------|--|--|
| 0b No : 2003032400001GALAXYSYS  |                                                                                                    |                                                                                                    |                                        |                                           |                                                                                                    |                                                                                                    |                                                                                                    |                                                                                                    |                                                                                                    |                                                                                                    |                                                                                                    |                                                                                          |                                                                                                    |                                                                                                    |                                                  |  |  |
| ame : GALAXSOFT                 |                                                                                                    |                                                                                                    |                                        |                                           |                                                                                                    |                                                                                                    |                                                                                                    |                                                                                                    |                                                                                                    |                                                                                                    |                                                                                                    |                                                                                          |                                                                                                    |                                                                                                    |                                                  |  |  |
| dt row(s) and dick on OK Button |                                                                                                    |                                                                                                    |                                        |                                           |                                                                                                    |                                                                                                    |                                                                                                    |                                                                                                    |                                                                                                    |                                                                                                    |                                                                                                    |                                                                                          |                                                                                                    |                                                                                                    |                                                  |  |  |
| Construction of the second      |                                                                                                    |                                                                                                    | Ant.                                   |                                           |                                                                                                    | NSF                                                                                                    | NPS Insurable                                                                                                    | NSF Insurable                                                                                                    | Contribution                                                                                                    | Employee                                                                                                    | Employee                                                                                                    | NSF                                                                                      | Wage                                                                                                    | Country                                                                                                    | Passport                                         |  |  |
| Cosposyee Name                  |                                                                                                    | 1.74A                                                                                                    | Secial                                 | companyer or s                            | companyee nr s                                                                                                    | Contributions                                                                                                    | Salary                                                                                                    | Salary                                                                                                    | Туре                                                                                                    | Rate                                                                                                    | Rate                                                                                                    | Rate                                                                                     | Туре                                                                                                    | Cede                                                                                                    | Number                                           |  |  |
| HOMES, SHERLOCK                 | U0101000000000                                                                                                    | 50000000                                                                                                    | 1                                      | 261                                       | 281                                                                                                    | 412                                                                                                    | 2342                                                                                                    | 3434                                                                                                    | s                                                                                                    | 12.00%                                                                                                    | 12.00%                                                                                                    | 12.00%                                                                                   | WEEKLY                                                                                                    |                                                                                                    |                                                  |  |  |
| LAPS,ANDY                       | K111167988999C                                                                                                    | 10000008                                                                                                    | 1                                      | 234                                       | 234                                                                                                    | 322                                                                                                    | 2342                                                                                                    | 3220                                                                                                    | м                                                                                                    | 10.00%                                                                                                    | 10.00%                                                                                                    | 10.00%                                                                                   | DALY                                                                                                    | MU.                                                                                                    | 245345346                                        |  |  |
| MATHEW, ADAMS                   | 52303212232520                                                                                                    | 22222278                                                                                                    | 2                                      | 1095                                      | 801                                                                                                    | 287                                                                                                    | 3423                                                                                                    | 3423                                                                                                    | DFEOSDFODFO                                                                                                    | 32.00%                                                                                                    | 23.40%                                                                                                    | 23.00%                                                                                   | WEEKLY                                                                                                    |                                                                                                    |                                                  |  |  |
| THOMAS, WILLIAM                 | \$09099999998889                                                                                                    | 10101012                                                                                                    | 2                                      | 305                                       | 305                                                                                                    | 305                                                                                                    | 2348                                                                                                    | 2348                                                                                                    | τ                                                                                                    | 13.00%                                                                                                    | 13.00%                                                                                                    | 13.00%                                                                                   | WEEKLY                                                                                                    |                                                                                                    |                                                  |  |  |
| No. of I                        | lows                                                                                                    | NPS Emple                                                                                                    | oyer                                   | NPS E                                     | imployee                                                                                                    | NSF Contri                                                                                                    | bution                                                                                                    |                                                                                                    |                                                                                                    |                                                                                                    |                                                                                                    |                                                                                          |                                                                                                    |                                                                                                    |                                                  |  |  |
| - E                             | ۹ (                                                                                                    |                                                                                                    | 1915                                   |                                           | 1621                                                                                                    |                                                                                                    | 1826                                                                                                    |                                                                                                    |                                                                                                    |                                                                                                    |                                                                                                    |                                                                                          |                                                                                                    |                                                                                                    |                                                  |  |  |
|                                 |                                                                                                    |                                                                                                    |                                        |                                           | or 1                                                                                                    | Carro                                                                                                    | -                                                                                                    |                                                                                                    |                                                                                                    |                                                                                                    |                                                                                                    |                                                                                          |                                                                                                    |                                                                                                    |                                                  |  |  |
|                                 |                                                                                                    |                                                                                                    |                                        | _                                         |                                                                                                    |                                                                                                    |                                                                                                    |                                                                                                    |                                                                                                    |                                                                                                    |                                                                                                    |                                                                                          |                                                                                                    |                                                                                                    |                                                  |  |  |
|                                 |                                                                                                    |                                                                                                    |                                        |                                           |                                                                                                    |                                                                                                    |                                                                                                    |                                                                                                    |                                                                                                    |                                                                                                    |                                                                                                    |                                                                                          |                                                                                                    |                                                                                                    |                                                  |  |  |
|                                 | No : 2003032400<br>e : CALASSOFT<br>row(s) and dick on<br>Employee Name<br>HOMES,SHEPLOCK<br>LAPS,MOV<br>MICTHEW, ADMES<br>THOMAS,WILLIAM<br>Cal | 10:         200003240003460014CLLAVYSYS           10:         640ARNOFT           10:         640ARNOFT           10:         640ARNOFT           10:         640ARNOFT           10:         6400           10:         6400           10:         10:           10:         10:           10:         10:           10:         10:           10:         10:           10:         10:           10:         10:           10:         10:           10:         10:           10:         10:           10:         10:           10:         10:           10:         10:           10:         10:           10:         10:           10:         10:           10:         10:           10:         10:           10:         10:           10:         10: | 10:00000000000000000000000000000000000 | 10: 2020/2020/2020/2020/2020/2020/2020/20 | 10: 2003024400001.GLALXXYSE           e: GLALXXOFE           e: GLALXXOFE           Topingen Name         Topingen Name           ND No         Topingen Name           Home Name         Topingen Name           Home Name         Topingen Name           Home Name         Topingen Name           Home Name         Topingen Name           Home Name         Topingen Name           Home Name         Topingen Name           Home Name         Topingen Name           Home Name         Mill Name           Home Name         Mill Name | 10: 2003/2004/00164/LANYSY           2: CALASSOFT           2: CALASSOFT           Topingen Name         10: 0           10: 0: 0: 0: 0: 0: 0: 0: 0: 0: 0: 0: 0: 0 | to: 2003021400031CLAUVYS<br>e: CLAUXDEF<br>Contaction of the batters<br>Taglingue Name <u>MD Ns</u> <u>MA Ans</u> .<br>Sales <u>Contactions</u><br>20050 <u>Ans</u> .<br>2005 <u>Ans</u> .<br>2005 <u>Ans</u> . | No. 2008/2014/00154/LAVYSTS           al: CALAXIOFT           al: CALAXIOFT           dividual data on CR buttos           Topologian Rise         NO. 8. 100 No. 10000000 h           2012         2012         2012         2012         2012         2012         2012         2012         2012         2012         2012         2012         2012         2012         2012         2012         2012         2012         2012         2012         2012         2012         2012         2012         2012         2012         2012         2012         2012         2012         2012         2014         2012         2014         2012         2014         2012         2014         2012         2014         2012         2014         2012         2014         2014         2014         2014         2014         2014         2014         2014         2014         2014         2014         2014         2014         2014         2014         2014         2014         2014         2014         2014         2014         2014         2014         2014         2014         2014         2014         2014         2014         2014         2014         2014         2014         2014         2014 <th>No. 2003/2003/2004/0016/LLAXYSYS           ci (LAXX/DI)           ci (LAXX/DI)           fordinger Name         ND No. 100           Station         Station           Station         Station</th> <th>10: 2003/2014/00154/LALYSTS           e: (LALXSUFF)           e: (LALXSUFF)           fording on CR butto:           Topping Rame         No R A A A A A A A A A A A A A A A A A A</th> <th>No. 2003020400054LALXYSYS           at CLAXXCVIT           at CLAXXCVIT           a</th> <th>No. 2008/2014/2014/2014/2014/2014           No. 2014/2014/2014/2014/2014/2014/2014/2014/</th> <th>No. 2008/2014/LANYSE           ci (LANYSE)           ci (LANYSE)           traditoriani di la lo ci (Lanyse)           traditoriani di la lo ci (Lanyse)</th> <th>No. 2008/2014/LALAYSYS           a: CALAXACUT           a: CALAXACUT           fordinger Name         No. No. Sector           State         State           State         State</th> <th>No. 2008/2014/2014/2014/2014/2014/2014/2014/2014</th> | No. 2003/2003/2004/0016/LLAXYSYS           ci (LAXX/DI)           ci (LAXX/DI)           fordinger Name         ND No. 100           Station         Station           Station         Station | 10: 2003/2014/00154/LALYSTS           e: (LALXSUFF)           e: (LALXSUFF)           fording on CR butto:           Topping Rame         No R A A A A A A A A A A A A A A A A A A | No. 2003020400054LALXYSYS           at CLAXXCVIT           at CLAXXCVIT           a | No. 2008/2014/2014/2014/2014/2014           No. 2014/2014/2014/2014/2014/2014/2014/2014/ | No. 2008/2014/LANYSE           ci (LANYSE)           ci (LANYSE)           traditoriani di la lo ci (Lanyse)           traditoriani di la lo ci (Lanyse) | No. 2008/2014/LALAYSYS           a: CALAXACUT           a: CALAXACUT           fordinger Name         No. No. Sector           State         State           State         State | No. 2008/2014/2014/2014/2014/2014/2014/2014/2014 |  |  |

Figure 4.8 Edit Employee screen

7. When you click **OK** in fig 4.8, it will check if the values entered tally according to the contribution rates of each employee as defined in the system. If not you will get a prompt to inform you.

8. Referring to fig 4.7, you can delete rows by selecting the checkbox on the left of the record and clicking on the **Delete Row** button.

9. Finally, click on **OK** to save all information.

This allows the entry of the Payment Instructions to banks for NPF Return.

| Iank Payment Details                            |   |             |             |              |                  |
|-------------------------------------------------|---|-------------|-------------|--------------|------------------|
| otal NPS + NSF                                  |   | 841005      |             |              |                  |
| otal Surcharges                                 |   | 0           |             |              |                  |
| otal IVTB                                       |   | 0           |             |              |                  |
| JET NPF                                         |   | 841005      | Populate Fi | rst Row      |                  |
| Bank                                            |   | Branch      | Debit Date  | Debit A/c No | Debit Amount (Rs |
| Mauritius Post And Cooperative Central Bank Ltd | ¥ | Mahebourg 💌 | 30/03/2005  | 456789       | 841005           |
| None                                            | × | None 💌      |             |              |                  |
| None                                            | Y | None 💌      |             | 1            | 1                |
| None                                            | • | None 💌      | -           |              |                  |
| None                                            | v | None 💌      | -           | 1            |                  |

Figure 4.9 Bank Payment screen

- Click on the Bank and Branch column where a list of Banks with corresponding Branches is available for selection. Please refer to figure on the left.
- Next, enter the Debit date.
- Enter the Debit Account Number.
- Enter the Debit amount.

3.

Click on **Insert Row** button only when all the five rows have been filled and you want to enter more bank payments. When clicked, an alert will ask for confirmation to save the return as 'Incomplete'. Click on Ok button to proceed.

**Bank Payment Information** 

If Bank Payment Details have been set in the Code Maintenance – Employer screen, clicking on **Populate First Row** button will populate the Bank, branch and Debit A/c No column of the first payment details record with the values set in Employer Code Maintenance screen.

The Debit Date and Debit amount columns for this first record can then be filled.

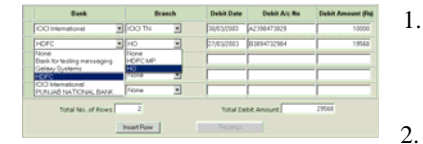

Debit date should not be earlier than today's date.

The system will check if the total debit<br/>amount is equal to the total amount payable.4.A warning message will be displayed if they<br/>are not equal.5.

N.B: To remove a payment instruction, clear all fields in the row. For the Bank and Branch fields, choose 'None' from the list.

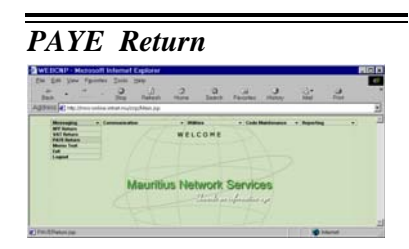

This screen allows the preparation of PAYE return.

You can create, edit, delete, send or print PAYE documents using this screen.

When PAYE Return option is chosen from the Messaging item from the Main Menu, the neutral page is displayed, as shown as in fig 4.10.

| New Retrieve Delete Exit | PAYE RETURN                                     |  |
|--------------------------|-------------------------------------------------|--|
|                          |                                                 |  |
|                          | Please Click any of the above links to proceed. |  |

Figure 4.10 PAYE Return – Neutral Mode

|                                                                                                    |         |                                           | PAYE RET            | URN                     |                                |
|----------------------------------------------------------------------------------------------------|---------|-------------------------------------------|---------------------|-------------------------|--------------------------------|
| Job No                                                                                                    |         | 2008042800001MYTESTCO                     | E A                 |                         | ement                          |
| Document Status                                                                                                    |         | Create                                    | Status              | e.                      | : Incomplete                   |
| PAYE Employer Reg. Number                                                                                                    |         | 87216782                                  | Month               | Ended                   | : 200804                       |
| Name                                                                                                    | 3       | TEST BANK                                 | NBN                 |                         | 1                              |
|                                                                                                    |         | PAYE DETA                                 | AILS                |                         |                                |
| fax withheld for Period 2008                                                                                                    | 04 :    |                                           |                     |                         | 0                              |
| Penalty for Late Payment :                                                                                                    |         |                                           |                     |                         | 0                              |
| Interest on Unpaid Tax :                                                                                                    |         |                                           |                     |                         | 0                              |
|                                                                                                    |         | NUMBER OF EM                              | PLOYEES             |                         |                                |
| fotal number of persons empl                                                                                                    | oye     | d during Period :                         |                     |                         | 0                              |
| Number of employees in respo                                                                                                    | act o   | of whom tax has been withh                | eld during Perio    | id :                    | 0                              |
|                                                                                                    |         | PAYMENT DE                                | TAILS               |                         |                                |
|                                                                                                    | in a    | INS                                       |                     |                         |                                |
| Mode of Payment: Electronic v                                                                                                    | 1948-19 |                                           |                     |                         |                                |
| Mode of Payment: Electronic v<br>Bank Payment Details                                                                                                   | 1168-14 |                                           |                     |                         |                                |
| Mode of Payment: Electronic v<br>Bank Payment Details<br>PAYE Withheld                                                                                  | 163.44  | 0                                         |                     |                         |                                |
| Mode of Payment: Electronic (<br>Bank Payment Details<br>PAYE Withheld<br>Penalty                                                                       | 163.44  | 0                                         |                     |                         |                                |
| Mode of Payment: Electronic v<br>Bank: Payment Details<br>PAYE Withheld<br>Penalty<br>Interest on Unpaid Tax                                            | 143.14  |                                           |                     |                         |                                |
| Mode of Payment: Electronic v<br>Bank Payment Details<br>PAYE Withheld<br>Penaity<br>Interest on Unpaid Tax<br>NET PAYE                                 | 145.14  |                                           | Popul               | ate First R             | w                              |
| Mode of Payment: Electronic &<br>Bank Payment Details<br>PAYE Withheld<br>Penalty<br>Interest on Unpaid Tax<br>WET PAYE<br>Bank                         |         | 0<br>0<br>0<br>0<br>Branch                | Popul<br>Debit Date | ote First R<br>Debit /  | w<br>V/c No Debit Amount (Rs   |
| Mode of Payment: Electronic s<br>Bank Payment Details<br>PAYE Withheld<br>Penaity<br>Interest on Unpaid Tax<br>NET PAYE<br>Bank<br>None                 | ×       | 0<br>0<br>0<br>Branch<br>None •           | Popul<br>Debit Date | ote First Ri<br>Debit / | w<br>Vc No Debit Amount (Re    |
| Mode of Payment: Electronic s<br>Bank Payment Details<br>PAYE Withheld<br>Penaity<br>Interest on Unpaid Tax<br>NET PAYE<br>Bank<br>None<br>None<br>None | × ×     | 0<br>0<br>0<br>Branch<br>None •           | Popul<br>Debit Date | ate First R<br>Debit /  | w<br>Vc No Debit Amount (Re    |
| Mode of Payment: Electronic s<br>Bank Payment Details<br>PAYE Withheld<br>Penaity<br>Interest on Unpaid Tax<br>VET PAYE<br>Bank<br>None<br>None<br>None |         | 0<br>0<br>0<br>Branch<br>None ♥<br>None ♥ | Popul<br>Debit Date | ate First R<br>Debit /  | w<br>Uc No<br>Debit Amount (Re |

Figure 4.11 PAYE Return entry screen

### Create a New PAYE Return

# Steps to create a new document:

1. Refer to Fig. 4.10. Click on New.

A screen will display, asking you to enter the Taxable Period as shown in Fig 4.12.

| l |                     | Please Specify  | <u>^</u> |
|---|---------------------|-----------------|----------|
| l | Company             | TEST CO ONE LTD |          |
|   | Period              |                 |          |
|   | PAYE                | : Monthly       |          |
|   | Tax Period (YYYYMM) | : 200307        |          |
|   |                     |                 |          |
|   |                     | OK Cancel       |          |
|   |                     |                 | -        |

Figure 4.12 Taxable period entry screen

2. Enter a valid taxable period in YYYYMM format. Click on **OK** to proceed.

Taxable period should be within the current financial year. The system will also check if the same taxable period has already been entered previously and has not yet been sent.

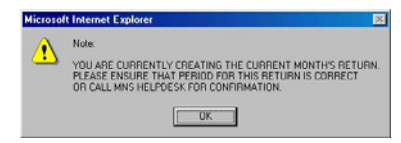

The above screen displays if you are trying to create a return for the current month. This is to ensure that you are aware what period your current return should be.

- 3. A new Job Number will be generated, with the completeness status as "Incomplete" and application status as "Create". The screen is now ready for you to enter the different types of information.
- 4. To enter/edit PAYE employee information enter the values in the appropriate fields.
- 5. The Penalty for Late Payment and Interest on Unpaid Tax fields are only enabled if payment made is after deadline.

| Send Print Save Clear Exit    |                                   | PAYE RETURN     |              |   |
|-------------------------------|-----------------------------------|-----------------|--------------|---|
| Job No                        | : 2008042800001MYTESTCO           | Acknowledg      | gement       |   |
| Document Status               | : Create                          | Status          | : Incomplete |   |
| PAYE Employer Reg. Number     | : 87216782                        | Month Ended     | : 200804     |   |
| Name                          | : TEST BANK                       | NBN             | 1            |   |
|                               | PAYE DETAILS                      |                 |              |   |
| Tax withheld for Period 20080 | 4 :                               |                 |              | 0 |
| Penalty for Late Payment :    |                                   |                 |              | 0 |
| Interest on Unpaid Tax :      |                                   |                 |              | 0 |
|                               | NUMBER OF EMPLO                   | YEES            |              |   |
| Total number of persons emplo | yed during Period :               |                 |              | 0 |
| Number of employees in respe  | t of whom tax has been withheld o | luring Period : |              | 0 |

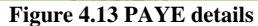

If there are any late bank payments, the PAYE penalty field must be greater than 0.

If you leave out certain information (e.g. Bank Payment), the document will always be saved as an Incomplete document. On the other hand, having entered all the information, you will have an option to save it as an Incomplete or Complete document.

**Bank Payment Information** 

If Bank Payment Details have been set in the Code Maintenance – Employer screen, clicking on **Populate First Row** button will populate the Bank, branch and Debit A/c No column of the first payment details record with the values set in Employer Code Maintenance screen.

The Debit Date and Debit amount columns for this first record can then be filled.

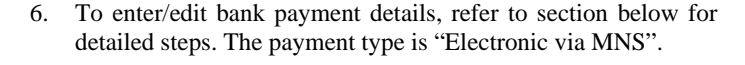

- 7. After entering all the information. You may choose to **Clear** or to **Save, Send** or **Print** them.
- 8. Except for the Print option, the screen will return to its Neutral mode ready for the next operation. Exit will return to the Main Menu.

This allows the entry of the Payment Instructions to banks for PAYE Return.

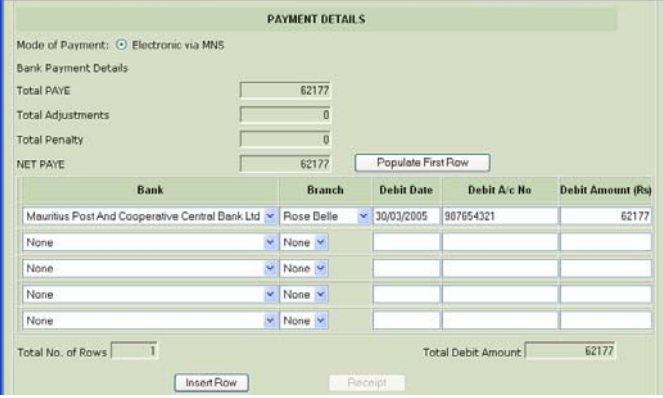

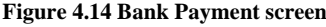

| Bank                                       | Branch   | Debit Date | Debit A/c No | Debit Amount (Fb) |
|--------------------------------------------|----------|------------|--------------|-------------------|
| <ul> <li>Isnotemetri CK</li> </ul>         | IOO TN 💌 | 00/03/2003 | A2390473829  | 10000             |
| orc 💌                                      | Note     | 27/03/2003 | 03094732904  | 19560             |
| wik for testing messaging<br>nlawy Systems | HEFCMP   | -          |              |                   |
| C International<br>INUAB NATIONAL BANK     | None     | 1          | i            | 1                 |
| Total No. of Rows                          | 2        | Total De   | ebit Amount  | 29560             |
|                                            | nset Row |            |              |                   |

Debit date should not be earlier than today's date.

The system will check if the total debit<br/>amount is equal to the total amount payable.9.A warning message will be displayed if they<br/>are not equal.10.

*N.B:* To remove a payment instruction, clear all fields in the row. For the Bank and Branch fields, choose 'None' from the list.

- Click on the Bank and Branch column where a list of Banks with corresponding Branches is available for selection. Please refer to figure on the left.
- Next, enter the Debit date.
- Enter the Debit Account Number.
- Enter the Debit amount.

8.

Click on **Insert Row** button only when all the five rows have been filled and you want to enter more bank payments. When clicked, an alert will ask for confirmation to save the return as 'Incomplete'. Click on Ok button to proceed.

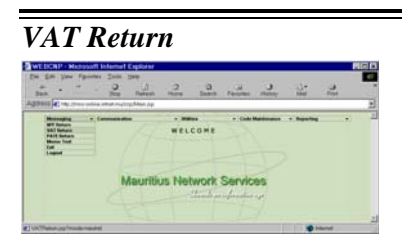

This screen allows the preparation of VAT returns. You can create, edit, delete, duplicate, send or print VAT documents using this screen.

If you have both Companies and Banks as employers, a screen as shown in fig 4.15. will allow you to choose which type of VAT Return you want to work with. On clicking Company option, the neutral page shown in fig 4.16a is displayed. On clicking Bank option, the neutral page shown in fig 4.16b is displayed.

Otherwise, if you do not have any Banks as employers, the neutral page as shown in fig 4.16a is displayed directly or if you have only Banks as employers, the neutral page as shown in fig 4.16b is displayed directly.

| Please Specify   |  |
|------------------|--|
| VAT Return for   |  |
| 🤨 Company 🥤 Bank |  |
| OK Exit          |  |

Figure 4.15 Choose VAT Return Type

| New Retrieve Delete Exit                        | VAT RETURN |  |  |  |
|-------------------------------------------------|------------|--|--|--|
|                                                 |            |  |  |  |
| Please Click any of the above links to proceed. |            |  |  |  |
| Figure 4.16a VAT Return – Neutral Mode          |            |  |  |  |

| New                                             | Retrieve | Duplicate | Delete | Exit | VAT BANK RETURN |
|-------------------------------------------------|----------|-----------|--------|------|-----------------|
|                                                 |          |           |        |      |                 |
| Please Click any of the above links to proceed. |          |           |        |      |                 |

Figure 4.16b VAT Bank Return – Neutral Mode

#### Create a New VAT Return

As from Tax Period 200607 until 200812, you will be able to specify whether you are eligible to contribute to the Solidarity Levy.

The system will check if the same tax period has already been entered previously.

|          | Note:                                                                                         |
|----------|-----------------------------------------------------------------------------------------------|
| <u>-</u> | YOU ARE CURRENTLY CREATING THE CURRENT MONTH'S RETURN.                                        |
|          | PLEASE ENSURE THAT PERIOD FOR THIS RETURN IS CORRECT<br>OR CALL MNS HELPDESK FOR CONFIRMATION |
|          | ON CALL MINS HER DESK FOR CONTINUENTON.                                                       |
|          |                                                                                               |

The above screen displays if you are trying to create a return for the current month. This is to ensure that you are aware what period your current return should be. 1. Refer to Fig. 4.16a or Fig. 4.16b. Click on New.

Steps to create a new document:

A screen will display asking you to enter the Taxable Period as shown in Fig 4.17.

|                                                   | Please Specify                          |  |  |  |  |
|---------------------------------------------------|-----------------------------------------|--|--|--|--|
| Company                                           | NEW COMPANY                             |  |  |  |  |
| Period                                            |                                         |  |  |  |  |
| VATReturn                                         | : Monthly                               |  |  |  |  |
| Tax Period (YYYYMM)                               | : 200609                                |  |  |  |  |
| Are you eligible for Solidarity Levy ? • Yes 🛛 No |                                         |  |  |  |  |
|                                                   |                                         |  |  |  |  |
|                                                   | OK Cancel                               |  |  |  |  |
|                                                   | Figure 4.17 Taxable period entry screen |  |  |  |  |

- 2. Enter a valid taxable period in YYYYMM format.
- 3. Choose the appropriate radio button to indicate whether you are eligible for VAT Solidarity Levy (applicable as from tax period 200607 until 200812).
- 4. Click on **OK** to proceed.

5. You will notice that a new Job Number has been generated, with the completeness status as "Incomplete" and application status as "Create" – refer to Fig 4.18a/b. The screen is now ready for you to enter the different types of information. Depending on the employer type the respective VAT return will be available.

| Delete Send Print Save  | Clear Exit |                  | VAT RETURN    |            |
|-------------------------|------------|------------------|---------------|------------|
| Job No                  | : 20030    | 80600004MYTESTCO | Acknowled     | gement     |
| Document Status         | : Create   | 9                | Status        | : Complete |
| VAT Registration Number | : VAT12    | 345676           | Quarter Endec | : 200303   |
| Name                    | : WEB C    | NP COMPANY 1     | NBN           | : 12345676 |

Figure 4.18a VAT return entry screen

| Send Print Save Clear Exit | VA                      | BANK RETURN |              |
|----------------------------|-------------------------|-------------|--------------|
| Job No                     | : 2004030300001MYTESTCO | Acknowledg  | ement        |
| Document Status            | : Create                | Status      | : Incomplete |
| VAT Registration Number    | : VAT87234622           | Month Ended | : 200403     |
| Name                       | : TEST BANK             | NBN         | d =          |
|                            | VAT DETAILS             |             |              |

Figure 4.18b VAT Bank return entry screen

- 6. To enter/edit VAT Bank information refer to page 4-11 for detailed steps.
- 7. To enter/edit VAT information refer to page 4-12, 4-13 & 4-14 for detailed steps.
- 8. To enter/edit bank payment details refer to page 4-15 for detailed steps.
- 9. The payment type (if required) is set to "Electronic via MNS".
- 10. After entering all the information. You may choose to **Clear** or to **Save** them.
- 11. In both cases, the screen will return to its Neutral mode ready for the next operation.

The VAT Bank return is divided into VAT Output, VAT Input and VAT Account sections. Each of these sections consists of different items. Each item may have a Value, VAT or both amounts.

| VAT DETAILS                                             |       |     |
|---------------------------------------------------------|-------|-----|
| OUTPUT                                                  | А     | В   |
| 1. Taxable Supplies                                     | VALUE | VAT |
| 1.1 Zero supplies                                       |       |     |
| 1.2 To exempt bodies or persons                         |       |     |
| 1.3 Services in respect of                              |       |     |
| 1.3.1 Payments by credit and debit cards                |       | 0   |
| 1.3.2 Safe deposit lockers                              | (     | 0   |
| 1.3.3 Issue and renewal of credit cards and debit cards |       | 0   |
| 1.3.4 Keeping and maintaining customers accounts        |       | 0   |
| 1.4 Other taxable supplies                              |       | 0   |
| 2. Exempt supplies                                      |       |     |
| 3. Total                                                | (     | 0   |

Figure 4.19 VAT Bank Output entry screen

1.1 Zero supplies

Enter values 0 or greater.

If you have left out certain information (e.g. Bank Payment), the document will always be saved as an Incomplete document. On the other hand, having entered all the information, you will have an option to save it as an Incomplete or Complete document.

# Entering VAT Bank information

VAT Bank Output

| 1.2 To exempt bodies or persons                         | Enter values 0 or greater.                                                                                                    |                               |                              |                             |  |  |
|---------------------------------------------------------|----------------------------------------------------------------------------------------------------|-------------------------------|------------------------------|-----------------------------|--|--|
| 1.3 Services in respect of                              |                                                                                                    |                               |                              |                             |  |  |
| 1.3.1 Payments by credit and debit cards                | Enter values 0 or greater.<br>The system will verify the VAT amount against the Payments by<br>credit and debit cards. Will prompt user if VAT amount is not<br>correct. Refer to Fig 4.23.                |                               |                              |                             |  |  |
| 1.3.2 Safe deposits lockers                             | Enter values 0 or greater.<br>The system will verify the VAT<br>lockers. Will prompt user if VA<br>Fig 4.23.                                                                                               | f amount ag<br>T amount       | gainst the S<br>is not corre | afe deposit<br>ct. Refer to |  |  |
| 1.3.3 Issue and renewal of credit cards and debit cards | Enter values 0 or greater.<br>The system will verify the VAT amount against the Issue and<br>renewal of credit cards and debit cards. Will prompt user if VAT<br>amount is not correct. Refer to Fig 4.23. |                               |                              |                             |  |  |
| 1.4 Other taxable supplies                              | Enter value 0 or greater.<br>The system will verify the VAT amount against the Other taxable<br>supplies. Will prompt user if VAT amount is not correct. Refer to<br>Fig 4.23.                             |                               |                              |                             |  |  |
| 2. Exempt supplies                                      | Enter values 0 or greater.                                                                                                    |                               |                              |                             |  |  |
| VAT Bank Input                                          | INPUT                                                                                                    | А                             | В                            | c 🕇                         |  |  |
| VAI Bunk Input                                          |                                                                                                    | VAT (Rs)                      | VAT (Rs)                     | VAT (Rs)                    |  |  |
|                                                         | 4. Total input tax charged<br>4.1 On imports                                                                                                    | Capital                       | Other                        |                             |  |  |
|                                                         | 4.2 On local purchases                                                                                                    | 0                             | 0                            | 0                           |  |  |
|                                                         | 4.3 Total                                                                                                    | 0                             | 0                            | 0                           |  |  |
|                                                         | 5.1 Zero-rated supplies (1.1 above)                                                                                                    | 0                             | 0                            |                             |  |  |
|                                                         | 5.2 Other taxable supplies (1.4 above)                                                                                                    | 0                             | 0                            | 0                           |  |  |
|                                                         | 5.3 Both taxable and exempt supplies                                                                                                    | 0                             | 0                            | 0                           |  |  |
|                                                         | Figure 4.20 VAT I                                                                                                    | Bank Input                    | entry scree                  | n                           |  |  |
| 4. Total input tax charged                              |                                                                                                    |                               |                              |                             |  |  |
| 4.1 On imports                                          | Enter values 0 or greater.                                                                                                    |                               |                              |                             |  |  |
| 4.2 On local purchases                                  | Enter values 0 or greater.                                                                                                    |                               |                              |                             |  |  |
| 4.3 Total                                               | Not editable.<br>This shows the column totals of                                                                                                    | f the Capita                  | al and Other                 | r amount.                   |  |  |
| 5 Input tax allowable as credit attributable to         |                                                                                                    |                               |                              |                             |  |  |
| 5.1 Zero-rated supplies (1.1 above)                     | Enter values 0 or greater.                                                                                                    |                               |                              |                             |  |  |
| 5.2 Other taxable supplies (1.4 above                   | Enter values 0 or greater.                                                                                                    |                               |                              |                             |  |  |
| 5.3 Both taxable and exempt supplies                    | Enter values 0 or greater.                                                                                                    |                               |                              |                             |  |  |
| 6. Input tax deductible                                 | Not editable.<br>This shows the column totals of<br>The value of column Total must<br>Line 4.3.                                                                                                    | f the Capita<br>at be less of | ll and Other<br>r equal to c | r amount.<br>olumn Total iı |  |  |

.

- -

| VAT Bank Account                                                              | VAT ACCOUNT                                                                                                    | (Rs only)                  |                                             |             |
|-------------------------------------------------------------------------------|----------------------------------------------------------------------------------------------------|----------------------------|---------------------------------------------|-------------|
|                                                                               | 7. VAT due and payable                                                                                            | 0                          |                                             |             |
|                                                                               | 8. Excess amount of VAT brought forward                                                                           | 0                          |                                             |             |
|                                                                               | 9. VAT Adjustment C Increase C Decrease                                                                           | 0                          |                                             |             |
|                                                                               | 10. VAT due and payable                                                                                           | 0                          |                                             |             |
|                                                                               | 11. Claim for repayment of VAT                                                                                    |                            |                                             |             |
|                                                                               | 11.1 On capital goods                                                                                             | 0                          |                                             |             |
|                                                                               | 11.2 On zero-rated goods and services                                                                             | 0                          |                                             |             |
|                                                                               | 11.3 Total                                                                                                    | 0                          |                                             |             |
|                                                                               | 12. VAT due and payable                                                                                           | 0                          |                                             |             |
|                                                                               | 13. Surcharge                                                                                                    | 0                          |                                             |             |
|                                                                               | 14. Penalty                                                                                                    | 0                          |                                             |             |
|                                                                               | Figure 4.21 VAT                                                                                                   | Bank Accoun                | t entry screen                              |             |
| 7. VAT Payable For the taxable period                                         | Not editable.                                                                                                    |                            |                                             |             |
| 8. Excess VAT brought forward                                                 | Enter a negative value or 0.                                                                                      |                            |                                             |             |
| 9. VAT Adjustment                                                             | Use the Increase or Decrease a positive or negative adjustm                                                       | radio button<br>ent.       | to determine if you wa                      | ant         |
| 10. VAT due and payable/Excess<br>VAT                                         | Not editable.<br>This shows the column total f                                                                    | or Item 7,8,9              |                                             |             |
| <ol> <li>Claim for repayment of VAT</li> <li>11.1 On capital goods</li> </ol> | Enter values 0 or greater.<br>This is not editable if Item 10                                                     | is positive (              | i.e. VAT due & payab                        | ole).       |
| 11.2 On zero-rated goods and services                                         | Enter values 0 or greater.<br>This is not editable if Item 10                                                     | is positive (              | i.e. VAT due & payab                        | ole).       |
| 11.3 Total                                                                    | Not editable.<br>This shows the total of Item 1<br>The total must not exceed the                                  | 1.1 and Item<br>Excess VAT | 11.2.<br>amount of Item 10.                 |             |
| 12 VAT Due and payable                                                        | Not editable.<br>This shows the total item 10 a                                                                   | nd Item 11.3               |                                             |             |
| 13. VAT Surcharge.                                                            | Enter values 0 or greater.<br>If Late Submission, values mu                                                       | ist not be 0.              |                                             |             |
| 14. VAT Penalty.                                                              | Enter values 0 or greater.<br>If Late Submission or if an<br>values must not be 0 unless V<br>than or equal to 0. | y late bank<br>AT due and  | payments are made,<br>payable in Item 12 is | the<br>less |

\_\_\_\_\_

| Entering VAT information                                                                                                    | The VAT information for non-Bank returns is divided into VAT<br>Output, VAT Input and VAT Account sections. Each of these<br>sections consists of different items. Each item may have a Value,<br>VAT or both amounts.                                                                                                    |
|----------------------------------------------------------------------------------------------------|----------------------------------------------------------------------------------------------------|
| VAT Output                                                                                                    | OUTPUT Taxable Supplies       10.00       % total annual turnover         A       B         Value (Rs.)       VAT (Rs.)         1.       Taxable Supplies         1.1       Zero-rated supplies (Exports)         0       0         1.2       Zero-rated supplies other than exports         0       0         1.3       Taxable supplies made to exempt bodies or person         1.4       Other taxable supplies         2.       Exempt Supplies         3.       Total         0       0         0       0         0       0 |
| 1 Taxable Supplies                                                                                                    | This is the taxable supplies percentage.<br>Enter value between 1-100%.                                                                                                    |
| 1.1 Zero-rated supplies(Exports)                                                                                                    | Enter value 0 or greater.                                                                                                    |
| 1.2 Zero-rated supplies other than exports                                                                                                    | Enter value 0 or greater.                                                                                                    |
| 1.3 Taxable supplies made to exempt bodies or persons                                                                                                    | Enter value 0 or greater.                                                                                                    |
| 1.4 Other taxable supplies                                                                                                    | Enter values 0 or greater.<br>The system will verify the VAT amount against the other taxable<br>supplies percentage. Will prompt user if VAT amount is not correct.<br>Refer to Fig 4.23.                                                                                                    |
| 2 Exempt supplies                                                                                                    | Enter value 0 or greater.                                                                                                    |
| 3 Total                                                                                                    | Not editable.<br>This shows the column totals of the Value and VAT amount.                                                                                                    |
| Changing the value of Item 1.1, 1.2, 1.3 or<br>1.4 would affect the Claimable Repayment<br>Proportion rate in VAT Account.<br>The system will automatically recalculate<br>.the values. | Microsoft Internet Explorer         ✓         ✓       Value does not tally with VAT % (15.00% * 10000) should be 1500.         OK         Figure 4.23 Reminder message screen                                                                                                    |

| VAT Input | INPUT - Imports and Purchases                                 |                | -         | - |
|-----------|---------------------------------------------------------------|----------------|-----------|---|
|           |                                                               | А              | В         |   |
|           |                                                               | Value (Rs.)    | VAT (Rs.) |   |
|           | 4. Taxable input on which input tax is allowed as a credit    |                |           |   |
|           | 4.1 Capital goods imported                                    | 0              | 0         |   |
|           | 4.2 Zero-rated imports                                        | 0              |           |   |
|           | 4.3 Other imports                                             | 0              | 0         |   |
|           | 4.4 Capital goods purchased locally                           | 0              |           |   |
|           | 4.5 Zero-rated goods and services purchased locally           | 0              |           |   |
|           | 4.6 Other goods and services purchased locally                | 0              | 0         |   |
|           | 5. Taxable input on which no input tax is allowed as a credit | 0              |           |   |
|           | 6. Exempt Input                                               |                |           |   |
|           | 6.1 Imported Goods                                            | 0              |           |   |
|           | 6.2 Goods and services purchased locally                      | 0              |           |   |
|           | 7. Total                                                      | 0              | 0         |   |
|           | 8. Input tax deductible (proportion allowable 10.00 %)        |                | 0         | - |
|           | Figure 4.24 VAT Inpu                                          | t entry screen |           | _ |

| 4.1 Capital goods imported                                                                                             | Enter values 0 or greater.<br>The system will verify the VAT amount against the Capital goods<br>imported percentage. It will also prompt a message if VAT amount<br>is not correct. Refer to Fig 4.23.                     |
|----------------------------------------------------------------------------------------------------|----------------------------------------------------------------------------------------------------|
| 4.2 Zero-rated Imports                                                                                                 | Enter values 0 or greater.                                                                                                    |
| 4.3 Other imports                                                                                                    | Enter values 0 or greater.<br>The system will verify the VAT amount against the Other imports<br>percentage. It will also prompt a message if VAT amount is not<br>correct. Refer to Fig 4.23.                              |
| 4.4 Capital goods purchased locally.                                                                                   | Enter values 0 or greater.<br>The system will verify the VAT amount against the Capital goods<br>purchased locally percentage. It will also prompt a message if VAT<br>amount is not correct. Refer to Fig 4.23.            |
| 4.5 Zero-rated goods and services purchased locally.                                                                   | Enter values 0 or greater.                                                                                                    |
| 4.6 Other goods and services purchased locally.                                                                        | Enter values 0 or greater.<br>The system will verify the VAT amount against the Other goods<br>and services purchased locally percentage. It will also prompt a<br>message if VAT amount is not correct. Refer to Fig 4.23. |
| 5. Taxable input on which no input tax is allowed as a credit.                                                         | Enter values 0 or greater.                                                                                                    |
| 6.1 Imported Goods                                                                                                    | Enter values 0 or greater.                                                                                                    |
| 6.2 Goods and services purchased locally.                                                                              | Enter values 0 or greater.                                                                                                    |
| 7. Total                                                                                                    | Not editable.<br>This shows the column totals of the Value and VAT amount.                                                                                                    |
| Proportion allowable percentage                                                                                        | This is the same as the taxable supplies percentage in the VAT Output.                                                                                                    |
| 8. Input tax deductible<br>Changing the value of Item 4.1, 4.3, 4.4 or<br>4.6 will affect the Items in the VAT Account | This is not editable if the Proportion allowable percentage is 100%. In other case, the value can be changed to up to the VAT amount of Item 7.                                                                             |
| screen.<br>The system will automatically recalculate<br>the values                                                     |                                                                                                    |

-

| VATAccount                                | VAT ACCOUNT                                                                                                    |                              | -                              | ᆁ    |
|-------------------------------------------|----------------------------------------------------------------------------------------------------|------------------------------|--------------------------------|------|
|                                           |                                                                                                    | A<br>Value (Bs)              | B<br>VAT (Bs )                 |      |
|                                           | 9. VAT PAYABLE FOR THE TAXABLE PERIOD                                                                                                | 0                            | VAT (13.)                      |      |
|                                           | 10. Excess VAT brought forward                                                                                                    | 0                            |                                |      |
|                                           | 11. VAT Adjustment C Increase 🕐 Decrease                                                                                             | 0                            |                                |      |
|                                           | 12. VAT DUE AND PAYABLE                                                                                                    | 0                            |                                |      |
|                                           | 13. Claim for repayment - Proportion claimable 0.00 %                                                                                |                              |                                |      |
|                                           | 13.1 VAI on capital goods                                                                                                    |                              |                                |      |
|                                           | 13.3 Total                                                                                                    |                              |                                |      |
|                                           | 14. VAT DUE AND PAYABLE                                                                                                    | 0                            |                                |      |
|                                           | 15. Surcharge for the month/quarter shown above                                                                                      |                              | 500                            |      |
|                                           | 16. Penalty for the month/quarter shown above                                                                                        |                              |                                | -1   |
|                                           | Enter the OUTPUT Taxable Supplies                                                                                                    |                              | 🗓 Local intranet               | 1/// |
|                                           | Figure 4.25 VAT Account                                                                                                    | t entry screen               |                                |      |
| 9. VAT Payable For the taxable            | Not editable.                                                                                                    |                              |                                |      |
| period.                                   |                                                                                                    |                              |                                |      |
| 10. Excess VAT brought forward            | Enter a negative value or 0.                                                                                                    |                              |                                |      |
| 11. VAT Adjustment                        | Use the Increase or Decrease radio butto<br>a positive or negative adjustment.                                                       | on to determin               | e if you want                  |      |
| 12. VAT due and payable/Excess<br>VAT     | Not editable.<br>This shows the column total for Item 9,                                                                             | 10, 11.                      |                                |      |
| 13. Proportion claimable percentage       | Not editable.<br>System calculates percentage based on<br>(Item 1.1 + Item 1.2) / (Item 1.1 + Item                                   | 1.2 + Item 1.3               | 8 + Item 1.4).                 |      |
| 13.1 VAT on capital goods                 | Enter values 0 or greater.<br>This is not editable if Item 12 is positive                                                            | e ( i.e. VAT dı              | ıe & payable)                  | •    |
| 13.2 VAT on zero-rated goods and services | Enter values 0 or greater.<br>This is not editable if Item 12 is positive                                                            | e ( i.e. VAT dı              | ıe & payable)                  | •    |
| 13.3 Total                                | Not editable.<br>This shows the total of Item 13.1 and Ite<br>The total must not exceed the Excess V.                                | em 13.2.<br>AT amount of     | Item 12.                       |      |
| 14 VAT Due and payable                    | Not editable.<br>This shows the total item 12 and Item 12                                                                            | 3.3.                         |                                |      |
| 15. VAT Surcharge.                        | Enter values 0 or greater.<br>If Late Submission, values must not be                                                                 | 0.                           |                                |      |
| 16. VAT Penalty.                          | Enter values 0 or greater.<br>If Late Submission or if any late bar<br>values must not be 0 unless VAT due at<br>than or equal to 0. | nk payments<br>nd payable in | are made, th<br>Item 14 is les | e    |

| Particulars of Solidarity<br>Levy<br>This section will only be displayed if you<br>have specified that you are eligible for the<br>Solidarity Levy (for Periods from 200607<br>until 200812). | PARTICULARS OF SOLIDARITY LEVY         17.       Accounting year ends on (DDMM)         18.       In respect of accounting year immediately preceding commencement of financial year 2006-2007         18.1       Total turnover per accounts for the year       0         18.2       Profit before tax is equal to or exceeds 5 per cent of turnover • Yes No       No         18.2.1       Turnover for purpose of levy [View notes]       0         18.2.2       Amount of levy payable (0.85 per cent of amount at 18.2.1)       0         19.       Adjustment -       Following end of accounting year immediately preceding the end of financial year 2006-2007         19.2       amount of levy payable in respect of financial year [View notes]       0 |
|----------------------------------------------------------------------------------------------------|----------------------------------------------------------------------------------------------------|
|                                                                                                    | 19.3 amount of levy refundable [View notes]                                                                                                    |
|                                                                                                    | 20. Penalty for Solidarity Levy 0                                                                                                    |
|                                                                                                    | Figure 4.26 Particulars of Solidarity Levy entry screen                                                                                                    |
| 17. Accounting year end                                                                                                    | Enter year end as DDMM.                                                                                                    |
| 18.1 Total Turnover per account for the year.                                                                                                    | Enter values 0 or greater.                                                                                                    |
| 18.2 Profit before tax is equal to or exceeds 5 per cent of turnover                                                                                                    | Use the Yes or No radio button to indicate answer.                                                                                                    |
| 18.2.1 Turnover for purpose of levy                                                                                                    | Disabled if answer to 18.2 is No.<br>Enter value greater than 0 if 18.2 is Yes.                                                                                                    |
| 18.2.2 Amount of Levy payable                                                                                                    | Disabled if answer to 18.2 is No.<br>Enter value greater than 0 if 18.2 is Yes.<br>The system will prompt a message if amount does not tally with<br>0.85% of 18.2.1                                                                                                    |
| 19.2 Adjustment amount of levy<br>payable in respect of financial year                                                                                                    | Enter value 0 or greater.<br>Disabled if 19.3 is greater than 0.                                                                                                    |
| 19.3 Adjustment amount of levy<br>refundable in respect of financial<br>year                                                                                                    | Disabled if 19.2 is greater than 0.<br>Enter value 0 or greater if 19.2 equals 0.                                                                                                    |
| 20. Penalty for Solidarity Levy                                                                                                    | Enter value 0 or greater.<br>Enter 0 if sum of $18.2.2 + 19.2 = 0$<br>Enter value greater than 0 if sum of $18.2.2 + 19.2 > 0$ and payment is late.                                                                                                    |

#### **Bank Payment Information**

If Solidarity Levy is applicable, VAT Due and Payable = Item 14 + Item 18.2.2 + Item 19.2 Penalty=Item 16 + Item 20

If Bank Payment Details have been set in the Code Maintenance – Employer screen, clicking on **Populate First Row** button will populate the Bank, branch and Debit A/c No column of the first payment details record with the values set in Employer Code Maintenance screen.

The Debit Date and Debit amount columns for this first record can then be filled.

| Bask                                                                                                    |     | Bran       | ek.  | Dabit Date  | Dekit A's No | Earlist Assessed § |
|----------------------------------------------------------------------------------------------------|-----|------------|------|-------------|--------------|--------------------|
| WALFATTLIS COMMERCIAL BANK \$70                                                                                                    |     | Those      | +    | r - r       |              | 1                  |
| BANK OF BARCOA<br>BANK OF SPM                                                                                                    |     | Definition | ncz. | <u> </u>    | _            | 1                  |
| Distance of the second second se | - 1 | Thoras     | +    |             |              | 1                  |
| STATE BAR OF MAUNTLY LTD                                                                                                    | -   | filme      |      |             |              | 1                  |
| Note                                                                                                    | *   | Torre      | +    |             |              | 1                  |
| Total Isl. of Pores                                                                                                    |     |            |      | an annare l | 1            |                    |
| (Sector)                                                                                                    |     |            |      |             |              |                    |

Debit date should not be earlier than 2. today's date.

The system will check if the total debit amount is equal to the total amount payable. A warning message will be displayed if they are not equal.

N.B: To remove a payment instruction, clear all fields in the row. For the Bank and Branch fields, choose 'None' from the list.

### Update/View a Return

#### How to use the search screen?

You can select "ALL" to see all companies' records or select another company's record.

You can perform search by Tax period or Job Number. Type in the search text and click on search button, the table will be listed with the matching records as shown in fig 4.27.

This allows the entry of the Payment Instructions to the banks for VAT.

|     | ATMENT DETA | r.ə.                                                                                                    |                                                                                       |                                                                                                    |                                                                                                    |
|-----|-------------|----------------------------------------------------------------------------------------------------|---------------------------------------------------------------------------------------|----------------------------------------------------------------------------------------------------|----------------------------------------------------------------------------------------------------|
| nic | via MNS     |                                                                                                    |                                                                                       |                                                                                                    |                                                                                                    |
|     |             |                                                                                                    |                                                                                       |                                                                                                    |                                                                                                    |
| _   | D           |                                                                                                    |                                                                                       |                                                                                                    |                                                                                                    |
| _   | 2000        |                                                                                                    |                                                                                       |                                                                                                    |                                                                                                    |
|     | 0           |                                                                                                    |                                                                                       |                                                                                                    |                                                                                                    |
| -   | 2000        | C                                                                                                    | Populate Fi                                                                           | rst Row                                                                                                    |                                                                                                    |
|     | Branch      |                                                                                                    | Debit Date                                                                            | Debit A/c No                                                                                                    | Debit Amount (F                                                                                                    |
| ۲   | Rose Belle  | ×                                                                                                    | 30/03/2005                                                                            | 9876543210                                                                                                    | 201                                                                                                    |
| ٧   | None 💌      |                                                                                                    |                                                                                       |                                                                                                    |                                                                                                    |
| *   | None 💌      |                                                                                                    |                                                                                       | 1                                                                                                    |                                                                                                    |
| ۲   | None 👻      |                                                                                                    |                                                                                       |                                                                                                    |                                                                                                    |
| ×   | None 💌      |                                                                                                    |                                                                                       |                                                                                                    |                                                                                                    |
|     |             | 0         0           2000         0           2000         0           2000         0           2000         0           2000         Branch           Y         Rose Belle           Y         None Y           Y         None Y | 0<br>2000<br>0<br>2000<br>0<br>Branch<br>V Poce Belle V<br>None V<br>None V<br>None V | PAYMENT DE LALS      0      2000      2000      Populate Fit      Rese Belle      30/03/2005      None      None      Non | Branch         Debit Date         Debit A/c Ne           0         2000         Populate First Flow           0         8Franch         Debit Date         Debit A/c Ne           V         Rose Belle         30/03/2005         9076543210           V         None V         0         0 |

Figure 4.27 Bank Payment screen

- Click on the Bank and Branch column where a list Banks with corresponding Branches is available for selection. Please refer to figure on the left.
- Next, enter the Debit date.

1.

3.

5.

- Enter the Debit Account Number.
- 4. Enter the Debit amount.
  - Click on **Insert Row** button only when all the five rows have been filled and you want to enter more bank payments. When clicked, an alert will ask for confirmation to save the return as 'Incomplete'. Click on **Ok** button to proceed.

#### **Steps to retrieve/update a document:** 1. Click on **Retrieve**.

A search screen will be displayed for record selection.

|           |        |        | Search rectain - 1 | sureve moue |            |        |     |
|-----------|--------|--------|--------------------|-------------|------------|--------|-----|
| Company N | ame    | All    | <b>v</b>           |             |            |        |     |
| Search By |        | • Tax  | Period 🔿 Job No.   |             |            |        |     |
|           |        |        |                    | Search      |            |        |     |
|           |        |        |                    |             |            |        |     |
|           | Comn   | Dec    |                    | Tav         |            | VAT    |     |
| Read      | comp.  | 0      | Company Name       | 147         | Job Number |        | NBI |
|           | Status | Status |                    | Period      |            | Number |     |
|           | Status | Status |                    | Period      |            | Number |     |
|           |        |        |                    |             |            |        |     |
|           |        |        | Exit               |             |            |        |     |

Figure 4.28 Search Screen

|      | ipany N | ame    | I      | All .               | <b>-</b> |                   |             |    |
|------|---------|--------|--------|---------------------|----------|-------------------|-------------|----|
| Sear | rch By  |        |        | Tax Period O Job No | ı.       |                   |             |    |
|      |         |        | ſ      | 200306              | 5        | Jearch            |             |    |
|      |         |        |        |                     |          |                   |             |    |
|      |         | Comn   | Dec    |                     | Тах      |                   | VAT         |    |
|      | Read    | comp.  |        | Company Name        |          | Job Number        |             | NB |
|      |         | Status | Status |                     | Period   |                   | Number      |    |
| •    | -       | С      | С      | TEST CO ONE LTD     | 200306   | 2003100100001MYCO | VAT78234673 | -  |
| 0    |         |        |        | WHITE SAND BEACHES  | 200306   | 2003062300002MYCO | VAT28975897 |    |
|      |         |        |        |                     |          |                   |             |    |
|      |         |        |        |                     |          |                   |             |    |

Figure 4.29 Search Screen – Retrieve

- 1. Select a row from the table and click on the **OK** button.
- 2. Depending on the Application status of the retrieved document, only those with "C"reate status can be edited and saved. The rest of the documents can only be browsed.
- 3. You can now click on the various options on the screen to view/update the information.
- 4. You may choose to Clear, Save, Print, Send or Delete them.
- 5. Once modifications are made to a record, they need to be saved.
- 6. The screen will return to its Neutral mode ready for the next operation.

Confirmation messages will be displayed when you want to clear, delete or save.

When saving as a complete document, the system checks whether there is payment due.

For PAYE Returns, if total PAYE payable is NIL, you won't need to send your return.

Similarly, for NPF Returns, if total NPF payable (including Levy) is NIL, you won't need to send your return.

In cases where only Levy is Payable, a screen similar to the following displays: Microsoft Internet Explorer

| ?  | Are you sure you I   | have no NPS (c | or) NSF |
|----|----------------------|----------------|---------|
| ~  | Paument for this re  | aturn          |         |
| A. | r dyment for this it | acan i.        |         |
| A. |                      |                |         |

Select Yes to confirm that there is no NPS or NSF payment.

*N.B: Once you have sent an NPF return for a particular month you cannot create another return for the same month.* 

The send button will be disabled, if you do not have the access rights to send messages.

# Delete Return

#### Steps to delete document:

1. Click on Delete.

A search screen will be displayed for record selection. Only records that have not yet been sent can be deleted.

#### How to use the search screen?

You can select 'All' to see all companies' records or select a company's record.

You can perform search by Tax period or Job Number. Type in the search text and on click of search button a table will be listed with the matching records as shown in fig 4.30.

To select/deselect all records, click on the check box on the left of the Read column.

| Company N | ame             | All            |                  |               |            |               |     |
|-----------|-----------------|----------------|------------------|---------------|------------|---------------|-----|
| Search By |                 | • Tax          | Period O Job No. | Search        |            |               |     |
| Read      | Comp.<br>Status | Doc.<br>Status | Company Name     | Tax<br>Period | Job Number | VAT<br>Number | NBI |

Figure 4.30 Search Screen – Delete

| Com      | pany M | lame            |                     | All              | -                       |                                     |                              |                |
|----------|--------|-----------------|---------------------|------------------|-------------------------|-------------------------------------|------------------------------|----------------|
| Sear     | rch By |                 |                     | 🖲 Tax Period 🛛 🖸 | ob No.                  |                                     |                              |                |
|          |        |                 |                     | 2                |                         | Search                              |                              |                |
|          |        |                 |                     |                  |                         |                                     |                              |                |
|          |        |                 |                     |                  |                         |                                     |                              |                |
|          |        | Comp.           | Doc.                |                  | Tax                     |                                     | VAT                          |                |
| Г        | Read   | Comp.<br>Status | Doc.<br>Status      | Company Name     | Tax<br>Period           | Job Number                          | VAT<br>Number                | NBN            |
|          | Read   | Comp.<br>Status | Doc.<br>Status      | Company Name     | Tax<br>Period           | Job Number                          | VAT<br>Number                | NBN            |
| <b>Г</b> | Read   | Comp.<br>Status | Doc.<br>Status<br>C | Company Name     | Tax<br>Period<br>200303 | Job Number<br>2003080600004MYTESTCO | VAT<br>Number<br>VAT12345676 | NBN<br>1234567 |

Figure 4.31 Search Screen – Delete

- 2. Select one or more rows from the table by checking the check box on the left of the record(s) to be deleted and click on the **OK** button.
- 3. A message will be displayed to confirm deletion of the selected records. Click on **OK** to confirm.
- 4. The screen will return to its Neutral mode ready for the next operation.

#### Steps to duplicate a document:

1. Click on **Duplicate**.

A search screen will be displayed for record selection.

#### How to use the search screen?

Duplicate a Return

You can select 'ALL' to see all companies' records or select another company's record.

You can perform search by Tax period or Job Number. Type in the search text and the table will be listed with the matching records as shown in fig 4.30.

| Comp      | pany M | Name            |                | JAII                    | <u>•</u>      |                       |               |          |  |  |  |  |  |  |
|-----------|--------|-----------------|----------------|-------------------------|---------------|-----------------------|---------------|----------|--|--|--|--|--|--|
| searcn by |        |                 |                | • Tax Period C 1 200306 | 00306 Search  |                       |               |          |  |  |  |  |  |  |
|           | Read   | Comp.<br>Status | Doc.<br>Status | Company Name            | Tax<br>Period | Job Number            | VAT<br>Number | NBN      |  |  |  |  |  |  |
| ۲         | -      | с               | s              | TEST CO ONE LTD         | 200306        | 2003072400012MYTESTCO | VAT78234673   | -        |  |  |  |  |  |  |
| 0         |        |                 |                | WEB CNP COMPANY 1       | 200306        | 2003070900001MYTESTCO | VAT12345676   | 12345676 |  |  |  |  |  |  |

Figure 4.32 Search screen – Duplicate

- 2. Select a row from the table and click on the **OK** button.
- 3. A screen will be displayed asking you to enter the Taxable Period. You can refer to Fig 4.5.

For NPF, PAYE and VAT Company Returns, with the new formats, duplicate function has been removed.

Duplicate option is available for VAT Bank Returns only.

- 4. The screen will return to editing mode, ready for you to enter information.
- 5. After entering, you can save, print, send, and clear or exit the screen.

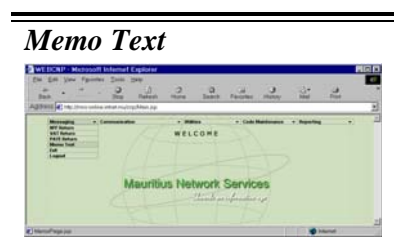

This option allows the preparation of Memo Text to be sent to government departments within the CNP System as well as the reading of memo text received from those departments

You can create, edit, delete, send or print Memo Text using this screen.

On clicking Memo Text Return option from the Messaging item from the Main Menu the following page is shown as in fig 4.33

|  | Please Click any of the above links to proceed. |  |
|--|-------------------------------------------------|--|
|  |                                                 |  |

The Memo Text enables you:

- To read a memo from the VAT, PAYE, NPF, LTP departments and MNS.
- To create and send a memo text to NPF, VAT, PAYE or LTP departments for any queries or clarifications regarding the submission of Returns.

When a Memo Text is received, the application will inform you in the following way:

1. On WEB-CNP Payer System login; when you login to WEB-CNP Payer System, the system will inform you that you have unread Memo Text. Please refer to Fig 4.34 below.

| Microsof | t Internet Explorer 🛛 🗙                                         |
|----------|-----------------------------------------------------------------|
| ?        | You have unread messages. Please read them as soon as possible. |
|          | Cancel                                                          |

#### Figure 4.34 Unread Messages alert

2. If you click on **OK** button, the system will invoke the Memo Text screen for you to read the Memo.

Create a NEW Memo Text

The "Receive Acknowledgment/Receipt

Messages" option in the Communication

Menu will invoke the retrieving process of

Note :

the Memo Text.

#### Steps to create a new document:

- 1. Refer to fig 4.33. Click on New.
- 2. Fill in the Memo Text. If the Memo text is ready for sending, remember to tick the Complete checkbox. Please refer to Fig 4.35.

| Joh No         | 20030716E0001MVTESTCO      | Status    | Create          |            |
|----------------|----------------------------|-----------|-----------------|------------|
|                |                            |           |                 | -          |
| Doc Date       | 116/07/2003                | Send Date |                 | M Complete |
|                |                            | Sender    |                 |            |
| Code           | MYTESTCO                   | Name      | My Test Company |            |
| Dept           | PAYROLL                    |           |                 |            |
| Contact Person | Mrs Test                   | Tel       | 208 3478        | -          |
|                |                            | Recipient |                 |            |
| Code           | Large Tax Payer Department |           |                 |            |
| Dept           | CNP Unit                   |           |                 |            |
| Contact Person | Mr Mahmad Oozeer           | Tel       | 208 4351        | _          |
| Cubint         | Information                |           |                 |            |

Figure 4.35 Memo Text entry screen

Update/View a Memo Text

You can perform search by Job Number, Subject, Sender, Recipient, From and To Date. Type in the search text in the appropriate fields and on clicking search button a table will be listed with the matching records as shown in fig 4.37.

How to use the search screen?

document

- 1. After entering data, you may choose to **Clear**, **Save**, **Send** or **Print**.
- 2. In all cases, the screen will return to Neutral mode ready for the next operation.

#### Steps to retrieve/update a document:

- 1. Refer to fig 4.33. Click on **Retrieve**.
- 2. A search screen displays for record selection.

|   |    |          | TEST SAME | a school |   | FOR MODE                 |                 |               |                |                |            |                    |                                      |                  |         |             |
|---|----|----------|-----------|----------|---|--------------------------|-----------------|---------------|----------------|----------------|------------|--------------------|--------------------------------------|------------------|---------|-------------|
| - | -1 |          |           | - 1      |   | Tester Tester T          |                 |               |                |                |            |                    |                                      |                  |         |             |
|   | -  | An Asses | -         | Complete | - | Interes                  | Ranske<br>Caile | tente<br>Rent | tenin<br>Casad | Sandini Brayat | Sender 3rd | Real Provide State | Recent<br>Rate                       | Redplace (assist |         | Berland Ind |
|   |    | -        | restates  |          | 1 | -                        |                 |               | -              | 764            | Tagina     | 100,0003           | Jantal Tex<br>Notest'S<br>Sphartspyr |                  | reen t  |             |
|   |    |          | -         | ÷ 4      |   | Distribution of advances | upinca          | -             | -              | 190062         | 1712004    | 100,7951           | Latos Inc.<br>Decarry<br>1014074004  |                  | Times d |             |
|   |    |          |           |          |   | TOC   Texas              |                 |               |                |                |            |                    |                                      |                  |         |             |

#### Figure 4.36 Search screen – Retrieve

- 3. Select a row from the table and click on the **OK** button.
- 4. Depending on the status of the retrieved record, you may choose to **Clear**, **Save**, **Print**, **Send** or **Delete** the retrieved record.
- 5. The screen will return to its Neutral mode ready for the next operation.

#### Steps to delete one or more memo text:

- 1. Refer to fig 4.33. Click on Delete.
- 2. A search screen will be displayed for record selection.

|    |                      |     | -       |         |                |                 |      |                   |             |            |                    |                                   |               |            |                |
|----|----------------------|-----|---------|---------|----------------|-----------------|------|-------------------|-------------|------------|--------------------|-----------------------------------|---------------|------------|----------------|
| -1 |                      | -   | -       | -       | tan .          |                 |      |                   |             |            |                    |                                   |               |            |                |
| [  |                      | 100 |         | 5       | Autors (Based) |                 |      |                   |             |            |                    |                                   |               |            |                |
|    | At Bester            | -   | Complex | e lista | Subject .      | Gambo<br>Carito | -    | Erester<br>Erenet | Sector Deal | Series Set | Response<br>Cardin | Surgest<br>Rame                   | Resident Same | -          | Beckplane Tell |
|    |                      | -   |         | 1ª      |                | -               | 1.55 | -                 |             |            | 100,000            | unitad (ba<br>No.6675<br>Jacobris |               |            |                |
|    | ene anteninieres con | -   | 23      |         | lan araa       | -               | 111  |                   | Proveni B   | 21230H     | 104,7941           | Lange the<br>besters              | Projekt To    | Property B | 8401194        |
|    |                      |     |         |         | 1001 (1000)    |                 |      |                   |             |            |                    |                                   |               |            |                |

#### Figure 4.37 Search Screen – Delete

- 3. Select one or more rows from the table and click on the **OK** button.
- 4. A confirmation message will display to confirm the deletion of the selected records.
- 5. The screen will return to its Neutral mode ready for the next operation.

Confirmation messages will be displayed

when you want to clear, delete or save.

Delete Memo Text document

How to use the search screen?

You can perform search by Job Number, Subject, Sender, Recipient, From and To Date. Type in the search text in the appropriate fields and on clicking the search button a table will be listed with the matching records as shown in fig 4.38.

## **Chapter 5 Communication**

#### Introduction

=

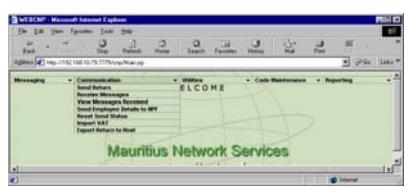

| Send RETURN                                                                                                    |                |     |                  |             |                 |  |  |  |  |  |
|----------------------------------------------------------------------------------------------------|----------------|-----|------------------|-------------|-----------------|--|--|--|--|--|
| WEBCHIP - Macrosoft Educated Explores                                                                                                    |                |     |                  |             | Pili D          |  |  |  |  |  |
| * · · · · · · · ·                                                                                                    | 2 .0           |     | 2 2:             | 2 1         |                 |  |  |  |  |  |
| allen Ang. (1152 168 15 75 7775 hog. Mar.) og                                                                                                    | and the second |     |                  |             | (Plic   1000 ** |  |  |  |  |  |
| <ul> <li>Continuantation</li> <li>See Entropy</li> <li>Continuantation</li> <li>Receive Microsopre</li> <li>Vire Microsopre</li> <li>Received Microsopre</li> <li>Received</li></ul> | ELCO           | H.8 | Code Maintenance | • Reporting |                 |  |  |  |  |  |

To look at records belonging to the different document type, click on the respective radio button.

To perform a search, select the company, search by option and type in the search text and click on the search button. This chapter will guide you through the necessary steps to send and receive messages and import and export returns.

This option allows you to send the various completed Returns and Payment Instructions.

The system will initiate connection to the central electronic mailbox via MNS network to send messages to Value Added Tax, Income Tax and Large Tax Payer's departments, Ministry of Social Security as well as to the banks.

On clicking Send Return option from the Communication item in the Main Menu the search screen is displayed as shown in fig 5.1.

| Company   | Name All     |          |        | -          |            |        |            |     |
|-----------|--------------|----------|--------|------------|------------|--------|------------|-----|
| ocument   | Type 🕫 /     | All Type | es C   | NPF C P    | AYE C VAT  |        |            |     |
| search By |              | Tax Per  | riod C | Job No.    |            |        |            |     |
|           |              |          |        |            |            | Search |            |     |
|           |              |          |        |            |            |        |            |     |
| 8 00000 0 |              | 10000    | 000000 |            |            |        |            |     |
| Anni      |              | Doc      | Тах    | Job Number | VAT Number | PAYE   | NPF Number | NBN |
| yethin    | Company Name |          |        |            |            |        |            |     |
| Status    | Company Name | Туре     | Period |            |            | Number |            |     |

Figure 5.1 The Search screen – Send Return

1. Referring to Fig 5.2 select the records that you want to send.

| ie ar | rch By         | 200                  | Tax P<br>1308 | eriod         | C Job No.             | Search        | ]              |               |         |
|-------|----------------|----------------------|---------------|---------------|-----------------------|---------------|----------------|---------------|---------|
| г     | Appl<br>Status | Company Name         | Doc<br>Type   | Tax<br>Period | Job Number            | VAT<br>Number | PAYE<br>Number | NPF<br>Number | NBN     |
| г     |                | WEB CNP<br>COMPANY 1 | N             |               | 2003080600001MyTestCo | 12345676      | 12345676       | 12345676      | 1234567 |
| P     | с              | TEST CO LTD          | р             | 200308        | 2003082500006MYTESTCO | -             | 43562364       | 43562364      |         |

Figure 5.2 The Search screen – Listing

Delivery Notification: On successful delivery of the message(s) in the recipients mailbox, delivery notifications will be generated by the message server.

Receipt Notification: Once the recipient receives the messages from his mail box, receipt notifications will be generated by the message server.

- 2. Check the Delivery Notification and Receipt Notification if required.
- 3. Click on the **OK** button.
- 4. The Message Send Status Screen is displayed as shown in fig 5.3.

| Nessage has been sent.                       |  |  |
|----------------------------------------------|--|--|
| No of successful messages VATRTN:2 /PAYADV:2 |  |  |
| Exit                                         |  |  |
|                                              |  |  |

Figure 5.3 Message Send Status Screen

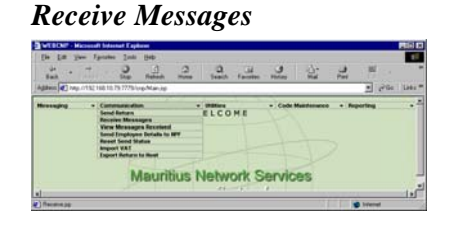

This option allows you to retrieve all messages from the mailbox. These messages include Acknowledgements and Receipts from VAT, Income Tax, LTP and NPF departments and the delivery/receipt/non-delivery/non-receipt notifications for the Returns and Payment Instructions as well as Memo Text messages.

| Received new messages         |  |
|-------------------------------|--|
| Notifications :-              |  |
| Delivery : 2 Non-Delivery : 0 |  |
| Exit                          |  |

Figure 5.3 Result of receive process

1. The messages received are displayed in the screen. Click on the Exit button to go to Main Menu. Please refer to Fig 5.3.

- 3. You can view any Acknowledgment or Receipt details received by retrieving your Return and clicking on the corresponding button. Note that Receipt details may also be printed.
- 4. Information on messages received can also be viewed in Communication View Messages Received (except for MEMOTEXT) or in Report Messages Received.
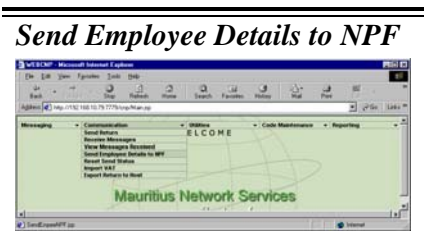

When a company is selected and on clicking the Search button, the employees belonging to that company are displayed as shown in fig. 5.6.

To order the records displayed, select the order by option and click on search button.

To select non-contiguous records, Click on the check boxes of the corresponding record(s) you

To select all records displayed click on the **Select all Employees** check box.

want to select.

To de-select all records clear the Select all Employees check box. This option allows you to send new employee details such as Name, NID and occupation code for a specific company to NPF.

On clicking Send Return option from the Communication item from the Main Menu, the search screen page is displayed, as shown in fig 5.5.

| Company Name | None        | -     |                   |        |  |
|--------------|-------------|-------|-------------------|--------|--|
| Order by     | C Last Name | C NID | C Occupation Code | Search |  |

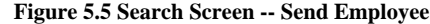

| Compan   | Name Test Co Ltd | ×          |                 |                    |
|----------|------------------|------------|-----------------|--------------------|
| Order by | C Last Name      |            | Code Sea        | rch                |
| all      | Last Name        | First Name | NID             | Occupation<br>Code |
| P        | CHARLES          | GREGORY    | C1510611907863  | 342                |
| R        | DARRISON         | DEREK      | D190557180399C  | 000                |
| P        | DAWSON           | BRUCE      | D0607702700501  | 422                |
| R        | GRACELAND        | HOLLY      | G071057400629E  | 985                |
| P        | SENEQUE          | BARRY      | \$0807632910442 | 000                |
|          |                  |            |                 |                    |

Figure 5.6 Send Employee Information screen

1. Referring to Fig 5.6. Select the company for which you want to send the employee information. All Employees with occupation code for that company gets displayed.

- 2. Select the records that you want to send.
- 3. Click on the **Send** button.

| Microsoft Interne | et Explorer 🛛 🗵 |
|-------------------|-----------------|
| Confirm           | send?           |
| OK OK             | Cancel          |

Figure 5.7 Confirmation for send process

4. Please refer to Fig 5.7. The system will prompt you to confirm whether you want to send the messages. Click on the **OK** button to confirm sending.

5. After successful sending, the system will display a message similar to the one shown in fig 5.8

| nt to NPF. | Emp |
|------------|-----|
|            |     |
|            |     |
|            |     |

Figure 5.8 Send Message

## **Reset Send Status**

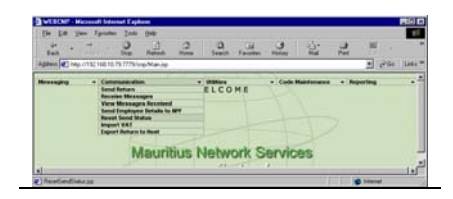

To perform a search, select a company and select the search by option and type in the search text and click on search button.

Select the rows for which you want to reset the send status by clicking on the check box(es) to the left of the row(s) or by clicking on the row(s) themselves.

This option allows you to reset the Send Status of records.

This option should be used if you have already sent a record and the VAT/PAYE/NPF/LTP department or bank has not received your Return or Payments **OR** a problem occurred during the send session and your return is Marked for Sending.

On clicking Reset Send Status option from the Communication item from the Main Menu the following search screen is displayed, as shown in fig 5.9

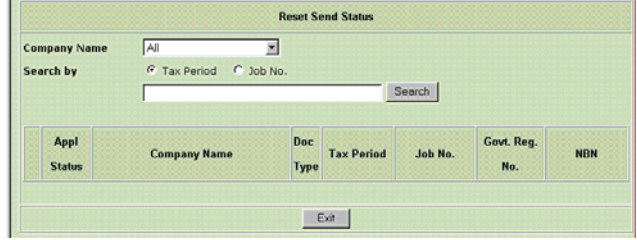

Figure 5.9 Search screen - Reset Send Status

| Com<br>Sea | ipany Na<br>rch by | All (* Tax Period ) | Job No.     | <u>.</u>   | Search            |                   |     |
|------------|--------------------|---------------------|-------------|------------|-------------------|-------------------|-----|
| г          | Appl<br>Status     | Company Name        | Doc<br>Type | Tax Period | Job No.           | Govt. Reg.<br>No. | NBN |
| Г          |                    | PALMAR BEACH RESORT |             | 200206     | 2003041400001MYCO | 32876784          |     |
| 9          | s                  | WHITE SAND BEACHES  | v           | 200306     | 2003062300002MYCO | 28975897          | -   |
| E          | s                  | WHITE SAND BEACHES  | N           |            | 2003060500002MYCO | 74832748          |     |
| E          | s                  | MY INSURANCE        | N           | 200305     | 2003060500001MYCO | 90409578          |     |
| FI         | s                  | WHITE SAND BEACHES  |             | 200305     | 2003050500004MYCO | 74832748          |     |

Figure 5.10 Reset Send Status – Listing

1. Referring to Fig 5.10. Select the rows that you want to reset.

2. Click on Reset button.

3. The system will update the status of selected records and display a successful reset message as shown in fig 5.11.

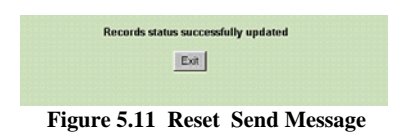

4. Click on **Exit** button to return to the Main Menu.

## Import VAT

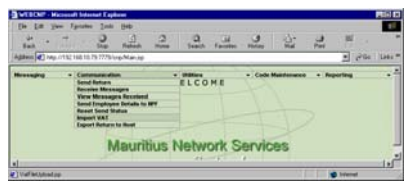

Solidarity Levy information is not included in the 1. import VAT utility.

If no error has occurred you will be returned to the Main Menu. Otherwise you will be notified that import has been unsuccessful with the error message. Refer to the Error Log option in the Report Menu to find out more about this. This option allows the import of VAT (non-VAT Bank) returns into the WEB-CNP Payer System. For import to be successfully processed, the data file must be of the correct format. Refer to Appendix D for the format of the import file.

| <u> </u>    |        |
|-------------|--------|
| Browse      |        |
| Import Exit | 11     |
|             | Browse |

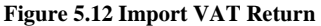

If you know the import filename, you can type it in or click on the **Browse...** button and select the file from the file browser.

Note that only files with a '.txt' extension can be selected.

- 2. Click on **Import** button.
- 3. The system will read the import file and update the database.

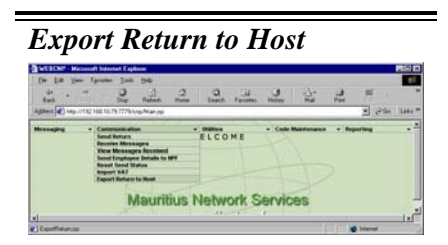

This option allows you to export information from NPF, VAT and PAYE Returns from the WEB-CNP Payer System into an ASCII file format.

You can use this exported file to upload the information into your in-house system for processing. Refer to Appendix D for the format of the export file.

On clicking Export Return to Host option a search screen is displayed.

Export Return To Host

C VOI

G DAYE

C NDE

Company Name

Docu ent Typ

To perform a search, select a company, the return type and the search by option. Type in the search text and click on search button.

Alternatively, to save the exported data to a 1. new file.

1. Referring to fig. 5.14. Right Click on "Export File" and select option "Open in a new window". The exported file is displayed as shown below.

|       |        | Tributtor and |        | 124       | A          | 100   | 124     |          | 100  |
|-------|--------|---------------|--------|-----------|------------|-------|---------|----------|------|
| - 65  |        | 1994 (M       | 540    | Referit   | All and a  | Seath | Favalat | Halay    |      |
| PF 57 | 943534 | Nonth         | 100201 | 633487659 | 7462358714 | 2 0   | 20      | .0       |      |
| DODDE | BBT OL | CORVENT 3     |        | ADDRE     | 18 2 OF CO | TRATE |         | ADDRESS2 | 07 - |
|       |        |               |        |           |            |       |         |          |      |
|       |        |               |        |           |            |       |         |          |      |
|       |        |               |        |           |            |       |         |          |      |
|       |        |               |        |           |            |       |         |          |      |

2. Use File  $\rightarrow$  "Save as" option to save in a new file as shown below.

| See.                                                                                                    | CN+0 |   |                                                                                        | Age  |
|----------------------------------------------------------------------------------------------------|------|---|----------------------------------------------------------------------------------------|------|
| Editoria da Calendaria da Calendaria da Cale | DITE |   | 200205 34076232370462073647 2000                                                       |      |
| Page Setyp.<br>Evel.<br>Piet Piejiew                                                                                                    | 06-2 |   | ADDRESS OF COMARKY 4<br>COUMI 34723948298343 10523210<br>COUMI 34723948298343 10523210 | 1001 |
| Sgnd<br>Import and Export                                                                                                    | e.:: | ٠ |                                                                                        |      |
| Properties<br>Work Otherer<br>Doore                                                                                                    |      |   |                                                                                        |      |

| Г | Appl Status | Company Name | Doc Type | Tax Period | Job Number            | PAYE Number | NBN |
|---|-------------|--------------|----------|------------|-----------------------|-------------|-----|
| Г | 5           | TEST CO LTD  | р        |            | 2003092900001MYTESTCO | 43562364    |     |
| Г |             |              | P        |            | 2003081500005MYTESTCO | 43562364    |     |
| 9 | с           | TEST CO LTD  | Р        | 200308     | 2003082500006MYTESTCO | 43562364    | -   |

Referring to Fig 5.13. Select the rows that you want to export.

When **Export** button is clicked, the following page results. 2.

|    | Export File                                                                 |                                                                                      | - C                            |
|----|-----------------------------------------------------------------------------|--------------------------------------------------------------------------------------|--------------------------------|
| (F | light click on the file link above and choose 'Save Target As' from<br>le.) | Open<br>Open in <u>N</u> ew Window<br>Save Target <u>A</u> s<br><u>P</u> hint Target | the selected records in a text |
|    | Eat                                                                         | Cer<br>Derr<br>Copy Shortcut<br>Parte                                                |                                |
|    |                                                                             | Add to Eavories                                                                      |                                |
|    |                                                                             | Properties                                                                           |                                |

Figure 5.14 Return Exported - Screen

- 3. Referring to fig. 5.14. Right Click on "Export File" and select option "Save Target As...".
- 4. A Save As Dialog as shown below will result.

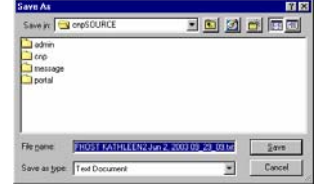

- 5. The export filename is assigned by the system by default but can be changed. Click on Save button to save.
- 6. If no error has occurred, you will be returned to the page shown in Fig 5.14. Click on Exit button to return to the main menu.

## View Messages Received

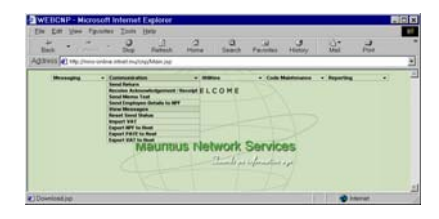

To perform a search, select a message type and From Date and To Date and click on search button. This option allows you view messages received from the various government departments except for MEMOTXT.

This information can also be obtained from the Report – Messages Received.

1. On clicking View Messages option from the Communication item from the Main Menu the following search screen is displayed.

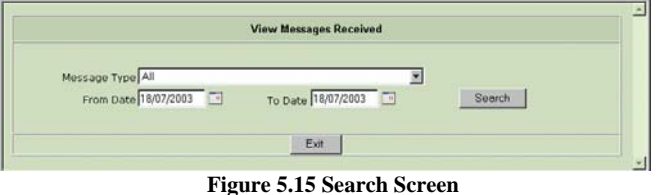

- 2. Select the Message Type to view and enter the range of date for which you wish to view received messages.
- 3. Click on Search button,
- 4. Records matching your search criteria will be listed.

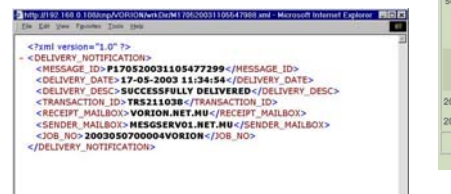

| Message Type A      | 1                     |                  |         |                   |        |                        |
|---------------------|-----------------------|------------------|---------|-------------------|--------|------------------------|
| From Date 17        | /05/2003 🗈 To Dab     | 17/05/2003       |         | Search            |        |                        |
| Job No.             | Message Type          | Received<br>Date | Subject | Sender Mailbox    | Sender | Message File           |
| 2003050700004VORION | DELIVERY_NOTIFICATION | 17/05/2003       | PAYRTN  | MESGSERV01.NET.MU | SENORA | M170520031105547988.m  |
| 2003050700004VORION | DELIVERY NOTIFICATION | 17/05/2003       | PAYRTN  | MESGSERV01 NET MU | SENORA | M170520031105547989.xt |

Figure 5.16 Message Download– Listing

- 5. For Message Files appearing in blue, you may click on the Message File link to view the message received. Please refer to Fig 5.16.
- 6. A downloaded message appears as shown in the left.

## **Chapter 6 Utilities**

## Introduction

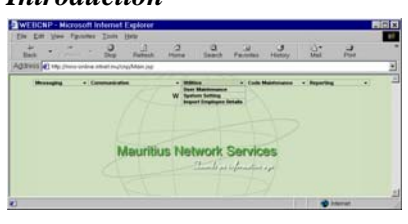

This chapter will guide you through the necessary steps to manage the user login ids, maintain system settings as well as import employee details and reset return entry status.

## User maintenance

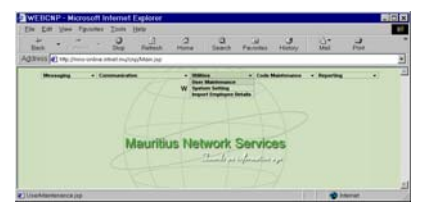

This option allows the Administrative user (AD) to manage the profile of General users (GE) of the WEB-CNP Payer System. All users will be created by MNS. Although GE can view their access to menu items and companies if given the access rights, only an AD is allowed to update a user profile.

## Updating a user profile

- 1. If a user of type 'AD' (Administrator) logs in, the user will be given rights to update user profiles.
- 2. If a user of type 'GE' (General User) logs in, the profile for the user will be shown. No changes can be made in the access rights lists.

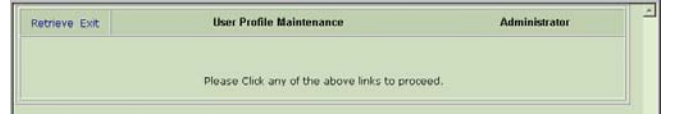

Figure 6.1 User Maintenance main screen

- 1. Click on **Retrieve** to continue.
- 2. Select a row in the user List. Please refer to Fig 6.2.

|   | Use      | r List        | Administrator |                               |           |  |
|---|----------|---------------|---------------|-------------------------------|-----------|--|
|   | User ID  | User Name     | User Type     | Creation Date<br>(dd/mm/yyyy) | Status    |  |
| c | HAPPY1   | Нарру         | AD            | 13/02/2003                    | Available |  |
| c | PRAVEEN1 | Praveen Kumar | GE            | 13/02/2003                    | Available |  |
| c | SHARON   | Sharon        | GE            | 13/02/2003                    | Available |  |
|   |          | Retrieve      | int Exit      |                               |           |  |

Figure 6.2 User list

- 3. Click on **Retrieve** button
- 4. The following screen (Fig 6.3) appears. The Menu Items button and Companies button are enabled.

| User ID       | GUSER1         |               |  |
|---------------|----------------|---------------|--|
| User Type     | GE             | General User  |  |
| Creation Date | 08/07/2003     |               |  |
| Name          | General User 1 |               |  |
| Title         |                |               |  |
| Department    |                |               |  |
|               |                | ACCESS RIGHTS |  |
|               | Menulteme      | Companies     |  |

Figure 6.3 Access Rights buttons

Giving user access rights

- 1. Click on the **Menu Items** button. A table showing all the available menu items in the WEB-CNP System is displayed. All the access rights check boxes are initially unchecked. Please refer to Fig 6.4.
- 2. To change the access rights for a particular item, click on the row's check box. The check box will change from unchecked to checked and vice-versa.
- 3. After making the necessary changes, click on the **Save** button or else no rights would be given to the user.

| Menu Access    | Rights                  | Administrator        |  |
|----------------|-------------------------|----------------------|--|
| Function Group | System Function         | Rights<br>I Check Al |  |
| CODE           | Employer                | ম                    |  |
| MESSAGE        | sd,n'                   | ঘ                    |  |
| REPORT         | Messages Received       | ম                    |  |
| REPORT         | Messages Sent           | ম                    |  |
| REPORT         | Bank Branch List        |                      |  |
| REPORT         | Contribution Report     |                      |  |
| REPORT         | Country Report          |                      |  |
| REPORT         | Occupation Report       |                      |  |
| REPORT         | Error Log               | N                    |  |
| REPORT         | Audit Trial Report      | ম                    |  |
| REPORT         | Wage Report             |                      |  |
| REPORT         | test                    |                      |  |
| UTILITY        | User Maintenance        | ঘ                    |  |
| UTILITY        | System Setting          |                      |  |
| UTILITY        | Import Employee Details | <b>N</b>             |  |
| UTILITY        | test                    |                      |  |

To select all rights, click on the Check All option under the Rights column header.

Giving Menu Items access rights to the user means that the user can activate the particular program from the main menu. If the user has no access rights to the item, it does not display in the Main Menu.

Figure 6.4 Menu Items Access Rights screen

- 4. From the Access Rights section (refer to Fig. 6.3), click on the **Companies** button. A table showing all the available Companies in the WEB-CNP Payer System is displayed. All the access rights check boxes are initially unchecked. Please refer to Fig 6.5.
- 5. To change and access right, click on the row's check-box and it will change from unchecked to checked and vice versa.
- 6. Finally you must click on the **Save** button or else no rights would be given to the user.

| Company Access Rights | Admini             | strator  |
|-----------------------|--------------------|----------|
| Company Code          | Company Name       | Rights   |
| COMP01                | WEB CNP COMPANY 1  | ম        |
| TESTCO                | TEST CO ONE LTD    | N        |
| TESTCO1               | TEST CO LTD        | <b>-</b> |
| NEWCO                 | NEW COMPANY        | <b>–</b> |
| COMP02                | Company 2          | 4        |
| NEWCP                 | MY NEW COMPANY LTD | <b>–</b> |
| COMP03                | Company 03         | 9        |
|                       | Save Exit          |          |

Figure 6.5 Companies Access Rights screen

To give rights to all companies, click on the Check All option under the Rights column header.

Giving Companies access rights to the user means that the user can create records and access records of those companies. If the user has no access rights to the company, it is not displayed during company selection.

Printing user profile

1. Refer to Fig 6.2. To print a user profile, select a row from the table and click on the **Print** button.

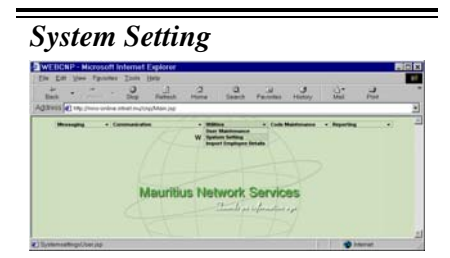

This option allows you to update the System settings for your company. You will be able to change the VAT percentages and Levy Rate. Other non-editable information include the fiscal month value and the submission deadlines for VAT, PAYE and NPF.

The VAT % for BANKS section will only display if you have companies of type 'Bank'.

Similarly if there are only companies of type 'Bank', then the VAT Percentage section for companies in general will not appear.

**VAT percentages** are used to verify VAT data entry in the various entry screens for VAT.

*Levy Rate* is used to verify Levy data entry in NPF returns.

Fiscal month is the start of the financial year.

Submission deadlines are used to determine if any surcharges are required.

Changing the VAT percentages or Levy Rate here would not affect those returns that are not complete or sent out. To use the new rates, you have to retrieve the returns to activate the change.

|                       | _ ~ ,         | ~ ~ ~     | -     | ·                 |                      |                   |
|-----------------------|---------------|-----------|-------|-------------------|----------------------|-------------------|
|                       |               |           | Syste | m Settings - User |                      |                   |
| Company Code          | MYTESTCO      |           |       | Status            | Service Center       |                   |
| Company Name          | My Test Cor   | npany     |       |                   |                      |                   |
| Address               | Labourdonr    | ais Str   |       |                   |                      |                   |
|                       | Port Louis    |           |       |                   |                      |                   |
|                       |               |           |       |                   |                      |                   |
| Telephone No.         | 211 2477      |           |       | Fax. No.          |                      |                   |
| VAT Percentage (%     | ia)           |           |       |                   |                      |                   |
| Other Taxable Supp    | lies          | 15        |       | Capital goods P   | urchased Locally     | 15                |
| Capital Goods Impo    | rted          | 15        |       | Other Goods ar    | d Services           | 15                |
| Other Imports         |               | 15        |       |                   |                      |                   |
| VAT % (BANKS)         |               |           |       |                   |                      |                   |
| Services to merchan   | its           | 15        |       | Services for saf  | e deposit lockers    | 15                |
| Services for issue ar | nd renewal of | 15        |       | Services for mai  | intaining customer's | 15                |
| cards                 |               |           |       | accounts          |                      |                   |
| Other Taxable Supp    | lies          | 15        |       |                   |                      |                   |
| Other Settings        |               |           |       |                   |                      |                   |
| Fiscal Month          |               | 7         |       | Levy Rate-Befo    | ore 200902 1%        | From 200902 1.5 % |
| Submission Deadline   | e for VAT     | 31 of the | Month | Submission De     | adline for NPF       | 30 of the Month   |
| Submission Deadline   | e for PAYE    | 31 of the | Month | NPS Minimum I     | ate Surcharge        | 500               |
| Submission Deadline   | e for PAX     | 30 of the | Month |                   |                      |                   |
| CTX %- General        |               | 45.00     |       | CTX %- Oth        | er                   |                   |
| Greater Balance       |               | 15.00     |       | Greater Bal       | ance                 | 0.00 %            |

Figure 6.8 System settings.

1. Click on the **Exit** button.

If you made any changes, you will be asked to save them.

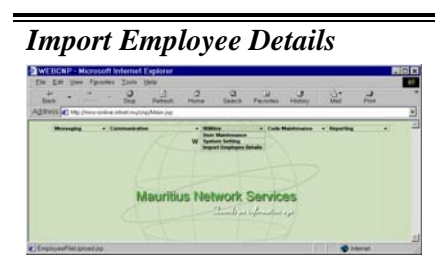

With the New PAYE format(since May 2008), monthly PAYE import is no longer required.

This option allows you to import employee details for NPF Returns into the WEB-CNP Payer System. For import to be successfully processed, the data file must be of the correct format (See ASCII File layout on next page for Period before 200902 and the page after next for Period From 200902).

|                                | Import Employee Details                                                      |   |
|--------------------------------|------------------------------------------------------------------------------|---|
| Company Name                   | None                                                                         | 1 |
| File Name                      | Browse                                                                       |   |
| Import Employee Details<br>for | O NPF Only (Monthly PAVE Import is no longer required)                       |   |
|                                | ⊙ From Period 200902 ○ Before 200902                                         |   |
|                                | Get Occupation Code from ASCII file<br>Set ALL amounts to zero before import |   |
|                                | Import Exit                                                                  |   |
|                                |                                                                              |   |

**Figure 6.9 Import Employee Details** 

File Name can consist of a maximum of 21 characters including the extension.

Depending on the type specified there, some fields become mandatory during import. Refer to ASCII file layout specifications for further details.

If the **Get Occupation Code from ASCII file** is checked, the program will read the Employee Occupation Code from the ASCII file being imported. This is to prevent occupation codes that have been manually entered in the system from getting overwritten.

You may check the Audit Trail for employees with existing NIDs and contribution codes whose name have changed.

The system allows insertion of same NID with differing contribution types.

1. If you know the import filename, you can type it in or click on the **Browse...** button the select the file from the file browser.

Note that only files with a '.txt' extension can be selected.

2. If you click on the **Set ALL amounts to zero before import** check box, this will set all existing paye, nps and nsf amount (excluding nps & nsf insurable salary) in the database to zero before importing the specified file.

N.B. : If you are importing more than one file for the same return period, this check box should be selected only for the first file imported.

- 3. Click on Import button.
- 4. The system will read the import file. For employees with NPF return, their National ID number (NID) and contribution type will be verified (i.e existing records (depending on NID and contribution type) will be updated while new records will be inserted.
- 5. If no error has occurred and you will be returned to the Main Menu. Otherwise you will be notified that import has been unsuccessful. Refer to the Error Log option in the Report Menu to find out more about this.

# ASCII file Layout for Import of Employee Details **Before period 200902**

| Line | Contents                                    |
|------|---------------------------------------------|
| 1    | NID20x TAN10-x xxxxx Passport-10x FirstName |
|      | 35x LastName 35x Add1                       |
|      | 35x Add235x Add3                            |
|      | -35x 99999999999999999999999999999999       |
|      | 9999999999999999 999999999999999 999999     |
| :    | :                                           |
| n    | :                                           |

| Column                     | Position | Length | Mandatory/Conditional                               |
|----------------------------|----------|--------|-----------------------------------------------------|
| NID                        | 1        | 20     | Mandatory for NPF details                           |
| TAN                        | 22       | 10     | Mandatory for PAYE details                          |
|                            |          |        | No longer required with new PAYE format             |
|                            |          |        | (effective may 2008)                                |
| Country Code               | 33       | 5      | Mandatory if Passport No. present                   |
| Passport No                | 39       | 20     | Mandatory if Country Code present                   |
|                            |          |        | Has to exist in country code maintenance            |
| First Name                 | 60       | 35     | Mandatory                                           |
| Last Name                  | 96       | 35     | Mandatory                                           |
| Address Line 1             | 132      | 35     | Conditional                                         |
| Address Line 2             | 168      | 35     | Conditional                                         |
| Address Line 3             | 204      | 35     | Conditional                                         |
| Total PAYE Amount          | 240      | 12     | Conditional – Format 999999999999                   |
| (for the month of return)  |          |        | No longer required with new PAYE format             |
|                            |          |        | (effective May 2008)                                |
| Employer NPS Amount        | 253      | 12     | Conditional – Format 99999999999999 (No Decimal     |
| (related to amount serial) |          |        | allowed). Should tally with Round ( (NPS Ins.       |
|                            |          |        | Salary * Employer NPS Rate)/100)                    |
| Employee NPS Amount        | 266      | 12     | Conditional – Format 9999999999999 (No Decimal      |
| (related to amount serial) |          |        | allowed). Should tally with Round ( (NPS Ins.       |
|                            |          |        | Salary * Employee NPS Rate)/100)                    |
| Employer NSF Amount        | 279      | 12     | Conditional – Format 999999999999999 (No Decimal    |
| (related to amount serial) |          |        | allowed). Should tally with Round ( (NSF Ins.       |
|                            |          |        | Salary * Employer NSF Rate)/100)                    |
| NPS Insurable Salary       | 292      | 12     | Conditional – Format 999999999999999 (No Decimal    |
| Amount (Remuneration)      |          |        | allowed) NPS Salary Amount upon which the           |
| (related to amount serial) |          |        | system will calculate NPS Amounts                   |
| NSF Insurable Salary       | 305      | 12     | Conditional – Format 9999999999999 (No Decimal      |
| Amount (Remuneration)      |          |        | allowed) NSF Salary Amount upon which the           |
| (related to amount serial) |          |        | system will calculate NSF Amount                    |
| Contribution Type Code     | 318      | 4      | Mandatory for NPF details                           |
|                            |          |        | Has to exist in contribution type code maintenance  |
| Wage Type Code             | 323      | 4      | Mandatory for NPF details                           |
|                            |          |        | Has to exist in wage type code maintenance          |
| Occupation                 | 328      | 4      | Conditional. If present, has to exist in occupation |
|                            |          |        | code maintenance                                    |
| Amount Serial              | 333      | 3      | If Null, system sets to 1 by default.               |
| (serial to identify NPF    |          |        |                                                     |
| payments for a month)      |          |        |                                                     |

N.B: If the NPS and NSF amount do not correspond to the calculated value, they will still be imported but a record will be made in the error log and you will not be able to save the NPF return as complete. The NPS & NSF Rates are derived from the specified contribution type.

The amount serial and NPF Amounts will only be imported for Employee Type 'N'PF or 'B'oth.

## From period 200902

| Line | Contents                                             |
|------|------------------------------------------------------|
| 1    | NID20x FirstName 35                                  |
|      | x LastName 35x Add13535                              |
|      | x Add235x Add335                                     |
|      | $\mathbf{x}$ 99999999999999999 99999999999999 999999 |
|      | 99999999999999 9999999999999 xxxx xxxx               |
| :    | :                                                    |
| N    | :                                                    |

| Column                     | Position | Length | Mandatory/Conditional                               |
|----------------------------|----------|--------|-----------------------------------------------------|
| NID                        | 1        | 20     | Mandatory for NPF details                           |
| First Name                 | 60       | 35     | Mandatory                                           |
| Last Name                  | 96       | 35     | Mandatory                                           |
| Address Line 1             | 132      | 35     | Conditional                                         |
| Address Line 2             | 168      | 35     | Conditional                                         |
| Address Line 3             | 204      | 35     | Conditional                                         |
| Employer NPS Amount        | 253      | 12     | Conditional – Format 99999999999999 (No Decimal     |
| (related to amount serial) |          |        | allowed). Should tally with Round ( (NPS Ins.       |
|                            |          |        | Salary * Employer NPS Rate)/100)                    |
| Employee NPS Amount        | 266      | 12     | Conditional – Format 9999999999999 (No Decimal      |
| (related to amount serial) |          |        | allowed). Should tally with Round ( (NPS Ins.       |
|                            |          |        | Salary * Employee NPS Rate)/100)                    |
| Employer NSF Amount        | 279      | 12     | Conditional – Format 999999999999999 (No Decimal    |
| (related to amount serial) |          |        | allowed).                                           |
|                            |          |        | If NSF Rate = 3.5%,                                 |
|                            |          |        | Should tally with Round ( (NSF Ins. Salary *        |
|                            |          |        | Employer NSF Rate : 2.5)/100) + Round ( (NSF        |
|                            |          |        | Ins. Salary * Employee NSF Rate : 1)/100)           |
|                            |          |        | Else                                                |
|                            |          |        | Should tally with Round ( (NSF Ins. Salary *        |
|                            |          |        | Employer NSF Rate)/100)                             |
| NPS Insurable Salary       | 292      | 12     | Conditional – Format 9999999999999 (No Decimal      |
| Amount (Remuneration)      |          |        | allowed) NPS Salary Amount upon which the           |
| (related to amount serial) |          |        | system will calculate NPS Amounts                   |
| NSF Insurable Salary       | 305      | 12     | Conditional – Format 999999999999 (No Decimal       |
| Amount (Remuneration)      |          |        | allowed) NSF Salary Amount upon which the           |
| (related to amount serial) |          |        | system will calculate NSF Amount                    |
|                            |          |        | If present and greater than 0, must equal NPS       |
|                            |          |        | Insurable Salary if NPS Insurable Salary is         |
|                            | 210      | 4      | greater than 0.                                     |
| Contribution Type Code     | 318      | 4      | Mandatory                                           |
|                            |          |        | Has to exist in contribution type code maintenance  |
|                            |          |        | as Contribution Type Code + NSF Code in             |
| Wess Tons Cala             | 222      | 4      | Employer Code Maintenance.                          |
| wage Type Code             | 323      | 4      | Mandatory                                           |
| Occupation                 | 220      | 4      | Conditional If present has to exist in accuration   |
| Occupation                 | 328      | 4      | conditional. If present, has to exist in occupation |
| Amount Social              | 222      | 2      | If Null system acts to 1 by default                 |
| Amount Serial              | 333      | 3      | II INUII, System sets to 1 by default.              |
| (serial to lucifility INPF |          |        |                                                     |
| payments for a month)      | l        |        | ļ                                                   |

N.B: If the NPS and NSF amount do not correspond to the calculated value (or the NPS and NSF salary do not match), the record will still be imported but a record will be made in the error log and you will not be able to save the NPF return as complete.

The NPS & NSF Rates are derived from the specified contribution type (contribution type in ascii + nsf code in Employer code maintenance).

If TAN, Country Code/Passport No or PAYE Amount information is present in the file, it will be ignored.

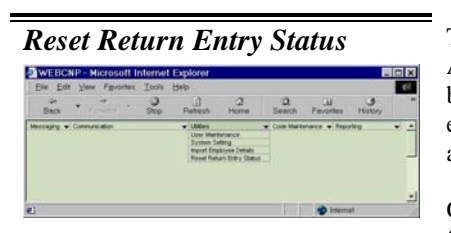

This screen allows the updating of Entry Status (by Administrative Users only) for returns that have been retrieved but where the user did not get the possibility to exit using the exit button within the system and that user is not available to access the return.

On clicking Reset Entry Status option from the Utilities Item from the Main Menu a page is shown as in fig 6.10.

To look at records belonging to different document type, click on the respective radio button.

| Company<br>All<br>Decument Type F VAT F PAVE F NPF F All Types |         | RESET RETURN STATUS                             |        |   |
|----------------------------------------------------------------|---------|-------------------------------------------------|--------|---|
| All Document Type C VAT C PAYE C NPF C All Types               | Company |                                                 |        |   |
| Document Type VAT PAYE NPP All Types                           | AI      |                                                 |        | - |
| Search C Tay Period C Joh No. Search                           | Search  | VAT PAYE NPF All Types     Tay Pariod C Job No. | Search |   |

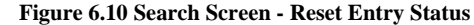

To perform a search on the displayed records, select the search by option and type in the search text and click on search button

*Caution should be exercised while re-setting a return. You should ensure that the return is not currently being edited by a user.* 

| ompany                                          | ILA           |                  |                         | ×                                   |                                    |                                    |                                               |
|-------------------------------------------------|---------------|------------------|-------------------------|-------------------------------------|------------------------------------|------------------------------------|-----------------------------------------------|
| ocument Type<br>earch by                        | ΦĄ            | ll Types         | C NPF                   | C PAYE C VAT                        |                                    |                                    |                                               |
| <ul> <li>Tax Period</li> <li>Job No.</li> </ul> | 2             |                  |                         |                                     | Search                             |                                    |                                               |
|                                                 |               |                  |                         |                                     |                                    |                                    |                                               |
| Company Nat                                     | ne            | Doc<br>Type      | Tax<br>Period           | Job Number                          | Registration<br>Number             | (")Last<br>Updated By              | Last Update<br>Date                           |
| Company Nat                                     | me<br>MPANY 1 | Doc<br>Type<br>N | Tax<br>Period<br>200203 | Job Number<br>2003081400001MyTESTCO | Registration<br>Number<br>12345676 | (")Last<br>Updated By<br>KATHLEEN2 | Last Update<br>Date<br>14/08/2003<br>09:54:24 |

Figure 6.11 Reset Entry Status - Listing

1. Referring to Fig 6.11 Select the records for which you want to reset the return status.

2. \* Indicates to check the login user displayed in Last Edit id column is not currently logged in before resetting. Please refer to the Last Update Date and time column for an indication of whether user might still be logged in.

3. Click on the **OK** button to confirm a reset.

## **Chapter 7 Code Maintenance**

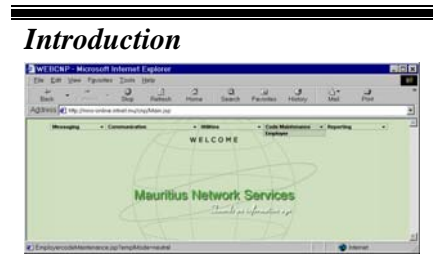

This chapter will guide you through the necessary steps to maintain the various codes that are used by the system.

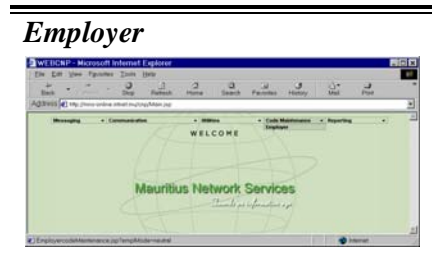

This option allows you to maintain the Employer's information.

If subscriber is a **Service Center**, creation and updates on Employees/Employees records are allowed.

If subscriber is of type **Companies with sister Company** then upon entry to Employer Code Maintenance, no Creation and updates on Employers records are allowed. But Creation and updates of Employees records are Allowed.

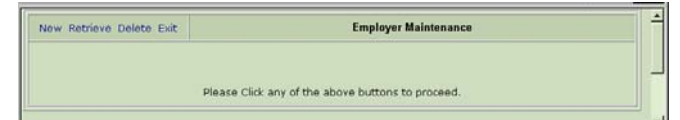

Figure 7.1 Employer Maintenance Menu

*To create a new employer record* 

- 1. Click on **New**. Please refer to Fig 7.1.
- 2. Enter Company Code and its details. Please refer to Fig 7.2
- 3. Click on Save.

Applicable returns refer to whether the company is submitting PAYE, VAT or NPF returns to the PAYE, VAT or NPF department. You must tick at least one of the applicable returns in order to save the record. If Company is a large Taxpayer the LTP check box should be checked.

Submission mode refers to whether returns are to be submitted Monthly or Quarterly.

All registration numbers must be updated as all returns are based on these registration numbers.

Bank Payment Details are optional. Bank and Branch can be selected from the dropdown list and the account no entered. If details are entered, they can be retrieved for all new returns or returns that have not yet been sent by clicking on the Populate First Row button in the Payment Details section of the returns.

| Save Delete Clear Exit          | Employer                    | Code Maintenance        | Employee details |
|---------------------------------|-----------------------------|-------------------------|------------------|
| ompany<br>code COMP01 🔲 Large   | Tax Payer Other T           | ax Rates Currency Local | •                |
| WEB CNP COMPAN                  | /1                          | Type                    | Company V        |
| ime                             |                             |                         |                  |
| dress of 2ND FLOOR C&R CC       | URT                         | Address of              |                  |
| gistered LABOURDONNAIS S        | TREET                       | principal place of      |                  |
| foe PORT LOUIS                  |                             | Business                |                  |
| ephone 2112427                  |                             | Cau Ma (21124)          | 4                |
| c1104//                         |                             | Pax. No. 21124          | 4                |
| nail                            |                             | Closing date of         |                  |
|                                 |                             | Accounts                |                  |
| siness None V None              |                             |                         | •                |
| tivity.                         |                             |                         |                  |
| Isiness None V None             |                             |                         |                  |
| stegory                         |                             |                         |                  |
| ease tick the applicable return | 15                          |                         |                  |
|                                 | <br>                        |                         | TDS(Other)       |
| VAT PAYE                        | MAPS APS                    | Employees C             | TDS(Interest)    |
| ease specify submission mod     | 0                           |                         |                  |
| Monthly 📀 Monthly               | <ul> <li>Monthly</li> </ul> |                         |                  |
|                                 | A                           |                         |                  |
| igistration numbers             |                             | 1                       |                  |
| NT NO. 76647826                 | NPF No. 67575776            | ROC No.                 |                  |
| AVE No. 67575776                | NBN                         | TAN                     | MICR             |
|                                 |                             |                         | code.            |
| nk Payment Details              | Alexander                   |                         |                  |
| ra.                             | None w                      |                         |                  |
| ranch                           | 1401% M                     |                         |                  |
| ount NO                         |                             |                         |                  |

Figure 7.2 Employer Maintenance screen –After Entry

## To update the employer details

## 1. Click on Retrieve.

|   | Company ID | Company Name      | NBN      | VAT No.  | PAYE No. | NPF No.  | ROC No.  |
|---|------------|-------------------|----------|----------|----------|----------|----------|
| c | COMP01     | WEB CNP COMPANY 1 | 12345676 | 12345676 | 12345676 | 12345676 | 12345676 |
| C | TESTCO     | TEST CO ONE LTD   |          | 78234673 | 89237589 | 89237589 |          |
| c | TESTCO1    | TEST CO LTD       |          |          | 43562364 | 43562364 |          |

Figure 7.3 The Employer list. 2. Select a row from the list and click on the **Retrieve** button.

Refer to APPENDIX B for explanation on report preview window usage.

Refer to APPENDIX C for report sample.

|                                                                                                    | Save Delete Clear Exit                                                                                                    | Employer Code Maintenance                                                                                             | Employee details              |
|----------------------------------------------------------------------------------------------------|----------------------------------------------------------------------------------------------------|----------------------------------------------------------------------------------------------------|-------------------------------|
|                                                                                                    | Company<br>Code BNK01 SLarge Tax Paye                                                                                                    | er 🗌 Other Tax Rates Currency Local 💌                                                                                 |                               |
|                                                                                                    | Company<br>Name<br>TEST BANK                                                                                                    | Type Benk                                                                                                    | <b>V</b>                      |
| You will only be able to edit Employer details if<br>your subscriber is a service center. Otherwise<br>you will be able to view the Employer details.                    | Address of SFI WILLIAM NEWTON ST<br>Registered PORT LOUIS<br>Office<br>Telephone<br>No.<br>Email                                                                       | Address of SR WILLMANN<br>principal place of PORT LOUIS<br>Business<br>Fax. No. 209 4562<br>Cloping date of 30-Jun ii | EWTON ST                      |
| The <b>Employee Details</b> button is not enabled<br>when an employer is created. It is enabled only<br>in the retrieve mode of employer (while editing).                | Business<br>Category<br>Please tick the applicable returns                                                                                                    | s - Any other company<br>F CETX<br>F CETX                                                                             | ther)<br>⊡Pax                 |
| NSF Code can be viewed in retrieve mode only.<br>This code is used in determining contribution<br>code to be used for the company for NPF<br>Returns from period 200902. | Please specify submission mode<br>Monthly Monthly Monthly Monthly<br>Quarterity Quarterity<br>Registration Numbers<br>VAT No. 9723452 NPF N<br>PAYE No. 07216782 NPF N | e                                                                                                    | NSF 2<br>Code<br>MICR<br>Code |
|                                                                                                    | Bank Payment Details<br>Bank Maur<br>Branch Hear                                                                                                    | ntus Commercial Bank 💌<br>d'Office 💌                                                                                  |                               |
|                                                                                                    | Account No 1234                                                                                                    | 5<br>1907 A. Employon Editin                                                                                          | a                             |

3. Click on Save to keep changes.

Fig 7.4

To delete an employer

To add employee records

1. Please refer to Fig 7.4. Click on Employee Details button.

1. You can delete the record by clicking on Delete shown in

| New Retrieve Delete Print Exit | Employee Maintenance |  |
|--------------------------------|----------------------|--|
|                                |                      |  |
|                                |                      |  |

Figure 7.5 Employee Maintenance Screen

2. Click on New to add new employee records for this employer.

| <u>Fields</u>  | Mandatory/Optional                            |
|----------------|-----------------------------------------------|
| First Name     | Mandatory                                     |
| Last Name      | Mandatory                                     |
| Return Type    | Mandatory                                     |
| Tax Account No | Mandatory (if applicable return include PAYE) |
| NID No         | Mandatory (if applicable return include NPF)  |
| Occupation     | Mandatory (if applicable return include NPF)  |
| Contribution   | Mandatory (if applicable return include NPF)  |
| Wage Type      | Mandatory (if applicable                      |

return include NPF)

#### **Records with existing NID but different** contribution types may be created.

Whenever an existing NID is entered, the system will ask you whether you want to retrieve existing values. To confirm, click on OK button. The existing First Name, Last Name, Address, Occupation Type and Wage Type will display in the respective fields.

If the First Name, Last Name or Occupation Type differs from an existing record with the same NID, upon saving of the new record, the current values for First Name, Last Name or Occupation Type will replace the existing ones for all records with the same NID.

TAN will remain unique. Because of this, only one record with TAN will be allowed although additional records with duplicate NID but different Contribution Types can be entered.

To update / delete employee records

You can change the number of records that

In Delete mode, you can select one or more employees to delete. A Delete All button is also

N.B: The system will not allow you to delete

employee records that have been used in

provided to delete all employees

results per page field.

PAYE/NPF returns.

display on a page by changing the number in the

Save Clear Exit Maintenance of Employee codes Company TESTCO TEST CO ONE LTD First Nat Applicable Re JONES Last Name PAYE only NPF onh ROYAL ROAD Address Both PAYE & NPE J1412705278976J No. 2358944 Tax Account NID No Occupatio Contribution Type Wage Type 341 💌 🖊 . . . rial NPS Salary NSE IPS Total 8500 255 Insert Row

Figure 7.6 Employee Maintenance Screen - entry

- 2. Enter information about the new employee and click on Save.
- 3. Repeat Step 2 to add more employee records.
- Finally, click on Exit to return to the Employee 4. Maintenance screen.

| Mai   | ntenance of Employ<br>Search by                | ee Details |                      |          |                |               |                 |              |                 |   |
|-------|------------------------------------------------|------------|----------------------|----------|----------------|---------------|-----------------|--------------|-----------------|---|
| 6     | Last Name                                      |            | 25 results per pag   | 20       |                |               |                 |              |                 |   |
| c c c | National ID<br>Tax Account No.<br>Passport No. |            |                      |          | _              | Sec           | irch            |              |                 |   |
|       | Last Name                                      | First Name | NID                  | TAN      | Return<br>Type | Occup<br>Code | Contrib<br>Code | Wage<br>Code | Country<br>Code | P |
| c     | DARRISON                                       | DEREK      | D190557180399C       | 11847194 | B              | 000           | s               | м            |                 |   |
| c     | DAWSON                                         | BRUCE      | D0607702700501       | 11830313 | в              | 422           | S               | м            |                 |   |
| c     | DUNBAR                                         | PATTY      | D0609790402153       | 17603219 | B              | 219           | s               | м            |                 |   |
|       |                                                |            | Interconstruction of | 10.74    | 1              |               |                 |              |                 |   |

Figure 7.7 Employee Maintenance Screen – After Search

- Please refer to Fig 7.5. Click on Retrieve to update and 1. employee or on **Delete** to delete employee(s). A search screen will be displayed. Enter a search string (or '%' for all employees) and click on Search button. A list of employees matching the search condition displays as shown above.
- In Retrieve mode, you can select only one row from the list 2. of employees Fig 7.7, click on the Retrieve button and the employee details will be displayed as shown in Fig 7.8.

Release 4.2 March 2009

| ٢ | Employee NPS value180 For Ammount Senal No 1 does not faily with calculated value 61/180 should be 180 Replace<br>360 with 180 |
|---|----------------------------------------------------------------------------------------------------|
|   | OK. Cancel                                                                                                    |

Whenever the NPS and NSF Salary are entered, the NPS & NSF amounts are automatically calculated by the system. The amounts are derived as follows:

Employee NPS = Round ( (NPS Salary \* Employee NPS Rate)/100) Employer NPS = Round ( (NPS Salary \* Employer NPS Rate)/100) If NSF Rate = 3.5%, NSF Amt = Round ( (NSF Ins. Salary \* Employer NSF Rate : 2.5)/100) + Round ( (NSF Ins. Salary \* Employee NSF Rate : 1)/100) Otherwise, NSF Amt = Round ( (NSF Ins. Salary \* Employer NSF Rate)/100)

NPS and NSF Rate is derived from the contribution type. If the contribution type is modified, the NPS & NSF amounts are recalculated.

NPS & NSF Salary refer to the Salary amount from which the NPS and NSF value is derived (i.e. it may not be the same as the actual salary paid to the employee).

If the Return Type is set to both PAYE & NPF or to NPF only, user cannot change back to PAYE only. You can delete the NPF amount details if they are no longer applicable and choose to populate amount greater than 0 when creating your NPF return.

When saving the return, if any check box is selected on the left of the NPF amount detail record, the selected amount records will be deleted.

To print employee records

Refer to **APPENDIX B** for explanation on report preview window usage.

Refer to APPENDIX C for report sample

| Company TESTCO TEST CO ONE LTD<br>First Name PATTY' Applicable Return Ty<br>Last Name DUNEAR<br>Address TRANOUEBAR C PAYE only<br>C PAYE only<br>C PAYE only | Save Delet    | e Clear  | Exit          |            | Maintenance of En | nployee codes |               |
|----------------------------------------------------------------------------------------------------|---------------|----------|---------------|------------|-------------------|---------------|---------------|
| First Name     PATTY     Applicable Return Ty       Last Namo     DUNBAR     C       Address     TRANOUEBAR     C       Tax Account No.     17603219     PAYE Amount       Occupation     Contribution Type     Wage Type       213     ADMADVERTISE PERSONINE     S       213     ADMADVERTISE PERSONINE     S       Delete All     Serial     NPS Salary       HSF Salary     Employee NPS     NSF Amount                                                                                                    | Company       | TEST     | TCO TEST CO O | NE LTD     |                   |               |               |
| Last Name DUNEAR C PAVE only Address TRANOUEBAR P PAVE Amount No. 17603219 PAVE Amount 0 NID No. D060979040211 Occupation Contribution Type Wage Type 219 ADMADVERTISE PERSONN S S STANDARD FORTNIGHTLL Delete All Serial NPS Salary HSF Salary Employer NPS Employee NPS NSF Am                                                                                                    | First Name    | PAT      | TΥ            |            |                   | Applicabl     | e Return Type |
| Address TFANDUEBAR                                                                                                    | Last Name     | DUN      | NBAR          |            |                   | C PAYE only   |               |
| C Both PAYE & NPF Tax Account No. 17602219 PAYE Amount O NID No. 0060979040215 Occupation Contribution Type Wage Type 219 ADMADVERTISE PERSON* S S STANDARD FORTNIGHTL Check To Delete All Serial NPS Salary NSF Salary Employer NPS Employee NPS NSF Am T 1 3775 222 113                                                                                                    | Address       | TR4      | NOUEBAR       |            |                   | C NPF only    |               |
| Tax Account No.         17603219         PAYE Amount         0         NID No.         D060979040219           Occupation         Contribution Type         Wage Type           219 ■         ADMADVERTIGE PERSON*■ (S ■) STANDARD         FORTNIGHTLX           Check To         FORTNIGHTLX         FORTNIGHTLX           Delete All Serial         NSF Salary         Employee NPS         NSF Am           1         3775         3775         222         113           9         1050         90         90         90                                                                                                    |               |          |               |            |                   | Both PAY      | E & NPF       |
| Taix Account No.         17603219         PAYE Amount         0         NID No.         D060379040219           Occupation         Cantibution Type         Wage Type           219         ADMADVERTISE PERSON*         S         STANDARD         FORTNIGHTL           Check To         FORTNIGHTL         StanDard         FORTNIGHTL         FORTNIGHTL           Delete All         Serial         NPS Salary         NSF Salary         Employee NPS         NSF Am           1         3775         3775         227         113         115                                                                                                    |               |          |               |            |                   |               |               |
| Occupation         Contribution Type         Wage Type           [219] X         AOMADVERTISE PERSON*Y         S         STANDARD         FORTNIGHTLY           Check To         Image: Stand Stand St                                                                                                    | Tax Account N | io. 1760 | 03219         | PAYE Amoun | t 0               | NID No. DO    | 609790402153  |
| 219     ADMADVERTISE.PERSON*Y     S     STANDARD     FORTNIGHTLY       Check To     Delete All     Serial     NPS Salary     NPS Falary     Employer NPS     Employee NPS     NSF Am       I     3775     3775     222     113       I     3775     90     113                                                                                                    |               | Occup    | pation        | C          | ontribution Type  | Wa            | ige Type      |
| Check To<br>Delete All Serial NPS Salary HSF Salary Employer NPS Employee NPS NSF Am                                                                                                    | 219 💌 🗚       | DM,ADV   | ERTISE, PERSO | NN S S     | STANDARD          | F FO          | RTNIGHTLY     |
| Delete All Serial NPS Salary NSF Salary Employer NPS Employee NPS NSF Am                                                                                                    | Check To      |          |               |            |                   |               |               |
| <b>1</b> 3775 3775 227 113                                                                                                    | Delete All    | Serial   | NPS Salary    | NSF Salary | Employer NPS      | Employee NPS  | NSF Amount    |
|                                                                                                    |               |          | 2225          | 1775       | 007               | 112           |               |
| 2 100 100 100 100 100 100 100 100 100 10                                                                                                    |               | 2        | 1500          | 1500       | 90                | 45            | 38            |
|                                                                                                    | г Г           | 3        | 0             | 0          | 0                 | 0             | 0             |
|                                                                                                    |               |          |               |            |                   |               |               |
|                                                                                                    |               | Total    | 5275          | 5275       | 317               | 158           | 132           |

Figure 7.8 Employee detail screen -Retrieve

4. To save changes click on Save.

5. To delete, click on **Delete**.

1.

- Click on **Print** Please refer to Fig 7.5. A search screen with a list of employees will be displayed.
  - 4. Select the rows to be previewed/printed and click on the **Preview** button.

## **Chapter 8 Reports**

## Introduction

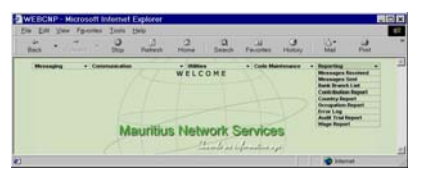

This chapter will guide you through the necessary steps to print the different types of reports.

## **Messages** Received

| ins .     |         | 2 | Patrot | 2              | 12<br>Search | Favorites  | 3<br>Harry | iù-<br>Mai                                                                                                    | id<br>Post |   |
|-----------|---------|---|--------|----------------|--------------|------------|------------|----------------------------------------------------------------------------------------------------|------------|---|
| Messaging | + Canar | M |        | wello<br>s Net | OME          | · cute the |            | Angenting     Microsophics     Microsophics     Microsophics     Microsophics     Control Studies     Control Studies     Control Studies     Control Studies     Microsophics     Microsophics     Microsoph | 1.1.1      | 1 |

Leave the company list box "Select All" option to see all companies' records or select a company to see its particular report.

| Ceptert on Messages Receiv | and the second second se | Hangeline Bayers |                      |
|----------------------------|----------------------------------------------------------------------------------------------------|------------------|----------------------|
| Tan bissing to             | No. To Human                                                                                                    | famler Hall Dec  | Fam Tes Sector       |
| T Descent and              |                                                                                                    | agriation        | Designation and      |
| alaber pressone 🗧          |                                                                                                    | intere           | -                    |
| amatta insiliotes T        |                                                                                                    | 101.7138         | TOPOTOTO IN 18 YO AR |
| AURICE CONTRACT ( AURICE)  |                                                                                                    | 101.10           | Subsequences and add |
| T additions (T             |                                                                                                    | tring on         | INTERNATION IN ALL   |
| Transie interest           |                                                                                                    | and close        | 1000000000000        |
| attori instituter T        |                                                                                                    | Not rost         |                      |
| and the second second      |                                                                                                    | and instrum      | 10000000000          |
| Table Instituted           | Ind of Report                                                                                                    | and the second   | 1000000000           |

Select this option to preview/print a report of all messages received.

- 1. The date range will be defaulted to the current date. Enter the date range to print. Please refer to Fig 8.1.
- 2. Next, select the type of message that you want to print. If you do not select any item from the message type list box, a list of all messages that have been received within the date range will be printed.

| Company Name             | SelectAll                                                                     |
|--------------------------|-------------------------------------------------------------------------------|
| Msg Type                 | Select All                                                                    |
| Report Type<br>Date From | C Audit Trail     C Message Sent     C Message Received     To     26/09/2003 |
|                          | Preview Exit                                                                  |

Figure 8.1 Report options screen (Messages Received)

3. Click on the **Preview** button to continue.

## **Messages Sent**

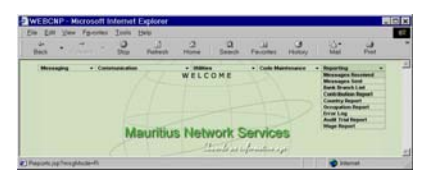

Leave the company list box with "Select All" option to see all companies' records or select a company to see its particular report.

Select this option to preview/print a report of all messages that were sent.

1. The date range will be defaulted to the current date. Enter the date range to preview/print. Please refer to Fig 8.2.

|              | Reports                      |                    |  |
|--------------|------------------------------|--------------------|--|
| Company Name | Select All                   | Z                  |  |
| Msg Type     | Select All                   |                    |  |
| Report Type  | C Audit Trail @ Message Sent | C Message Received |  |
| Date From    | To 26/09/2003 To 26/09/2003  |                    |  |
|              |                              |                    |  |
|              | Preview Exit                 |                    |  |

Figure 8.2 Report option screen (Messages Sent)

2. Next, select the type of message that you want to print. Please refer to Fig 8.3.

3. If you do not select any item from the message type list box, a complete list of all types of messages that are sent out within the date range will be printed.

| legost na Messages Sont de la constitución de la constitución de la constitución de la constitución de la const<br>Na 1997 (2012 7: 22152/202 |                                                                                                    |             |      |     |                                 |                  |  |  |  |  |
|----------------------------------------------------------------------------------------------------|----------------------------------------------------------------------------------------------------|-------------|------|-----|---------------------------------|------------------|--|--|--|--|
| -                                                                                                    | Serving N. Isi S.                                                                                                    | and a state | 1000 |     | Dar Vers Mat                    | Region Ballies   |  |  |  |  |
| ATELS                                                                                                    | anerata interied                                                                                                    | +           | +    | +   | 234730623C-00-00                | TEITIMICE        |  |  |  |  |
| -                                                                                                    | anatorian<br>Y                                                                                                    | +           |      | τ   | and the second                  | -                |  |  |  |  |
| -                                                                                                    | amount (e)                                                                                                    |             | +    | . T | Device in more                  | TENETET CON      |  |  |  |  |
| 107973                                                                                                    | annalization of the second second sec |             | Ŧ    | τ   | AN PARTY AND AND                | TREE STORES      |  |  |  |  |
| FATALT                                                                                                    | annautani<br>Y                                                                                                    | 7           | 7    | τ.  | 216102020000                    | bringson         |  |  |  |  |
| A110.11                                                                                                    | homostatitajes<br>Tr                                                                                                    |             |      | τ.  | Insurance on one on             | TETTING STET CON |  |  |  |  |
| -                                                                                                    | New York Concert                                                                                                    | 1           | +    | т   | SUPTOPI HOUSE                   | BARPYICON        |  |  |  |  |
| PATETR                                                                                                    | Administration<br>T                                                                                                    | Ψ.          |      | τ   | Substance of colors of the Mark | TRITING-COM      |  |  |  |  |
| TATETS                                                                                                    | T                                                                                                    |             | . 9  | τ.  | NATURAL OF STATE                | RaPPT COM        |  |  |  |  |
| TATADY                                                                                                    | Description of T                                                                                                    | - <b>T</b>  | Ŧ    | ×   | And Address of the local dist.  | toring rose      |  |  |  |  |
| ###C/T2                                                                                                    | Tananiningan<br>Ta                                                                                                    |             | . 8  | . T | Lipterations on on-see          | TREADION         |  |  |  |  |

|                          | Reports                                                               |                    |
|--------------------------|-----------------------------------------------------------------------|--------------------|
| Company Name             | Select All                                                            |                    |
| Msg Type                 | SelectAll                                                             | ¥                  |
| Report Type<br>Date From | Sofortal<br>NFFRTN<br>PAYADV<br>PAYATN<br>VATRTN<br>EMPLIN<br>MEMOTXT |                    |
| Done                     |                                                                       | Est Local intranet |

Figure 8.3 Message type list box items

Refer to APPENDIX B for explanation on report preview window usage.

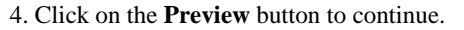

Audit Trail

"Select All" option is disabled for Audit Trail Report.

Leave the user list box "Select All" option to see all users' records or select a user to see his particular report.

| rail Report |                        | Time (517.50.94)<br>Time (517.50.94)<br>Time (117.50.94)<br>Report III |
|-------------|------------------------|------------------------------------------------------------------------|
| Cone 2D     | Date   Time Arthrough  | Artina                                                                 |
| RAFPT2      | 26032003 13 05 35 PM   | Decent Tar. BAPPT2                                                     |
| HAPP'T1     | 26030003130638 PM      | Update Taxy IRABON                                                     |
| HAJPT1      | 36030003130757 PM      | Typhend True (HARON)                                                   |
| HAPPT2      | 26403/2012 14 13:12 PM | Browed Tox: HAPPT2                                                     |
| HAPPT2      | 26/03/2012 14 15 06 PM | Berred Two HAPPT2                                                      |
| HAFFTJ      | 36030083150312 PM      | Preview Andri Trail of all tone Prom 22/02/000 To 26/05/0003           |
|             | End of Broort          |                                                                        |
|             |                        | Print Eut                                                              |

Refer to **APPENDIX B** for explanation on report preview window usage.

Select this option to preview/print the audit trail.

- 1. The date range will default to current date. Enter the date range to print. Please refer to Fig 8.4.
- 2. Next, select the User ID for which you want to print the Audit Trail Report from the User List box.

If you do not select any item from the User ID list box, a list of audit trail records for all users that are within the date range will be printed.

| Company Name             | Select All                                                        |  |
|--------------------------|-------------------------------------------------------------------|--|
| User List                | SelectAll                                                         |  |
| Report Type<br>Date From | C Audit Trail C Message Sent C Message Received     To 26/09/2003 |  |
|                          | internet in the second                                            |  |

Figure 8.4 Report options screen (Audit Trail)

Click on the Preview button to continue.

import of data from files into the system.

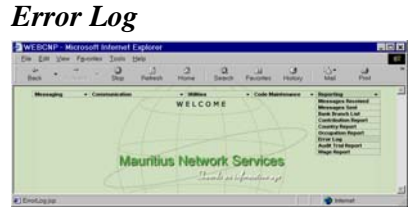

 Click on the error log to view (refer to Fig 8.5). The source files that generated an error as well as the date when the

error/(s) was generated are displayed on the screen.

Select this option to print out the error log generated during

2. Click on the **Preview** button to continue.

| 9:02 AM        |        | En           | or Log       |   |
|----------------|--------|--------------|--------------|---|
| aLogReport jop |        | Source Files | Error Date   |   |
|                | c      | kati bit     | 01/07/2003   |   |
|                | a      | vatrtn.txt   | 02/07/2003   |   |
|                |        | Preview      | Exit         |   |
|                | Done 0 |              | 🔷 👩 Internet | 1 |

Refer to **APPENDIX B** for an explanation on report preview window usage.

End of Report Print Exit

Figure 8.5 Error Log File listing

Error Log

## Bank / Branch List

| Die Litt Ven           | Parent | the Long | Emplorer<br>Ship |           |               |          | 102   |                                                                                                    |      |      |
|------------------------|--------|----------|------------------|-----------|---------------|----------|-------|----------------------------------------------------------------------------------------------------|------|------|
| Beck *                 | -      | - O      | Patrot           | 2<br>Hore | Q Seed        | Paulites | Banay | -C-<br>Mai                                                                                                    | Post | 1000 |
| Burnging               | •.(    | N        | leuritiu         | welco     | one<br>rork S |          |       | Reporting<br>Minesepter<br>Mana Super<br>Mana Super<br>Mana Super<br>Causely Re<br>Occupation<br>Draw Long<br>Audit Trad I<br>Mage Report |      | 4    |
| I Maria Research Ladia |        |          |                  |           |               |          |       | 1000                                                                                                    | -    | -    |

Select this option to preview/print a list of Bank and corresponding Branches available within the system.

|                |             |                            | Date   | :05/05/2003                    |  |
|----------------|-------------|----------------------------|--------|--------------------------------|--|
|                |             |                            | Report | .15.45.42<br>DankDranchListics |  |
| Bank / Br      | anc         | h Code Listing             | Ъ      | :BankBranchList.Jsp            |  |
| Bank<br>Code   | :           | BNKMSG                     |        |                                |  |
| Bank<br>Name   | :           | Bank for testing messaging | g      |                                |  |
| Branch<br>Code |             | Branch Name                |        |                                |  |
| BNKMSG         | но          | Head Office of BNKM        | ISG    |                                |  |
| Bank<br>Code   | :           | GALAXYSYS                  |        |                                |  |
| Bank<br>Name   | :           | Galaxy Systems             |        |                                |  |
| Branch<br>Code |             | Branch Name                |        |                                |  |
| BRANCH         | 001         | Main Branch                |        |                                |  |
| Bank<br>Code   | :           | TESTBANK                   |        |                                |  |
| Bank<br>Name   | :           | Test Bank                  |        |                                |  |
| Branch<br>Code |             | Branch Name                |        |                                |  |
| TESTBNK        | но          | ho                         |        |                                |  |
| Bank<br>Code   | :           | TESTSUB                    |        |                                |  |
| Bank<br>Name   | e : TestSUB |                            |        |                                |  |
| Branch<br>Code |             | Branch Name                |        |                                |  |
|                |             | No Records Fe              | ound   |                                |  |
|                |             | * End of Repo              | ort *  |                                |  |
|                |             | Print Exit                 | 1      |                                |  |
|                |             |                            |        |                                |  |

1 Click on **Print** button to send the report to the printer

## **Contribution Report**

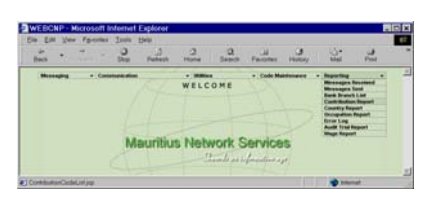

1. Select this option to preview/print a list of contribution types and rates.

|         |                                | Date      | 04/02/200                 | 99       |  |
|---------|--------------------------------|-----------|---------------------------|----------|--|
| Contrib | ntion Type Code Listing        | Report ID | - ContributionCodeList is |          |  |
|         | and type con them.             | report an |                           |          |  |
| Code    | Description                    | Empr Rate | Empe Rate                 | NSF Rate |  |
| D       | SELF/NON EMPLOYED PERSONS      | 0.00%     | 1.00%                     | 0.00%    |  |
| D1      | SELF/NON EMPLOYED PERSONS 2    | 0.00%     | 1.00%                     | 0.00%    |  |
| D2      | SELF/NON EMPLOYED PERSONS 2    | 0.00%     | 1.00%                     | 0.00%    |  |
| H       | HIGHER                         | 8.50%     | 5.00%                     | 2.50%    |  |
| H1      | HIGHER - From 200902           | 8.50%     | 5.00%                     | 2.50%    |  |
| H2      | HIGHER - From 200902           | 8.50%     | 5.00%                     | 3.50%    |  |
| I       | EMPLOYER'S SHARE ONLY- HIGHER  | 8.50%     | 0.0096                    | 0.00%    |  |
| I1      | EMPLOYER SHARE ONLY- HIGHER2   | 8.50%     | 0.00%                     | 0.00%    |  |
| 12      | EMPLOYER SHARE ONLY. HIGHER2   | 8.50%     | 0.00%                     | 0.00%    |  |
| N       | ONLY NSF CONTRIBUTIONS PAYABLE | 0.00%     | 0.0096                    | 2.50%    |  |
| N1      | ONLY NSF - From 200902         | 0.00%     | 0.00%                     | 2.50%    |  |
| N2      | ONLY NSF - From 200902         | 0.00%     | 0.00%                     | 3.50%    |  |
| P       | PRESCRIBED                     | 10.50%    | 3.00%                     | 2.50%    |  |
| P1      | PRESCRIBED - From 200902       | 10.50%    | 3.00%                     | 3.50%    |  |
| P2      | PRESCRIBED - From 200902       | 10.50%    | 3.00%                     | 3.50%    |  |
| Q       | EMPLOYER'S ONLY- PRESCRIBED RT | 10.50%    | 0.00%                     | 0.00%    |  |
| Q1      | EMPLOYER ONLY- PRESCRIBED RT2  | 10.50%    | 0.00%                     | 0.00%    |  |
| Q2      | EMPLOYER ONLY- PRESCRIBED RT2  | 10.50%    | 0.00%                     | 0.00%    |  |
| S       | STANDARD                       | 6.00%     | 3.00%                     | 2.50%    |  |
| S1      | STANDARD - From 200902         | 6.00%     | 3.00%                     | 2.50%    |  |
| S2      | STANDARD - From 200902         | 6.00%     | 3.00%                     | 3.50%    |  |
| Т       | EMPLOYER'S ONLY-STANDARD RATE  | 6.00%     | 0.00%                     | 0.00%    |  |
| T1      | EMPLOYER ONLY-STANDARD RATE2   | 6.00%     | 0.00%                     | 0.00%    |  |
| T2      | EMPLOYER ONLY-STANDARD RATE2   | 6.00%     | 0.00%                     | 0.00%    |  |

1 Click on **Print** button to send the report to the printer

## **Country Report**

| 8405 ·           | Patrot    | 2<br>Hone     | Q Babels      | Fevores | 3<br>Herey | -C-<br>Mai                                                                                                    | Pret |   |
|------------------|-----------|---------------|---------------|---------|------------|----------------------------------------------------------------------------------------------------|------|---|
| Monage - Comment | Aauritiur | welco<br>Netw | one<br>rork S | · cot M | P          | Angerting<br>Microsopes I<br>Microsopes I<br>Microsopes I<br>And Frank<br>Constitution<br>Constitution<br>Constitution<br>Constitution<br>Constitution<br>Disconcession<br>Disconcession<br>Di<br>Disconcession<br>D |      |   |
|                  |           |               |               |         |            | -                                                                                                    |      | - |

Select this option to preview/print a list of all Countries.

| le Listing  | Time<br>Report<br>ID                                                                              | :14:04:22<br>:CountryCodeList.jsp                                                                              |
|-------------|---------------------------------------------------------------------------------------------------|----------------------------------------------------------------------------------------------------|
| Description |                                                                                                   |                                                                                                    |
| Australia   |                                                                                                   |                                                                                                    |
| INDIA       |                                                                                                   |                                                                                                    |
| Mauritius   |                                                                                                   |                                                                                                    |
| Pakistan    |                                                                                                   |                                                                                                    |
| Pakistan    |                                                                                                   |                                                                                                    |
| Sri Lanka   |                                                                                                   |                                                                                                    |
|             | de Listing<br>Description<br>Australia<br>INDIA<br>Mauritius<br>Pakistan<br>Pakistan<br>Sri Lanka | Report<br>de Listing ID<br>Description<br>Australia<br>INDIA<br>Mauritius<br>Pakistan<br>Pakistan<br>Sri Lanka |

Print Exit

Select this option to preview/print a report of all Occupations.

1 Click on **Print** button to send the report to the printer

**Occupation Report** 

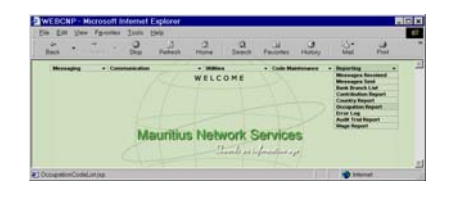

| file <u>E</u> dit ⊻iew F <u>a</u> vorites | <u>T</u> ools <u>H</u> elp | Links <sup>1</sup>                                                         |
|-------------------------------------------|----------------------------|----------------------------------------------------------------------------|
| Occupation Code Listing                   |                            | Date : 16/07/2003<br>Time : 14:11:32<br>Report ID : OccupationCodeList.jsp |
| Occupation                                |                            | Description                                                                |
| 000                                       |                            | UNKNOWN OCCUPATION                                                         |
| )11                                       |                            | CHEMIST/ANALYST/DIV OFF AGRICU                                             |
| 012                                       |                            | PHYSICIST                                                                  |
| )13                                       |                            | METEOROLOGIST/WEATHER FORECAST                                             |
| )14                                       |                            | TECHNICIAN/LABORATORY ASST                                                 |
| 021                                       |                            | ARCHITECT/ENGINEER TRAFFIC/WAT                                             |
| 022                                       |                            | ENGINEER CIVIL/STRUCT/SANITARY                                             |
| 123                                       |                            | ENGINEER ELEC/TELECOM/COMP SYS                                             |
| 124                                       |                            | ENGINEER MECH/PORT/AERO/AUTO                                               |
| 125                                       |                            | ENGINEER CHEM/TECNO FOOD/SUGAR                                             |
| 126                                       |                            | METALLURGIST/FOUNDRY WORKER                                                |
| 128                                       |                            | ENGINEER INDUS/PROD/OTHER                                                  |
| 129                                       |                            | ENGINEER AGRIC/MINING                                                      |
| )31                                       |                            | SURVEYOR LAND/CARTOGRAPHER                                                 |
| 132                                       |                            | DRAUGHTSMAN                                                                |
| 133                                       |                            | SURVEYOR, QUANTITY/TEXTILE TECH                                            |
| 134                                       |                            | TECHNICIAN ELEC/COMPUTER                                                   |
| 135                                       |                            | TECHNICIAN MECH/SURVEYOR MARIN                                             |

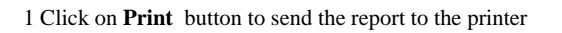

Wage Report

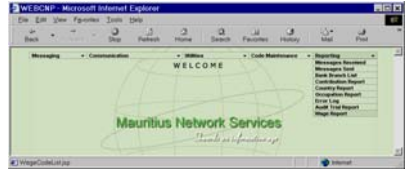

Select this option to print a report of all Wage Codes.

| Wage Type Co | ode Listing     | Date<br>Time<br>Report ID | : 16/07/2003<br>: 14:14:28<br>: WageCodeList.jsp |   |
|--------------|-----------------|---------------------------|--------------------------------------------------|---|
| Code         | Description     |                           |                                                  |   |
| D            | DAILY           |                           |                                                  | _ |
| F            | FORTNIGHTLY     |                           |                                                  |   |
| Н            | HALF MONTHLY    |                           |                                                  |   |
| м            | MONTHLY         |                           |                                                  |   |
| W            | WEEKLY          |                           |                                                  |   |
| Y            | YEARLY          |                           |                                                  |   |
|              | * End of Report | *                         |                                                  |   |

1 Click on **Print** button to send the report to the printer

# APPENDIX A STATUS & FORMAT

## **Completeness Status**

| On Screen  | Completeness<br>Status | Descriptions                                         |
|------------|------------------------|------------------------------------------------------|
| Complete   | С                      | All Mandatory information has been correctly entered |
| Incomplete | Ι                      | Some information is not entered                      |

## **Application Status**

| On Screen                   | Application<br>Status | Descriptions                                                      | Able to edit document ? |
|-----------------------------|-----------------------|-------------------------------------------------------------------|-------------------------|
| Create                      | С                     | All new document when created.                                    | Yes                     |
| Mark for sending            | М                     | Indicates that the document is marked for sending.                | No                      |
| Sent                        | S                     | Indicates that the document has been already sent once.           | No                      |
| Partial Sending             | 1,2,4,7               | Indicates partial sending, failed to send some more recipients.   | No                      |
| Reset                       | Т                     | Reset by user to be sent again.                                   | No                      |
| Acknowledgement<br>Received | A                     | Indicates acknowledgement received.<br>Cannot be reset or resent. | No                      |
| Receipt Received            | R                     | Indicates receipt received.<br>Cannot be reset or resent.         | No                      |

## Job Number Format

| 18            | 913      | 1423       |
|---------------|----------|------------|
| YYYYMMDD      | NNNNN    | CCCCCCCCCC |
| Document      | Sequence | Company ID |
| Creation Date | Number   |            |

## APPENDIX B REPORT PREVIEW SCREEN

Settings in Report Preview screen to print the report with background color and images 1. From the Browser (Internet Explorer) Menu, select "Tools"  $\rightarrow$  "Internet Options". Please refer to Fig A1.

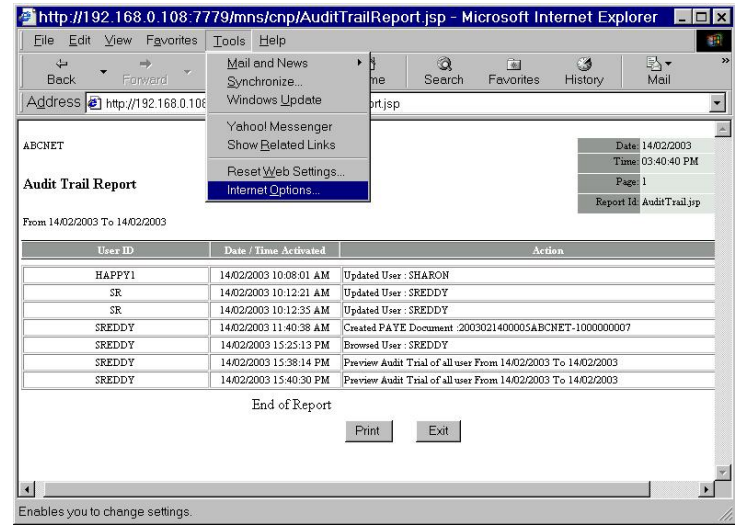

Fig A-1 Print Preview Screen

2. In the Internet Options Screen Select Tab "Advanced". Please refer to Fig A-2

| Internet Options ? ×                                                                                                    |
|----------------------------------------------------------------------------------------------------|
| General Security Content Connections Programs Advanced                                                                                                    |
| Cettinger                                                                                                    |
| <u>Settings</u>                                                                                                    |
| Multimedia Always show Internet Explorer (5.0 or later) Radio toolbar Play animations Play sounds Play videos Show image download placeholders Show pictures Show pictures Show pictures Search from the Address bar When searching Display results, and go to the most likely site Do not search from the Address bar Just display the results in the main window Just go to the most likely site |
|                                                                                                    |
| OK Cancel Apply                                                                                                    |

Fig A 2 Advanced Tab Options

3. In the "Advanced" Tab under the option "Printing" Check On the Check box for "Print background colors and images"

#### To Print From Report Preview

- 4. Click on the OK to continue.
- 1. Click on the Print button to print the report in preview.
- 2. By default all pages in the report are printed once on the default printer. However the user may change the printer and also select the pages and any number of copies. The report is usually printed as hardcopy.
- 3. If 'Print to File' is selected the report will be printed to a file

| Print                                                                                             | ? ×                                                                                  |
|---------------------------------------------------------------------------------------------------|--------------------------------------------------------------------------------------|
| Printer<br>Name: HP LaserJet 4050 N PCL 6                                                         | Properties                                                                           |
| Status: Default printer; Ready<br>Type: HP LaserJet 4050 Series PCL 6<br>Where: ws192<br>Comment: | Fint to file                                                                         |
| Print range                                                                                       | Copies<br>Number of <u>c</u> opies: 1 =<br>12 <sup>3</sup> 12 <sup>3</sup> V Collate |
| Print frames<br>C As lei<br>C Only t<br>C All frames                                              | d out on screen<br>he selected frame<br>mes individually                             |
| Print all linked documents                                                                        | Print ta <u>b</u> le of links                                                        |

Figure A-3 Print Option from the Report Preview

# APPENDIX C SAMPLE REPORT LISTING

## **Return Reports**

- PAYE Return
- NPF Return
- VAT Return
- VAT Bank Return

## **Others Reports**

- Employer Code Report
- Memo Text Report

| P                                                              | PAYE RETURN                                                   |                                            |                          |               |        |  |
|----------------------------------------------------------------|---------------------------------------------------------------|--------------------------------------------|--------------------------|---------------|--------|--|
| National Business Number                                       | Name &<br>TEST B<br>SIR WIL<br>PORT L                         | Address<br>ANK<br>LLIAM NEWTON ST<br>.OUIS |                          |               |        |  |
| PAYE Employer Registrat                                        | ion Number : 87216                                            | 5782                                       |                          |               |        |  |
|                                                                |                                                               | PAYE DETAILS                               | S                        |               |        |  |
| For the month ended 20                                         | 08/03                                                         |                                            |                          |               | (Rs.)  |  |
| Tax withheld                                                   |                                                               |                                            |                          |               | 11,000 |  |
| Penalty for late payment                                       |                                                               |                                            |                          |               | 0      |  |
| Interest on unpaid tax                                         |                                                               | 0                                          |                          |               |        |  |
|                                                                |                                                               |                                            | Total remi               | ttance        | 11,000 |  |
| NUMBER OF EMPLOYEES                                            |                                                               |                                            |                          |               |        |  |
| Total number of persons e                                      | mployed                                                       |                                            |                          |               | 11     |  |
| Number of employees in r                                       | espect of whom tax                                            | has been withheld                          |                          |               | 1      |  |
| PAYMENT DETAILS                                                |                                                               |                                            |                          |               |        |  |
| Bank                                                           |                                                               |                                            | Debit                    |               | Amount |  |
| Name                                                           | Branch                                                        | Date                                       | A/C No                   |               | (Rs.)  |  |
| Mauritius Commercial Bank                                      | Jules Koenig                                                  | 30/04/2008                                 | HO123                    |               | 11,000 |  |
|                                                                |                                                               |                                            |                          | Total         | 11,000 |  |
| DECLARATION                                                    |                                                               |                                            |                          |               |        |  |
| I, KATHLEEN WAN                                                |                                                               |                                            | ID Code KATHL            | EEN2          |        |  |
| hereby declare that -                                          |                                                               |                                            |                          |               |        |  |
| (a) all the information and par<br>named above are true and co | ticulars given in this return<br>omplete; and                 | n relating to all the busir                | tess/employees carried ( | on by the per | son    |  |
| (b) instructions have been give:<br>Authority with the amount  | n to the banker(s) to credi<br>of Rs. <u>11,000</u> , represe | it the account(s) of the l<br>enting PAYE. | Director General, Mauri  | itius Revenue |        |  |
| Printed on : 2                                                 | 28/04/2008                                                    | Job No. :                                  | 2008041700005MYT         | ESTCO         |        |  |
|                                                                |                                                               | Print Exit                                 | ]                        |               |        |  |

## PAYE RETURN

## NPF RETURN

| 150 attion                                                                                                    | NPF R                                                                       |                                                                    | MonthEnded                                                            |                                                         |                                              |  |
|----------------------------------------------------------------------------------------------------|-----------------------------------------------------------------------------|--------------------------------------------------------------------|-----------------------------------------------------------------------|---------------------------------------------------------|----------------------------------------------|--|
| (JBCNDA                                                                                                    | OD OJ INB ON                                                                |                                                                    | 2002/08                                                               |                                                         |                                              |  |
| National Business Number                                                                                                    | r                                                                           | Name & Addr                                                        | ress                                                                  |                                                         |                                              |  |
| 23423423423442354252                                                                                                    | 2                                                                           | ABC NETWO                                                          | DRKS                                                                  |                                                         |                                              |  |
|                                                                                                    |                                                                             | 11 NORTH S                                                         | Т,                                                                    |                                                         |                                              |  |
|                                                                                                    |                                                                             | CBE                                                                |                                                                       |                                                         |                                              |  |
|                                                                                                    |                                                                             |                                                                    | NPF                                                                   |                                                         |                                              |  |
| NPF Employer Registrati                                                                                                    | ion Number :                                                                | 31872638                                                           |                                                                       |                                                         |                                              |  |
| EMPLOYEES                                                                                                    | 86                                                                          | 92                                                                 | 12                                                                    | 313 46                                                  |                                              |  |
| NID Number                                                                                                    | TAN                                                                         | СОТ                                                                | Employer NPS                                                          | Employee NPS                                            | NSF Amount                                   |  |
| R1306623700640                                                                                                    | 10070621                                                                    | S                                                                  | 36                                                                    | 0 180                                                   | 150                                          |  |
| \$0404653400803                                                                                                    | 10071124                                                                    | S                                                                  | 36                                                                    | 0 180                                                   | 150                                          |  |
| G0210494317215                                                                                                    | 10072065                                                                    | S                                                                  | 36                                                                    | 0 180                                                   | 150                                          |  |
| G060258280473E                                                                                                    | 10072073                                                                    | s                                                                  | 36                                                                    | 0 180                                                   | 150                                          |  |
| B1808553005096                                                                                                    | 10525816                                                                    | 2                                                                  | 36                                                                    | 0 180                                                   | 150                                          |  |
| P2012522000122                                                                                                    | 17077571                                                                    | 0<br>  0                                                           | 26                                                                    | 0 100                                                   | 150                                          |  |
| R3012323000127                                                                                                    | 12654626                                                                    | 3                                                                  | 36                                                                    | 0 180                                                   | 150                                          |  |
| A2005793021005                                                                                                    | 1/6546/6                                                                    | S                                                                  | 23                                                                    | 2 116                                                   | 9.                                           |  |
| T081079383934E                                                                                                    | 17759377                                                                    | S                                                                  | 36                                                                    | 0 180                                                   | 150                                          |  |
| C170377340037B                                                                                                    | 17768857                                                                    | S                                                                  | 28                                                                    | 0 140                                                   | 113                                          |  |
| 1                                                                                                    |                                                                             | Total (Rs)                                                         | 3,03                                                                  | 2 1,516                                                 | 1,264                                        |  |
|                                                                                                    |                                                                             |                                                                    |                                                                       |                                                         |                                              |  |
| SURCHARGES                                                                                                    | 8                                                                           |                                                                    |                                                                       |                                                         |                                              |  |
| For the month/quarter                                                                                                    | shown above                                                                 | (Rs.)                                                              | IVTB DETAIL                                                           | S                                                       |                                              |  |
| 2 NPS Late Return Surch                                                                                                    | uarge                                                                       | 2,000                                                              | For the month/<br>above                                               | quarter shown                                           | (Rs.)                                        |  |
| 3 NPS Surcharge                                                                                                    |                                                                             | 367                                                                | 6 IVTB Tota                                                           | l Wage Bill                                             | 2,000                                        |  |
| 4 NSF Surcharge                                                                                                    |                                                                             | 90                                                                 | 7 IVTB Levy                                                           | 7                                                       | 200                                          |  |
| 5 IVTB Surcharge                                                                                                    |                                                                             | 189                                                                |                                                                       |                                                         |                                              |  |
|                                                                                                    |                                                                             |                                                                    | TOTALS                                                                |                                                         |                                              |  |
|                                                                                                    |                                                                             |                                                                    | For the month/                                                        | quarter shown                                           | (Rs.)                                        |  |
|                                                                                                    |                                                                             |                                                                    | 8 Total NPS                                                           | (1+2+3)                                                 | 6.91                                         |  |
|                                                                                                    |                                                                             |                                                                    | 9 Total NSF                                                           | (1+4)                                                   | 1,354                                        |  |
|                                                                                                    |                                                                             |                                                                    | 10 Total IVTI                                                         | B Rate (5+7)                                            | 389                                          |  |
|                                                                                                    |                                                                             |                                                                    | 11 Total NPF                                                          | (8+9+10)                                                | 8,658                                        |  |
| PAYMENT DETAILS                                                                                                    |                                                                             |                                                                    | T                                                                     |                                                         |                                              |  |
| E                                                                                                    | Bank                                                                        |                                                                    | Det                                                                   | oit                                                     | Amount                                       |  |
| Name                                                                                                    | Brar                                                                        | ich                                                                | Date                                                                  | A/C No                                                  | (Rs.)                                        |  |
| HABIB BANK LTD                                                                                                    | HEAD                                                                        | OFFICE                                                             | 12/12/2002                                                            | 6767676                                                 | 2,658                                        |  |
| MAURITIUS COMMERCIAL BAN                                                                                                    | K LTD HEAD                                                                  | OFFICE                                                             | 10/11/2002                                                            | 12121212                                                | 6,000                                        |  |
|                                                                                                    |                                                                             |                                                                    |                                                                       | Total                                                   | 8,658                                        |  |
| DECLARATION                                                                                                    |                                                                             |                                                                    |                                                                       |                                                         |                                              |  |
| <ul> <li>, hereby declare that -</li> <li>(a) all the information named above are tr</li> <li>(b) instructions have b with the amount of</li> </ul> | n and particula<br>rue and comple<br>een given to t<br>f Rs. <u>8,658</u> , | rs given in this<br>ete; and<br>he banker(s) to<br>representing NI | return relating to all<br>credit the account(s<br>PF/NSF/Levy Contril | the business/employ<br>) of the National Pe<br>putions. | rees carried on by the person<br>ension Fund |  |
| Printed on : 2                                                                                                    | 26/10/2002                                                                  |                                                                    | Job No ·                                                              | 200210260000137                                         | SPARKCON                                     |  |
| 1 Miled Off. 2                                                                                                    |                                                                             |                                                                    | 500 110                                                               | 20021020000111                                          |                                              |  |
|                                                                                                    |                                                                             |                                                                    |                                                                       |                                                         |                                              |  |
|                                                                                                    |                                                                             |                                                                    |                                                                       |                                                         | Print Exit                                   |  |

## VAT RETURN

| VAI<br>(Section 8B of the                                                                                                    | MonthEnded<br>2002 / 10                                                                          |                                                                  |                                                             |                                 |
|----------------------------------------------------------------------------------------------------|--------------------------------------------------------------------------------------------------|------------------------------------------------------------------|-------------------------------------------------------------|---------------------------------|
| National Business Number<br>23423423423442354252                                                                                                    | Name and Address<br>ABC NETWORKS<br>11 NORTH ST,                                                 |                                                                  |                                                             |                                 |
|                                                                                                    | 1                                                                                                | VAT                                                              |                                                             |                                 |
| VAT Registration Number : VAT120130                                                                                                    | 109                                                                                              |                                                                  |                                                             |                                 |
| OUTPUT - (Taxable supplies <u>100.00</u><br>1 Taxable Supplies                                                                                                    | % total annual turi                                                                              | nover)                                                           | A Value (Pc.)                                               | B<br>VAT (Re)                   |
| 1. 1 analie supplies                                                                                                    |                                                                                                  |                                                                  | 2 000                                                       | VA1 (10.)                       |
| In delo tale supples (Daports)                                                                                                    | -100-000-00                                                                                      |                                                                  | 2,000                                                       |                                 |
| 1.2 Zero-rated supplies other than                                                                                                    | exports                                                                                          |                                                                  | 2,300                                                       |                                 |
| 1.3 Taxable supplies made to exer                                                                                                    | npt bodies or persons                                                                            | 6                                                                | 4,500                                                       |                                 |
| 1.4 Other Taxable supplies                                                                                                    |                                                                                                  |                                                                  | 7,500,000                                                   | 1,200,00                        |
| 2. Exempt Supplies                                                                                                    |                                                                                                  |                                                                  | 1,000                                                       |                                 |
| 3. TOTAL                                                                                                    |                                                                                                  |                                                                  | 7,509,800                                                   | 1,200,00                        |
| INPUT - Imports and Purchases                                                                                                    |                                                                                                  |                                                                  |                                                             |                                 |
| 4. Taxable input on which input tax is all                                                                                                    | owed as a credit                                                                                 |                                                                  |                                                             |                                 |
| 4.1 Capital goods imported                                                                                                    |                                                                                                  |                                                                  | 45,000                                                      | 7,20                            |
| 4.2 Zero-rated imports                                                                                                    |                                                                                                  |                                                                  | 5,500                                                       |                                 |
| 4.3 Other imports                                                                                                    |                                                                                                  |                                                                  | 30,000                                                      | 5.40                            |
| 4.4 Capital goods numbered locally                                                                                                    |                                                                                                  |                                                                  | 75.000                                                      | 11.25                           |
| 4.4 Capital good patchaber local                                                                                                    | , , ,, ,,                                                                                        |                                                                  |                                                             | 11,25                           |
| 4.5 Zero-rated goods and services                                                                                                    | purchased locally                                                                                |                                                                  | 35,000                                                      |                                 |
| 4.6 Other goods and services purch                                                                                                    | hased locally                                                                                    |                                                                  | 340                                                         | 34                              |
| <ol> <li>Taxable input on which no input tax is</li> <li>Exempt input</li> </ol>                                                                                                    | allowed as a credit                                                                              |                                                                  |                                                             |                                 |
| 6.1 Imported goods                                                                                                    |                                                                                                  |                                                                  | 20,000                                                      |                                 |
| 6 2 Goods & services nurchased lo                                                                                                    | cally                                                                                            |                                                                  | 45.000                                                      |                                 |
| 7 Total                                                                                                    |                                                                                                  |                                                                  | 257,500                                                     | 24.19                           |
| VAT ACCOUNT                                                                                                    |                                                                                                  |                                                                  | (Rs.)                                                       | (Rs.)                           |
| 9. VAT payable for the taxable period                                                                                                    |                                                                                                  |                                                                  | 1,175,810                                                   |                                 |
| 11. VAT Adjustment - Decrease                                                                                                    |                                                                                                  |                                                                  | 0                                                           |                                 |
| 12. VAT due and payable                                                                                                    |                                                                                                  |                                                                  | 1,175,810                                                   |                                 |
| <ol> <li>Claim for repayment - Proportion classical and the second second s</li></ol> | aimable <u>0.06</u>                                                                              | %                                                                |                                                             |                                 |
| 12.1 VAT on capital goods                                                                                                    |                                                                                                  |                                                                  | 0                                                           |                                 |
| 10.2 WAT on zero-rated goods and                                                                                                    | services                                                                                         |                                                                  | 0                                                           |                                 |
| 14. VAT due and pavable                                                                                                    |                                                                                                  |                                                                  | 1.175.810                                                   |                                 |
| 15. Surcharge for the month / quarter sho                                                                                                    | wn above                                                                                         |                                                                  | .,,                                                         |                                 |
| 16. Penalty for the month / quarter show                                                                                                    | n above                                                                                          |                                                                  |                                                             |                                 |
| PAYMENT DETAILS                                                                                                    |                                                                                                  |                                                                  |                                                             |                                 |
| Bank                                                                                                    |                                                                                                  |                                                                  | Debit                                                       | Amount                          |
| Name                                                                                                    | Branch                                                                                           | Date                                                             | A/C No                                                      | (Rs.)                           |
| SOUTH BAST ASIAN BANK LTD                                                                                                    | HEAD OFFICE                                                                                      | 15/12/2002                                                       | 67896789                                                    | 5,81                            |
| MINLATS MAR INTERNATIONAL LTD                                                                                                    | HEAD OFFICE                                                                                      | 12/12/2002                                                       | 34343078<br>Total                                           | 1,170,00                        |
| DECLARATION<br>I,<br>ID Code _<br>(a) all the information and particular<br>named above are true and comple<br>instructions have been given to t<br>the amount of Rs _1,175,810,                                                                                                    | hereby dec<br>rs given in this return<br>rte; and<br>he banker(s) to credit<br>representing V&T. | clare that -<br>1 relating to all the b<br>t the account(s) of t | usiness/employees carried on<br>he Commissioner for Value A | by the person<br>added Tax with |
| Printed on : 26/10/2002                                                                                                    |                                                                                                  | Job No. : 20021                                                  | 02600004VISPARKCON                                          | Fyit                            |

## VAT BANK RETURN

| VA                                 | Month I                     | Month Ended           |                 |                       |           |
|------------------------------------|-----------------------------|-----------------------|-----------------|-----------------------|-----------|
| (Applicable to banks holding       | 2005/                       | 2005 / 07             |                 |                       |           |
| National Business Number<br>-      | Name and Addre<br>TEST BANK | 255                   |                 |                       |           |
|                                    | SIR WILLIAM                 | NEWTON ST             |                 |                       |           |
| V                                  | AT                          |                       |                 |                       |           |
| VAT Registration Number · VAT      | 87234622                    |                       |                 |                       |           |
|                                    |                             |                       |                 | A Bar                 | mbr) B    |
| l. Taxable Supplies                |                             |                       |                 | VALUE                 | VAT       |
| 1.1 Zero supplies                  |                             |                       |                 | 150,000               |           |
| 1.2 To exempt bodies or per        | sons                        |                       |                 | 100.000               |           |
| 1.3 Services in respect of         |                             |                       |                 |                       |           |
| 1.3.1 Payments by cred             | it and debit cards          |                       |                 | 200,000               | 30,000    |
| 1.3.2 Safe deposit locke           | 300,000                     | 45,000                |                 |                       |           |
| 1.3.3 Issue and renewal            | of credit cards and debit   | cards                 |                 | 400,000               | 60,000    |
| 1.3.4 Keeping and mair             | taining customers accou     | ints                  |                 | 500.000               | 75,000    |
| 1.4 Other taxable supplies         |                             |                       |                 | 600,000               | ۲۰۱۱ הא   |
| 2. Exempt supplies                 |                             |                       |                 | 700.000               |           |
| 3 Total                            |                             |                       |                 | 2,050,000             | 220.000   |
| 5. 10121<br>INDUT                  |                             |                       | 4               | 2,950,000             | 270,000   |
| http://                            |                             |                       | VAT (Rs)        | VAT (Rs)              | VAT (Rs)  |
| 4. Total input tax charged         |                             |                       | Capital         | Other                 | Total     |
| 4.1 On imports                     |                             |                       | 100,00          | 0 200,000             | 300,000   |
| 4.2 On local purchases             |                             |                       | 300,00          | 400,000               | 700,000   |
| 4.3 Total                          |                             |                       | 400,00          | 600,000               | 1,000,000 |
| 5. Input tax allowable as credit a | ttributable to              |                       |                 |                       |           |
| 5.1 Zero-rated supplies (1.1 a     | bove)                       |                       | 1,00            | 0 2,000               | 3,000     |
| 5.2 Other taxable supplies (1.     | 4 above)                    |                       | 3,00            | 0 4,000               | 7,000     |
| 5.3 Both taxable and exempt        | supplies                    |                       | 5,00            | 6,000                 | 11,000    |
| 6. Input tax deductible            |                             |                       | 9,00            | 9,000                 | 21,000    |
| VAT ACCOUNT                        |                             |                       | (Rs only)       |                       |           |
| 7. VAT due and payable             |                             |                       | 249,00          | D                     |           |
| 8. Excess amount of VAT brou       | ght forward                 |                       | -1,00           | D                     |           |
| 9. VAT Adjustment - Decrease       |                             |                       | -2,00           | D                     |           |
| 10. VAT due and payable            |                             |                       | 246,00          | D                     |           |
| 11. Claim for repayment of VAT     |                             |                       |                 |                       |           |
| 11.1 On capital goods              |                             |                       | l               | D                     |           |
| 11.2 On zero-rated goods an        | l services                  |                       | 0               |                       |           |
| 11.3 Total                         |                             |                       |                 | D                     |           |
| 12. VAT due and payable            |                             |                       | 246,00          | D                     |           |
| 13. Surcharge                      |                             |                       |                 | D                     |           |
| 14. Penalty                        |                             |                       |                 | <br>D                 |           |
| PAYMENT DETAILS                    |                             | 1                     |                 |                       |           |
| Ban                                | k                           |                       | Dehit           |                       | Amount    |
|                                    |                             |                       | 2000            |                       |           |
| Pame                               | Dranch                      | Date                  |                 | A/C NO                | (Rs.)     |
| State Bank of Mauritius            | Head Office                 | 20/07/2005            | 1               | 2345                  | 200,000   |
| State Bank of Mauritius            | Head Office                 | 20/07/2005            |                 | 578910                | 46,000    |
|                                    |                             |                       |                 | Total                 | 246,000   |
| DECLARATION                        |                             |                       |                 |                       |           |
| I, General User 1                  |                             |                       | ID              | Code <u>GUSER1</u>    |           |
| hereby declare that -              |                             |                       |                 |                       |           |
| (a) all the information and p      | articulars given in this r  | eturn relating to all | the business ca | rried on by the perso | n         |
| named above are true and           | l complete; and             |                       |                 |                       |           |
| a instructions have been zi        | ven to the banker(s) to     | credit the account(s  | ) of the Comm   | issioner , Large Taxt | ayer      |
| (b) Department with the am         | ount of Rs246,000,          | representing VAT.     |                 | ,                     |           |
|                                    |                             |                       |                 |                       |           |
| Printed on $< 0108/20$             | 05                          | Joh No. 1 2           | 005070800001    | MYTESTCO              |           |

## **Employer Code Report**

| Σαρίογα ∕Σαφίογα:Dounis Ragei.   |                 |          |              |                   |               |               | Rq             | Dave : <b>12407400.</b><br>Trane : 04:00 <i>5</i> 3 P<br>Page : 1<br>yars 1d : <mark>San playee</mark> l | 3<br>W<br>Decenta Region u jag |          |
|----------------------------------|-----------------|----------|--------------|-------------------|---------------|---------------|----------------|----------------------------------------------------------------------------------------------------|--------------------------------|----------|
| Employer: TESTCO,TEST CO ONE LTD |                 |          |              |                   |               |               |                |                                                                                                    |                                |          |
| Address : PORT LOUIS             |                 |          |              |                   |               |               |                |                                                                                                    |                                |          |
| Telephane Na. :                  | Fax No.         | :        |              |                   |               |               |                |                                                                                                    |                                |          |
| VAT No. : 75234673               | NDE No.         | 29237529 |              |                   |               | 100000        | ROC            | No. :                                                                                                    |                                |          |
| TLVT No 90024670                 | 377.3           |          |              |                   |               | Distance of   |                |                                                                                                    |                                |          |
| arcarbar                         | The second      |          |              |                   |               |               |                |                                                                                                    |                                |          |
| Nanc                             | סוא             | TAN      | Emp.<br>Type | Can Irib<br>Cad c | Wage.<br>Code | Occ.<br>Codic | DAYE<br>Anoisi | Employer NP8                                                                                             | Emplayee<br>NPS                | NST Am I |
| CHARLES, OREDORY                 | CI 510611907863 | 11222223 | а            | S                 | м             | 342           | 0              | 51.5                                                                                                    | 106                            | 49       |
| DARRISON, DEREK                  | D190557120399C  | 11347194 | а            | S                 | м             | 000           | 0              | 20.3                                                                                                    | 101                            | 45       |
| DAWSON, BRUCE                    | D0607702700501  | 11230313 | 3            | S                 | M             | 422           | 0              | 326                                                                                                    | 193                            | 161      |
| ORACELAND, HOLLY                 | 00710374006292  | 15092236 | а            | S                 | м             | 985           | 0              | 348                                                                                                    | 124                            | 39       |

## Memo Text Report

| Memo Message   |          |                   | Date        | : 26/10/2002       |
|----------------|----------|-------------------|-------------|--------------------|
|                |          |                   | Time        | : 02:02:57 PM      |
| Doc No :       | 2002102  | 5F0022VISPARKCON  | Doc Date :  | 26/10/2002         |
| Complete :     | Complete |                   | Status :    | Create             |
| Subject :      | QUERY    | ON LATE PAYMENTS  | Send Date : | organise reactable |
| Sender Inform  | ation    |                   |             |                    |
| Code           | s:       | VISPARKCON        |             |                    |
| Name           | 1        | N'AME OF VISPARK  | CON         |                    |
| Department     |          | FINANCE           |             |                    |
| Contact Person |          | HARI              |             |                    |
| Telephone      | 3        | 67872894          |             |                    |
| Recipient Info | rmation  |                   |             |                    |
| Code           | 1        | CNLTP01           |             |                    |
| Name           | 8:       | LARGE TAX PAYER'S | DEPARTME    | T                  |
| Department     | :        | FINANCE           |             |                    |
| Contact Person | :        | PHOEBE YO         |             |                    |
| Telephone      | 31       | 89876784          |             |                    |
| Message        |          |                   |             |                    |
| Message        |          |                   |             |                    |

Hi phoebe, Can you kindly elaborate to us on what circumstances do we need to pay penalities on Late Payments ? Regards Hari

\*\*\* End of Report \*\*\*

Print Exit

# **APPENDIX D ASCII FILE LAYOUTS**

## **Import File Layouts**

• VAT ASCII File Layout

## **Export File Layouts**

- Contents of the NPF ASCII File
- Contents of the PAYE ASCII File
- Contents of the VAT ASCII File
- Contents of the VAT Bank ASCII File

| Segment | Field                                                 | Starting | Len | Format              | Mandatory/  | Remarks                                               |
|---------|-------------------------------------------------------|----------|-----|---------------------|-------------|-------------------------------------------------------|
| Name    | Description                                           | Position |     |                     | Conditional |                                                       |
| UNH     | Header segment                                        | 0        | 5   | 'UNH'               | Mandatory   |                                                       |
|         | Record Type                                           | 19       | 6   | 'VATRTN'            | Mandatory   |                                                       |
| BGM     | Beginning of Message                                  | 0        | 5   | 'BGM'               | Mandatory   | 'M': Month                                            |
|         | Mode of Peturn                                        | 14       | 1   | 'M' or 'O'          | Mandatory   | Q . Quarter                                           |
| DTM     | Date / Time/ Period Segment                           | 0        | 5   | 'DTM'               | Mandatory   |                                                       |
|         | Date / Time/ Teriod Segment                           | 0        | 5   | 'DTM'               | Mandatory   |                                                       |
|         | Tay Period Qualifier                                  | 5        | 3   | ·131'               | Mandatory   |                                                       |
|         | Tax Period                                            | 8        | 5   | CCVVMM'             | Mandatory   |                                                       |
| NAD     | Name and Address Segment                              | 0        | 5   | 'NAD'               | Mandatory   |                                                       |
| NAD     | Payer qualifier                                       | 5        | 3   | 'DD'                | Mandatory   |                                                       |
|         | VAT Payer (Employer) name                             | 49       | 105 |                     | Mandatory   | Has to match<br>name in front<br>end                  |
| NAD     | Name and Address Segment                              | 0        | 5   | 'NAD'               | Mandatory   |                                                       |
|         | Owner qualifier                                       | 5        | 3   | 'DN'                | Mandatory   |                                                       |
| RFF     | Reference Segment                                     | 0        | 5   | 'RFF'               | Mandatory   |                                                       |
|         | VAT Reference qualifier                               | 5        | 3   | 'VAT'               | Mandatory   | 1                                                     |
|         | VAT Registration Number                               | 8        | 13  | 'VATnnnnnn<br>nnnn' | Mandatory   | Has to match<br>VAT no for<br>company in<br>front-end |
| RFF     | Reference Segment                                     | 0        | 5   | 'RFF'               | Conditional |                                                       |
|         | NBN Reference qualifier                               | 5        | 3   | 'XA'                | Conditional |                                                       |
|         | NBN Registration Number                               | 8        | 20  |                     | Conditional |                                                       |
| GIS     | General Indicator Segment                             | 0        | 5   | 'GIS'               | Mandatory   |                                                       |
|         | Output Tax Indicator                                  | 5        | 3   | 'OUT'               | Mandatory   |                                                       |
| PCD     | Percentage Details Segment                            | 0        | 5   | 'PCD'               | Mandatory   |                                                       |
|         | Percentage Qualifier                                  | 5        | 3   | 'TS'                | Mandatory   |                                                       |
|         | Taxable Supplies %                                    | 8        | 6   |                     |             |                                                       |
| LIN     | Line Item Segment                                     | 0        | 5   | 'LIN'               | Mandatory   |                                                       |
|         | Zero-rated supplies (Export)                          | 14       | 6   | 'OZRSEX'            | Mandatory   |                                                       |
| MOA     | Monetary Amount Segment                               | 0        | 5   | 'MOA'               | Mandatory   |                                                       |
|         | Monetary Amount qualifier                             | 5        | 3   | '125'               | Mandatory   |                                                       |
|         | Value of Zero-rated supplies                          | 8        | 12  |                     | Mandatory   |                                                       |
| LIN     | Line Item Segment                                     | 0        | 5   | 'LIN'               | Mandatory   |                                                       |
|         | Zero-rated supplies other than Exports                | 14       | 6   | 'OZRSNE'            | Mandatory   |                                                       |
| MOA     | Monetary Amount Segment                               | 0        | 5   | 'MOA'               | Mandatory   |                                                       |
|         | Monetary Amount qualifier                             | 5        | 3   | '125'               | Mandatory   |                                                       |
|         | Value of Zero-rated supplies                          | 8        | 12  |                     | Mandatory   |                                                       |
|         | other than exports                                    |          |     |                     | -           |                                                       |
| LIN     | Line Item Segment                                     | 0        | 5   | 'LIN'               | Mandatory   |                                                       |
|         | Taxable supplies made to exempt bodies or persons     | 14       | 6   | 'OTSEXM'            | Mandatory   |                                                       |
| MOA     | Monetary Amount Segment                               | 0        | 5   | 'MOA'               | Mandatory   | 1                                                     |
|         | Monetary Amount qualifier                             | 5        | 3   | ·125'               | Mandatory   | 1                                                     |
|         | Value of Taxable supplies<br>made to exempt bodies or | 8        | 12  |                     | Mandatory   |                                                       |
| LINI    | Ling Itom Segment                                     | 0        | 5   | 'L INI'             | Mondate     |                                                       |
| LIIN    | Line Item Segment                                     | 14       | 5   | LIN                 | Mandatory   |                                                       |
| MOA     | Monotomy Amount Segment                               | 14       | 5   | WOA?                | Mandatory   |                                                       |
| MOA     | Wonetary Amount Segment                               | 0<br>c   | 5   | MOA (125)           | Mandatory   |                                                       |
|         | Monotowy Amount and the                               |          |     |                     |             |                                                       |

| ΜΟΔ  | Monetary Amount Segment       | 0  | 5  | 'MOA'             | Mandatory |
|------|-------------------------------|----|----|-------------------|-----------|
| MOA  | Monetary Amount Segment       | 5  | 3  | (124)             | Mandatory |
|      | VAT of Other Taxable Supplies | 0  | 12 | 124               | Mandatory |
| DCD  | Percentage Dateile Segment    | 0  | 12 | 'DCD'             | Mandatory |
| PCD  | Percentage Details Segment    | 5  | 2  | PCD               | Mandatory |
|      | Percentage Qualifier          | 5  | 3  | VA1               | Mandatory |
|      | VA1% - Other Taxable Supplies | 8  | 6  | 999.99            | Mandatory |
| LIN  | Line Item Segment             | 0  | 5  | ·LIN <sup>2</sup> | Mandatory |
|      | Exempt supplies               | 14 | 6  | 'OEXSUP'          | Mandatory |
| MOA  | Monetary Amount Segment       | 0  | 5  | 'MOA'             | Mandatory |
|      | Monetary Amount qualifier     | 5  | 3  | '125'             | Mandatory |
|      | Value of Exempt supplies      | 8  | 12 |                   | Mandatory |
| LIN  | Line Item Segment             | 0  | 5  | 'LIN'             | Mandatory |
|      | Total output                  | 14 | 6  | 'OTOTAL'          | Mandatory |
| MOA  | Monetary Amount Segment       | 0  | 5  | 'MOA'             | Mandatory |
|      | Monetary Amount qualifier     | 5  | 3  | '125'             | Mandatory |
|      | Total Output Value            | 8  | 15 |                   | Mandatory |
| MOA  | Monetary Amount Segment       | 0  | 5  | 'MOA'             | Mandatory |
|      | Monetary Amount qualifier     | 5  | 3  | '125'             | Mandatory |
|      | Total Output VAT              | 8  | 15 |                   | Mandatory |
| GIS  | General Indicator Segment     | 0  | 5  | 'GIS'             | Mandatory |
| 010  | Input Tax Indicator           | 5  | 3  | 'IN'              | Mandatory |
| I IN | Line Item Segment             | 0  | 5  | 'I IN'            | Mandatory |
|      | Capital Goods Imported        | 14 | 6  | 'ICGIMP'          | Mandatory |
| MOA  | Monetary Amount Segment       | 0  | 5  | 'MOA'             | Mandatory |
| MOA  | Monetary Amount gualifiar     | 5  | 2  | 125'              | Mandatory |
|      | Woherary Allount qualifier    | 0  | 3  | 123               | Mandatory |
|      | Imported                      | 0  | 12 |                   | Mandatory |
| MOA  | Monetary Amount Segment       | 0  | 5  | 'MOA'             | Mandatory |
|      | Monetary Amount qualifier     | 5  | 3  | '124'             | Mandatory |
|      | Value of Capital Goods        | 8  | 12 |                   | Mandatory |
|      | Imported                      |    |    |                   |           |
| PCD  | Percentage Details Segment    | 0  | 5  | 'PCD'             | Mandatory |
|      | Percentage Details Qualifier  | 5  | 3  | 'VAT'             | Mandatory |
|      | VAT % of Capital Goods        | 8  | 6  | 999.99            | Mandatory |
|      | Imported                      |    |    |                   |           |
| LIN  | Line Item Segment             | 0  | 5  | 'LIN'             | Mandatory |
|      | Zero-rated imports            | 14 | 6  | 'IZRIMP'          | Mandatory |
| MOA  | Monetary Amount Segment       | 0  | 5  | 'MOA'             | Mandatory |
|      | Monetary Amount qualifier     | 5  | 3  | '125'             | Mandatory |
|      | Value of Zero-rated imports   | 8  | 12 |                   | Mandatory |
| LIN  | Line Item Segment             | 0  | 5  | 'LIN'             | Mandatory |
|      | Other Imports                 | 14 | 6  | 'IOTHIM'          | Mandatory |
| MOA  | Monetary Amount Segment       | 0  | 5  | 'MOA'             | Mandatory |
|      | Monetary Amount qualifier     | 5  | 3  | ·125'             | Mandatory |
|      | Value of Other Imports        | 8  | 12 | 125               | Mandatory |
| MOA  | Monetary Amount Segment       | 0  | 5  | 'MOA'             | Mandatory |
| MOA  | Monetary Amount qualifier     | 5  | 3  | ·124'             | Mandatory |
|      | VAT of Other Imports          | 8  | 12 | 127               | Mandatory |
| DCD  | Paraantaga Dataila Sagaraant  | 0  | 5  | 'PCD'             | Mondatory |
| rUD  | Percentage Details Segment    | 5  | 2  | YVAT              | Mondotomy |
|      | VATO Other Lang               | 0  | 5  | VA1               | Mandatomy |
| LIN  | VA1% - Other Imports          | 8  | 6  | 999.99            | Mandatory |
| LIN  | Line Item Segment             | 0  | 5  |                   | Mandatory |
|      | Capital goods purchased       | 14 | 6  | TCGLOC            | Mandatory |
|      | locally                       |    | 1  |                   |           |

| ΜΟΔ   | Monetary Amount Segment          | 0   | 5  | 'MOA'             | Mandatory |
|-------|----------------------------------|-----|----|-------------------|-----------|
| MOA   | Monetary Amount qualifier        | 5   | 3  | (125'             | Mandatory |
|       | Value of Capital goods           | 9   | 12 | 123               | Mandatory |
|       | walle of Capital goods           | 0   | 12 |                   | Wandatory |
| MOA   | Monetary Amount Segment          | 0   | 5  | 'MOA'             | Mandatory |
| MOA   | Monetary Amount qualifier        | 5   | 3  | (124)             | Mandatory |
|       | WAT of Conital goods             | 0   | 12 | 124               | Mandatory |
|       | VAT of Capital goods             | 0   | 12 |                   | Mandatory |
| DCD   | Purchased locally                | 0   | 5  | 'DCD'             | Mandatowy |
| PCD   | Percentage Details Segment       | 5   | 2  | YVAT'             | Mandatory |
|       | VATO Casital as als              | 5   | 5  | VA1               | Mandatory |
|       | VAT% - Capital goods             | 8   | 0  | 999.99            | Mandatory |
| LIN   | Line Item Segment                | 0   | 5  | 'I INI'           | Mandatowy |
| LIN   | Zaro rotad goods and sometions   | 114 | 5  | LIN<br>IZDLOC     | Mandatory |
|       | zero-rated goods and services    | 114 | 0  | IZKLUC            | Mandatory |
| MOA   | Monotomy Amount Sogmont          | 0   | 5  | 'MOA'             | Mandatowy |
| MOA   | Monetary Amount Segment          | 5   | 2  | MOA (125)         | Mandatory |
|       | Monetary Amount quantier         | 3   | 3  | 125               | Mandatory |
|       | value of Zero-rated goods and    | 8   | 12 |                   | Mandatory |
| LIN   | services purchased locally       | 0   | 5  | (L INI)           | Mandatama |
| LIN   | Line item Segment                | 0   | 5  | LIN<br>HOCLOC'    | Mandatory |
|       | Other goods and services         | 14  | 6  | IOGLOC            | Mandatory |
|       | purchased locally                | 0   | ~  |                   |           |
| MOA   | Monetary Amount Segment          | 0   | 2  | MOA 1252          | Mandatory |
|       | Monetary Amount qualifier        | 8   | 3  | 125               | Mandatory |
|       | Value of Other goods and         | 8   | 12 |                   | Mandatory |
|       | services purchased locally       | 0   |    | () (0.1.)         |           |
| MOA   | Monetary Amount Segment          | 0   | 4  | 'MOA'             | Mandatory |
|       | Monetary Amount qualifier        | 5   | 3  | •125              | Mandatory |
|       | VAT of Other goods and           | 8   | 12 |                   | Mandatory |
| DCD   | services purchased locally       | 0   | ~  | (DCD)             |           |
| PCD   | Percentage Details Segment       | 0   | 5  | ·PCD              | Mandatory |
|       | Percentage Details Qualifier     | 5   | 3  | ·VAT <sup>o</sup> | Mandatory |
|       | VAT % of Other goods and         | 8   | 6  | 999.99            | Mandatory |
| T D I | services purchased locally       | 0   | ~  | (I D I)           |           |
| LIN   | Line Item Segment                | 0   | 5  | ·LIN <sup>2</sup> | Mandatory |
|       | Taxable input on which no        | 14  | 6  | 'TTXINP'          | Mandatory |
| 1.0.1 | input tax is allowed as a credit | 0   | -  |                   |           |
| MOA   | Monetary Amount Segment          | 0   | 5  | 'MOA'             | Mandatory |
|       | Monetary Amount qualifier        | 5   | 3  | 125'              | Mandatory |
|       | Value of Taxable input on        | 8   | 12 |                   | Mandatory |
|       | which no input tax is allowed as |     |    |                   |           |
| I DI  | a credit                         | 0   | ~  | (I D I)           |           |
| LIN   | Line Item Segment                | 0   | 5  | ·LIN <sup>2</sup> | Mandatory |
|       | Exempt input – Imported goods    | 14  | 6  | 'IEXIMP'          | Mandatory |
| MOA   | Monetary Amount Segment          | 0   | 5  | 'MOA'             | Mandatory |
|       | Monetary Amount qualifier        | 5   | 3  | '125'             | Mandatory |
|       | Value of exempted imported       | 8   | 12 |                   | Mandatory |
|       | goods                            |     |    |                   |           |
| LIN   | Line Item Segment                | 0   | 5  | 'LIN'             | Mandatory |
|       | Exempt input – Goods and         | 14  | 6  | 'IEXLOC'          | Mandatory |
|       | services purchased locally       |     |    |                   | ļ         |
| MOA   | Monetary Amount Segment          | 0   | 5  | 'MOA'             | Mandatory |
|       | Monetary Amount qualifier        | 5   | 3  | '125'             | Mandatory |
|       | Value of Goods and services      | 8   | 12 |                   | Mandatory |
|       | purchased locally                |     |    |                   |           |

| LIN  | Line Item Segment            | 0  | 5  | 'LIN'    | Mandatory   |                                              |
|------|------------------------------|----|----|----------|-------------|----------------------------------------------|
| 2011 | Total Input                  | 14 | 6  | 'ITOTAL' | Mandatory   |                                              |
| MOA  | Monetary Amount Segment      | 0  | 5  | 'MOA'    | Mandatory   |                                              |
|      | Monetary Amount qualifier    | 5  | 3  | '125'    | Mandatory   |                                              |
|      | Total Input Value            | 8  | 15 |          | Mandatory   |                                              |
| MOA  | Monetary Amount Segment      | 0  | 5  | 'MOA'    | Mandatory   |                                              |
|      | Monetary Amount qualifier    | 5  | 3  | '124'    | Mandatory   |                                              |
|      | Total Input VAT              | 8  | 15 |          | Mandatory   |                                              |
| LIN  | Line Item Segment            | 0  | 5  | 'LIN'    | Mandatory   |                                              |
|      | Input Tax deductible         | 14 | 6  | 'ITXDED' | Mandatory   |                                              |
| MOA  | Monetary Amount Segment      | 0  | 5  | 'MOA'    | Mandatory   |                                              |
|      | Monetary Amount qualifier    | 5  | 3  | '124'    | Mandatory   |                                              |
|      | Input VAT deductible         | 8  | 15 |          | Mandatory   |                                              |
| GIS  | General Indicator Segment    | 0  | 5  | 'GIS'    | Mandatory   |                                              |
|      | VAT Account Tax Indicator    | 5  | 3  | 'VAC'    | Mandatory   |                                              |
| PCD  | Percentage Details Segment   | 0  | 5  | 'PCD'    | Mandatory   |                                              |
| -    | Percentage Details Qualifier | 5  | 3  | '40'     | Mandatory   |                                              |
|      | % of Proportion claimable    | 8  | 6  |          | Mandatory   |                                              |
| LIN  | Line Item Segment            | 0  | 5  | 'LIN'    | Mandatory   |                                              |
|      | VAT Pavable / (Excess VAT)   | 14 | 6  | 'ACURTX' | Mandatory   |                                              |
|      | for the taxable period       |    | -  |          |             |                                              |
| MOA  | Monetary Amount Segment      | 0  | 5  | 'MOA'    | Mandatory   |                                              |
|      | Monetary Amount qualifier    | 5  | 3  | '124'    | Mandatory   |                                              |
|      | VAT Payable or Excess VAT    | 8  | 15 |          | Mandatory   |                                              |
|      | Excess VAT                   | 32 | 3  | '-ve'    | Mandatory   | '-ve' if excess VAT                          |
| LIN  | Line Item Segment            | 0  | 5  | 'LIN'    | Mandatory   |                                              |
|      | Excess VAT brought forward   | 14 | 6  | 'ATAXBF' | Mandatory   |                                              |
| MOA  | Monetary Amount Segment      | 0  | 5  | 'MOA'    | Mandatory   |                                              |
|      | Monetary Amount qualifier    | 5  | 3  | '124'    | Mandatory   |                                              |
|      | Excess VAT brought forward   | 8  | 15 |          | Mandatory   |                                              |
|      | Excess VAT brought forward   | 32 | 3  | '-ve'    | Conditional | '-ve' if excess VAT<br>brought forward $> 0$ |
| LIN  | Line Item Segment            | 0  | 5  | 'LIN'    | Mandatory   | brought for ward y o                         |
|      | VAT Adjustment Increase /    | 14 | 6  | 'ATXADJ' | Mandatory   |                                              |
|      | Decrease                     |    |    |          |             |                                              |
| MOA  | Monetary Amount Segment      | 0  | 5  | 'MOA'    | Mandatory   |                                              |
|      | Monetary Amount qualifier    | 5  | 3  | '124'    | Mandatory   |                                              |
|      | Adjustment Increase / (      | 8  | 15 |          | Mandatory   |                                              |
|      | Decrease)                    |    |    |          |             |                                              |
|      | Adjustment Decrease          | 32 | 3  | '-ve'    | Conditional | '-ve' if Adjustment<br>Decrease              |
| LIN  | Line Item Segment            | 0  | 5  | 'LIN'    | Mandatory   | Beereuse                                     |
|      | VAT due and payable /        | 14 | 6  | 'ATXDUE' | Mandatory   |                                              |
|      | (Excess VAT)                 |    |    | _        |             |                                              |
| MOA  | Monetary Amount Segment      | 0  | 5  | 'MOA'    | Mandatory   |                                              |
|      | Monetary Amount qualifier    | 5  | 3  | '124'    | Mandatory   |                                              |
|      | VAT due and payable /        | 8  | 15 |          | Mandatory   |                                              |
|      | (Excess VAT)                 |    |    |          | 2           |                                              |
|      | Excess VAT                   | 32 | 3  | '-ve'    | Conditional | '-ve' if                                     |
| LIN  | Line Item Segment            | 0  | 5  | 'LIN'    | Mandatory   | BACCSS VAI                                   |
|      | Claim for repayment – VAT    | 14 | 6  | 'ARPCGS' | Mandatory   |                                              |
|      | On capital goods             |    |    |          | -           |                                              |
| MOA  | Monetary Amount Segment      | 0  | 5  | 'MOA'    | Mandatory   |                                              |
|      | Monetary Amount qualifier    | 5  | 3  | '124'    | Mandatory   |                                              |
|      | Claim – VAT on capital goods | 8  | 12 |          | Mandatory   |                                              |
| LIN  | Line Item Segment            | 0  | 5  | 'LIN'    | Mandatory   |                                              |
|      | Claim for repayment – VAT    | 14 | 6  | 'ARPOTH' | Mandatory   |                                              |
|      | On other goods and services  |    |    |          | Mandatory   |                                              |

| MOA  | Monetary Amount Segment        | 0  | 5  | 'MOA'    | Mandatory    |                    |
|------|--------------------------------|----|----|----------|--------------|--------------------|
|      | Monetary Amount qualifier      | 5  | 3  | '124'    | Mandatory    |                    |
|      | Claim – VAT on other goods     | 8  | 12 |          | Mandatory    |                    |
|      | and services                   |    |    |          |              |                    |
| LIN  | Line Item Segment              | 0  | 5  | 'LIN'    | Mandatory    |                    |
|      | Total Claim                    | 14 | 6  | 'ACLAIM' | Mandatory    |                    |
| MOA  | Monetary Amount Segment        | 0  | 5  | 'MOA'    | Mandatory    |                    |
|      | Monetary Amount qualifier      | 5  | 3  | '124'    | Mandatory    |                    |
|      | Total of Chain repayment       | 8  | 15 |          | Mandatory    |                    |
| LIN  | Line Item Segment              | 0  | 5  | 'LIN'    | Mandatory    |                    |
|      | VAT due and payable /          | 14 | 6  | 'AFINTX' | Mandatory    |                    |
|      | ( Excess VAT carried forward ) |    |    |          | -            |                    |
| MOA  | Monetary Amount Segment        | 0  | 5  | 'MOA'    | Mandatory    |                    |
|      | Monetary Amount qualifier      | 5  | 3  | '124'    | Mandatory    |                    |
|      | VAT due and payable /          | 8  | 15 |          | Mandatory    |                    |
|      | (Excess VAT carried forward)   |    |    |          |              |                    |
|      | Excess VAT carried forward     | 32 | 3  | '-ve'    | Mandatory    | '-ve' if excess AT |
| LIN  | L ine Item Segment             | 0  | 5  | 'L INI'  | Mandatory    | carried forward    |
| LIN  | Surcharge for the month        | 14 | 5  | 'ASPCHC' | Mandatory    |                    |
|      | /quarter shown above           | 14 | 0  | ASICIIO  | wiandatory   |                    |
| MOA  | Monetary Amount Segment        | 0  | 5  | 'MOA'    | Mandatory    |                    |
| 1011 | Monetary Amount qualifier      | 5  | 3  | ·124'    | Mandatory    |                    |
|      | Surcharge for the month        | 8  | 12 | 124      | Iviandator y |                    |
|      | /quarter shown above           | 0  | 12 |          |              |                    |
| LIN  | Line Item Segment              | 0  | 5  | 'LIN'    | Mandatory    |                    |
|      | Penalty for the month /quarter | 14 | 6  | 'APENTY' | Mandatory    |                    |
|      | shown above                    |    | Ĩ  |          |              |                    |
| MOA  | Monetary Amount Segment        | 0  | 5  | 'MOA'    | Mandatory    |                    |
|      | Monetary Amount qualifier      | 5  | 3  | '124'    | Mandatory    |                    |
|      | Penalty for the month /quarter | 8  | 12 |          | Mandatory    |                    |
|      | shown above                    |    |    |          |              |                    |
| NAD  | Name and Address Segment       | 0  | 5  | 'NAD'    | Mandatory    |                    |
| MOA  | Monetary Amount Segment        | 0  | 5  | 'MOA'    | Mandatory    |                    |
|      | Monetary Amount qualifier      | 5  | 3  | '1'      | Mandatory    |                    |
|      | Total VAT Amount               | 8  | 15 | Ī        | Mandatory    |                    |
| MOA  | Monetary Amount Segment        | 0  | 5  | 'MOA'    | Mandatory    |                    |
|      | Monetary Amount qualifier      | 5  | 3  | '124'    | Mandatory    |                    |
|      | Total PAYE Amount              | 8  | 15 |          | Mandatory    | 0 if no PAYE       |
| FTX  | Free Text Message              | 0  | 5  | 'FTX'    | Mandatory    |                    |

#### Export to Host Contents of the NPF ASCII file

| Line | Contents                                                                               |
|------|----------------------------------------------------------------------------------------|
| 1    | NPF123456789012 Quarteryyyymm NBN45678901234567890 99999999999999999999999999999999999 |
| 2    | Namex                                                                                  |
| 3    | Add1x Add2x Add2x Add2                                                                 |
| 4    | EMP NID20x TAN10x FirstName35x Last Name35                                             |
| :    |                                                                                        |
| п    | :                                                                                      |

## Line 1

| Column               | Position | Length |
|----------------------|----------|--------|
| 'NPF'                | 1        | 4      |
| NPF No               | 5        | 12     |
| Mode of Return       | 18       | 7      |
| Tax Period           | 26       | 6      |
| NBN                  | 33       | 20     |
| NPS Surcharge        | 54       | 12     |
| NSF Surcharge        | 67       | 12     |
| Late Surcharge       | 80       | 12     |
| Levy                 | 93       | 12     |
| Total Employer NPS   | 106      | 16     |
| Total Employee NPS   | 123      | 16     |
| Total NSF Amount     | 140      | 16     |
| Grand NPF Total *    | 257      | 16     |
| Levy Surcharge       | 274      | 12     |
| Levy Total Wage Bill | 187      | 16     |

\* ( Total surcharges + Levy + Levy Surcharge + Total NPS + Total NSF )

## Line 2

| Column       | Position | Length |
|--------------|----------|--------|
| Company Name | 1        | 105    |

#### Line 3

| Column         | Position | Length |
|----------------|----------|--------|
| Address Line 1 | 1        | 35     |
| Address Line 2 | 37       | 35     |
| Address Line 3 | 73       | 35     |

## Group 1: Employees' NPF details

| Column            | Position | Length |
|-------------------|----------|--------|
| 'EMP'             | 1        | 4      |
| NID               | 5        | 20     |
| TAN               | 26       | 10     |
| First Name        | 37       | 35     |
| Last Name         | 73       | 35     |
| Contribution Code | 109      | 4      |
| Wage Code         | 114      | 4      |
| NPS Salary        | 119      | 12     |
| NSF Salary        | 132      | 12     |
| Employer NPS      | 145      | 12     |
| Employee NPS      | 158      | 12     |
| NSF Amount        | 171      | 12     |
| Amount serial     | 184      | 3      |
| Line | Contents                                                                                 |
|------|------------------------------------------------------------------------------------------|
| 1    | PAYE123456789012 Quarteryyyymm NBN45678901234567890 +99999999999999999999999999999999999 |
| 2    | Namex                                                                                    |
| 3    | Add1x Add2x Add2x Add2x Add2                                                             |
| 4    | EMP NID20x TAN10x xxxxx Passport10x TAN10x +99999999999   FirstName35x Last Name         |
| :    | :                                                                                        |
| п    | :                                                                                        |
| N+1  | ADJ NID20x xxxxx Passport10x TAN10x ccyymm<br>+99999999999                               |
|      | riisuvainex Last Namex                                                                   |
| :    |                                                                                          |
| m    |                                                                                          |

## Contents of the PAYE ASCII file (for records created before 9 May 2008)

### Line 1

| Column           | Position | Length |
|------------------|----------|--------|
| 'PAYE'           | 1        | 4      |
| PAYE No          | 5        | 12     |
| Mode of Return   | 18       | 7      |
| Tax Period       | 26       | 6      |
| NBN              | 33       | 20     |
| Total PAYE       | 54       | 16     |
| Total Adjustment | 71       | 16     |
| PAYE Penalty     | 88       | 13     |
| Grand Total      | 102      | 16     |

## Line 2

| Column       | Position | Length |
|--------------|----------|--------|
| Company Name | 1        | 105    |

### Line 3

| Column         | Position | Length |
|----------------|----------|--------|
| Address Line 1 | 1        | 35     |
| Address Line 2 | 37       | 35     |
| Address Line 3 | 73       | 35     |

## Group 1: Employees' PAYE details

| Column       | Position | Length |
|--------------|----------|--------|
| 'EMP'        | 1        | 4      |
| NID          | 5        | 20     |
| Country Code | 26       | 5      |
| Passport No  | 32       | 20     |
| TAN          | 53       | 10     |
| PAYE Amount  | 71       | 13     |
| First Name   | 85       | 35     |
| Last Name    | 121      | 35     |

| Contents of the PAYE ASCII file | (for records created | after 9 May 2008) |
|---------------------------------|----------------------|-------------------|
|---------------------------------|----------------------|-------------------|

| Line | Contents                                                                                |
|------|-----------------------------------------------------------------------------------------|
| 1    | PAYE123456789012 Month yyyymm NBN45678901234567890 +99999999999999999999999999999999999 |
| 2    | Namex                                                                                   |
| 3    | Add1x Add2x Add2x Add2x Add2x Add2x Add2x Add2x Add2                                    |
|      | X                                                                                       |
| :    | •                                                                                       |
| т    | •                                                                                       |

#### Line 1

| Column                                                                           | Position | Length |
|----------------------------------------------------------------------------------|----------|--------|
| 'PAYE'                                                                           | 1        | 4      |
| PAYE No                                                                          | 5        | 12     |
| Mode of Return                                                                   | 18       | 7      |
| Tax Period                                                                       | 26       | 6      |
| NBN                                                                              | 33       | 20     |
| Total PAYE Withheld                                                              | 54       | 16     |
| Interest on Unpaid Tax                                                           | 71       | 16     |
| Penalty for Late Payment                                                         | 88       | 13     |
| Grand Total                                                                      | 102      | 16     |
| Total number of persons employed during Period                                   | 119      | 13     |
| Number of employees in respect of<br>whom tax has been withheld during<br>Period | 133      | 13     |

#### Line 2

| Column       | Position | Length |
|--------------|----------|--------|
| Company Name | 1        | 105    |

### Line 3

| Column         | Position | Length |
|----------------|----------|--------|
| Address Line 1 | 1        | 35     |
| Address Line 2 | 37       | 35     |
| Address Line 3 | 73       | 35     |

| Line | Contents                                         |
|------|--------------------------------------------------|
| 1    | VAT1234567890 Quarteryyyymm NBN45678901234567890 |
| 2    | Namex                                            |
| 3    | Add1x Add2x Add2x                                |
| 4    | OTSPER 999.99                                    |
| 5    | OZRSEX +99999999999                              |
| 6    | OZRSNE +999999999999                             |
| 7    | OTSSEXM +999999999999                            |
| 8    | OOTHTS 999.99 +99999999999 +9999999999           |
| 9    | OEXSUP +99999999999                              |
| 10   | OTOTAL +99999999999 +9999999999                  |
| 11   | ICGIMP 999.99 +99999999999 +99999999999          |
| 12   | IZRIMP +99999999999                              |
| 13   | IOTHIM 999.99 +99999999999 +999999999999         |
| 14   | ICGLOC 999.99 +99999999999 +9999999999           |
| 15   | IZRLOC +999999999999                             |
| 16   | IOGOTH +99999999999 +9999999999                  |
| 17   | ITXINP +99999999999                              |
| 18   | IEXIMP +99999999999                              |
| 19   | IEXLOC +999999999999                             |
| 20   | ITOTAL 999.99 +999999999999                      |
| 21   | ITXDED 999.99 +999999999999999 +9999999999999    |
| 22   | ACURTX +999999999999                             |
| 23   | ATAXBF +99999999999                              |
| 24   | ATXADJ +999999999999                             |
| 25   | ATXDUE +999999999999                             |
| 26   | ARPCGS +999999999999                             |
| 27   | ARPOTH +99999999999                              |
| 28   | ACLAIM 999.99 +999999999999999                   |
| 29   | AFINTX +999999999999999                          |
| 30   | ASTCHG +999999999999                             |
| 31   | APENTY +999999999999                             |
|      | If Solidarity Levy is applicable                 |
| 32   | ACYRED DDMM                                      |
| 33   | TOTOVR +999999999999                             |
| 34   | PRFFLG X                                         |
| 35   | LVYTVR +99999999999                              |
| 36   | LVYPAY +99999999999                              |
| 37   | ADJPAY +999999999999                             |
| 38   | ADJREF +99999999999                              |
| 39   | SLPLTY +999999999999                             |

## Contents of the VAT ASCII file

## Line 1

| Column     | Position | Length |
|------------|----------|--------|
| VAT No     | 1        | 13     |
| Tax Period | 15       | 7      |
| ccyymm     | 22       | 6      |
| NBN        | 29       | 20     |

| Line 2                                     |                   |                  |  |  |  |  |
|--------------------------------------------|-------------------|------------------|--|--|--|--|
| Column                                     | Position          | Length           |  |  |  |  |
| Company Name                               | 1                 | 105              |  |  |  |  |
| Line 3                                     |                   |                  |  |  |  |  |
|                                            |                   |                  |  |  |  |  |
| Column                                     | Position          | Length           |  |  |  |  |
| Column<br>Address Line 1                   | Position   1      | Length<br>35     |  |  |  |  |
| Column<br>Address Line 1<br>Address Line 2 | Position   1   37 | Length   35   35 |  |  |  |  |

# **Output Tax : Line 4 – Line 10**

| Line | Column 1       | Column 2                       | Column 3                                                      | Column 4                      |
|------|----------------|--------------------------------|---------------------------------------------------------------|-------------------------------|
|      | Pos: 1, Len: 6 | Pos: 8, Len: 6                 | Pos: 15, Len: 13                                              | Pos: 29, Len: 13              |
| 4    | 'OTSPER'       | Taxable supplies %             | Null                                                          | null                          |
| 5    | 'OZRSEX'       | null                           | Value of zero-rated supplies (Exports)                        | null                          |
| 6    | 'OZRSNE'       | null                           | Value of zero-rated supplies other than exports               | null                          |
| 7    | 'OTSEXM'       | null                           | Value of taxable supplies made<br>To exempt bodies or persons | null                          |
| 8    | 'OOTHTS'       | VAT % - Other taxable supplies | Value of other taxable supplies                               | VAT of other taxable supplies |
| 9    | 'OEXSUP'       | null                           | Value of Exempt supplies                                      | null                          |
| 10   | 'OTOTAL'       | null                           | Total Values (pos: 15, len: 16)                               | Total VAT's (pos: 32,len:16)  |

# Input Tax : Line 11 – Line 21

| Line | Column 1       | Column 2                  | Column 3                         | Column 4                   |
|------|----------------|---------------------------|----------------------------------|----------------------------|
|      | Pos: 1, Len: 6 | Pos: 8, Len: 6            | Pos: 15, Len: 13                 | Pos: 29, Len: 13           |
| 11   | 'ICGIMP'       | VAT% of Capital goods     | Value of capital goods imported  | VAT of Capital goods       |
|      |                | Imported                  |                                  | imported                   |
| 12   | 'IZRIMP'       | null                      | Value of zero-rated imports      | null                       |
| 13   | 'IOTHIM'       | VAT% of Other imports     | Value of Other imports           | VAT of other imports       |
| 14   | 'ICGLOC'       | VAT% of Capital goods     | Value of capital goods purchased | VAT of Capital goods       |
|      |                | Purchased locally         | locally                          | Purchased locally          |
| 15   | 'IZRLOC'       | null                      | Value of Zero-rated goods and    | null                       |
|      |                |                           | services purchased locally       |                            |
| 16   | 'IOGLOC'       | VAT% of Other goods       | Value of Other goods and         | VAT of Other goods and     |
|      |                | and services purchased    | services purchased locally       | Services purchased locally |
|      |                | locally                   |                                  |                            |
| 17   | 'ITXINP'       | null                      | Value of Taxable input which no  | null                       |
|      |                |                           | Input tax is allowed as credit   |                            |
| 18   | 'IEXEMP'       | null                      | Value of Exempt Input-           | null                       |
|      |                |                           | Imported goods                   |                            |
| 19   | 'IEXLOC'       | null                      | Value of Exempt Input – goods    | null                       |
|      |                |                           | and services purchased locally   |                            |
| 20   | 'ITOTAL'       | null                      | Total Value Input – Imports and  | Total VAT of Input –       |
|      |                |                           | purchases                        | Import and Purchased       |
|      |                |                           | (pos: 15, len: 16)               | (pos: 32, len: 16)         |
| 21   | 'ITXDED'       | % of Proportion allowable | null                             | Deductible Input VAT       |

## VAT Account: Line 22 – Line 31

| Line | Column 1       | Column 2       | Column 3                                     | Column 4         |
|------|----------------|----------------|----------------------------------------------|------------------|
|      | Pos: 1, Len: 6 | Pos: 8, Len: 6 | Pos: 15, Len: 13                             | Pos: 29, Len: 13 |
| 22   | 'ACUTRX'       | null           | VAT payable / (Excess VAT) for the taxable   | null             |
|      |                |                | period                                       |                  |
|      |                |                | For Excess VAT, it will be a negative value. |                  |
| 23   | 'ATAXBF'       | null           | Excess VAT brought forward.                  | null             |
|      |                |                | Negative value.                              |                  |
| 24   | 'ATXADJ'       | null           | VAT Adjustment – Increase / Decrease         | null             |
|      |                |                | For Decrease, it will be a Negative value.   |                  |
| 25   | 'ATXDUE'       | null           | VAT due and payable (Excess VAT)             | null             |
|      |                |                | For Excess VAT, it will a Negative value.    |                  |

| 26 | 'ARPCGS' | null                         | Claim for repayment – VAT on Capital goods               | null |
|----|----------|------------------------------|----------------------------------------------------------|------|
| 27 | 'ARPOTH' | null                         | Claim for repayment – VAT on<br>Other goods and services | null |
| 28 | 'ACLAIM' | % of Proportion<br>claimable | Total claim for repayment                                | null |
| 29 | 'AFINTX' | Null                         | VAT due and payable / (Excess<br>VAT carried forward)    | null |
| 30 | 'ASRCHG' | null                         | Surcharge                                                | null |
| 31 | 'APENTY' | null                         | Penalty on VAT due                                       | null |

# Solidarity Levy: Line 32 – Line 39

| Line | Column 1       | Column 2            | Column 3                                           | Column 4         |
|------|----------------|---------------------|----------------------------------------------------|------------------|
|      | Pos: 1, Len: 6 | Pos: 8, Len: 6      | Pos: 15, Len: 13                                   | Pos: 29, Len: 13 |
| 32   | 'ACYRED'       | Account year end in | Null                                               | null             |
|      |                | DDMM format         |                                                    |                  |
| 33   | 'TOTOVR'       | Null                | Total Turnover                                     | null             |
| 34   | 'PRFFLG'       | Profit Flag         | Null                                               | null             |
|      |                | 'Y' or 'N'          |                                                    |                  |
| 35   | 'LVYTVR'       | null                | Turnover for purpose of levy                       | null             |
| 36   | 'LVYPAY'       | null                | Amount of levy payable                             | null             |
| 37   | 'ADJPAY'       | null                | Adjustment amount of levy payable in respect of    | null             |
|      |                |                     | financial year                                     |                  |
| 38   | 'ADJREF'       | null                | Adjustment amount of levy refundable in respect of | null             |
|      |                |                     | financial year                                     |                  |
| 39   | 'SLPLTY'       | null                | Penalty for Solidarity Levy                        | null             |

# Contents of the VAT BANK ASCII file

| Lin | Contents      |                                         |
|-----|---------------|-----------------------------------------|
| e   |               |                                         |
| 1   | VAT1234567890 | Quarteryyyymm NBN45678901234567890      |
| 2   | Name105       | Х                                       |
| 3   | Add135        | x Add235x Add335                        |
|     | -X            |                                         |
| 4   | BOZSUP        | +9999999999999 +999999999999999         |
| 5   | BOEXBP        | +9999999999999 +99999999999999          |
| 6   | BCRDSV 999.99 | +9999999999999 +999999999999999         |
| 7   | BSFDEP 999.99 | +999999999999999999999999999999999      |
| 8   | BIRCRD 999.99 | +9999999999999 +999999999999999         |
| 9   | BCUSAC 999.99 | +9999999999999 +999999999999999         |
| 10  | BOOTSP 999.99 | +9999999999999 +999999999999999         |
| 11  | BOEXSP 999.99 | +9999999999999 +999999999999999         |
| 12  | BTOTAL        | +99999999999999999999999999999999999999 |
| 13  | BIIMPS        | +999999999999 +9999999999999 +999999999 |
| 14  | BILPUR        | +999999999999 +99999999999999 +99999999 |
| 15  | BITITC        | +9999999999999 +9999999999999 +99999999 |
| 16  | BIZRSP        | +9999999999999 +9999999999999 +99999999 |
| 17  | BIOTSP        | +9999999999999 +9999999999999 +99999999 |
| 18  | BIBTES        | +9999999999999 +9999999999999 +99999999 |
| 19  | BIITXD        | +9999999999999 +9999999999999 +99999999 |
| 20  | BCURTX        | +9999999999999                          |
| 21  | BTAXBF        | +99999999999999                         |
| 22  | BTXADJ        | +9999999999999                          |
| 23  | BTXDUE        | +9999999999999                          |
| 24  | BRPCGS        | +99999999999999                         |
| 25  | BRPOTH        | +999999999999999                        |
| 26  | BCLAIM        | +99999999999999                         |
| 27  | BFINTX        | +9999999999999                          |
| 28  | BSTCHG        | +9999999999999                          |
| 29  | BPENTY        | +9999999999999                          |

# Line 1

| Column     | Position | Length |
|------------|----------|--------|
| VAT No     | 1        | 13     |
| Tax Period | 15       | 7      |
| Ccyymm     | 22       | 6      |
| NBN        | 29       | 20     |

# Line 2

| Column       | Position | Length |
|--------------|----------|--------|
| Company Name | 1        | 105    |

#### Line 3

| Column         | Position | Length |
|----------------|----------|--------|
| Address Line 1 | 1        | 35     |
| Address Line 2 | 37       | 35     |
| Address Line 3 | 73       | 35     |

## Output Tax : Line 4 – Line 12

| Line | Column 1       | Column 2                        | Column 3         | Column 4                                  | Column 5                                |
|------|----------------|---------------------------------|------------------|-------------------------------------------|-----------------------------------------|
|      | Pos: 1, Len: 6 | Pos: 8, Len: 6                  | Pos: 15, Len: 13 | Pos: 29, Len: 13                          | Pos: 43, Len: 13                        |
| 4    | 'BOZSUP'       | Null                            | Null             | Value of Taxable supplies - Zero          |                                         |
|      |                |                                 |                  | supplies                                  |                                         |
| 5    | 'BOEXBP'       | Null                            | Null             | Value of Taxable supplies to exempt       |                                         |
|      |                |                                 |                  | bodies or persons                         |                                         |
| 6    | 'BCRDSV'       | VAT % rate of Services in       | Null             | Value of Services in respect of Payments  | VAT of Services in respect of           |
|      |                | respect of Payment by credit    |                  | by credit and debit cards                 | Payments by credit and debit cards      |
|      |                | and debit cards                 |                  |                                           |                                         |
| 7    | 'BSFDEP'       | VAT % rate of Services in       | Null             | Value of Services in respect of Safe      | VAT of Services in respect of Safe      |
|      |                | respect of Safe deposit lockers |                  | deposit lockers                           | deposit lockers                         |
| 8    | 'BIRCRD'       | VAT% rate of Services in        | Null             | Value of Services in respect of Issue and | VAT of Services in respect of Issue and |
|      |                | respect of Issue and renewal of |                  | renewal of credit and debit cards         | renewal of credit and debit cards       |
|      |                | credit and debit cards          |                  |                                           |                                         |
| 9    | 'BCUSAC'       | VAT% rate of Services in        | Null             | Value of Services in respect of keeping   | VAT of Services in respect of keeping   |
|      |                | respect of Keeping and          |                  | and maintaining accounts                  | and maintaining accounts                |
|      |                | maintaining accounts            |                  |                                           |                                         |
| 10   | 'BOOTSP'       | VAT% rate of Other taxable      | Null             | Value of Other taxable supplies           | VAT of Other Taxable supplies           |
|      |                | supplies                        |                  |                                           |                                         |
| 11   | 'BOEXBP'       | Null                            | Null             | Value of Exempt supplies                  |                                         |
| 12   | 'BTOTAL'       | Null                            | Null             | Total Value of Taxable Supplies (pos:     | Total VAT of Taxable Supplies           |
|      |                |                                 |                  | 29,len: 16)                               | (pos: 46, len: 16)                      |

# Input Tax : Line 13 – Line 19

| 13 | 'BIIMPS' | Value of Total Input tax charged  | Value of Total Input tax charged on      | Value of Total Input tax charged on      |
|----|----------|-----------------------------------|------------------------------------------|------------------------------------------|
|    |          | on imports (Capital)              | imports (Other)                          | imports (Total)                          |
| 14 | 'BILPUR' | Value of Total Input tax charged  | Value of Total Input tax charged on      | Value of Total Input tax charged on      |
|    |          | on local purchases (Capital)      | local purchases (Other)                  | local purchases (Total)                  |
| 15 | 'BITITC' | Value of Total Input tax charged  | Value of Total Input tax charged         | Value of Total Input tax charged         |
|    |          | (Capital)                         | (Other)                                  | (Total)                                  |
| 16 | 'BIZRSP' | Value of Input tax allowable as   | Value of Input tax allowable as credit   | Value of Input tax allowable as credit   |
|    |          | credit attributable to zero-rated | attributable to zero-rated supplies (1.1 | attributable to zero-rated supplies (1.1 |
|    |          | supplies (1.1 above) (Capital)    | above) (Other)                           | above) (Total)                           |
| 17 | 'BIOTSP' | Value of Input tax allowable as   | Value of Input tax allowable as credit   | Value of Input tax allowable as credit   |
|    |          | credit attributable to zero-rated | attributable to zero-rated supplies (1.1 | attributable to zero-rated supplies (1.1 |
|    |          | supplies (1.1 above) (Capital)    | above) (Other)                           | above) (Total)                           |

| 18 | 'BIBTES' | Value of Input tax allowable as     | Value of Input tax allowable as credit  | Value of Input tax allowable as credit  |
|----|----------|-------------------------------------|-----------------------------------------|-----------------------------------------|
|    |          | credit attributable to both taxable | attributable to both taxable and exempt | attributable to both taxable and exempt |
|    |          | and exempt supplies (Capital)       | supplies (Other)                        | supplies (Total)                        |
| 19 | 'BIITXD' | Value of Input tax deductible       | Value of Input tax deductible (Other)   | Value of Input tax deductible (Total)   |
|    |          | (Capital)                           | -                                       | -                                       |

# VAT Account: Line 20 – Line 29

| Line | Column 1       | Column 2       | Column 3                           | Column 4         | Column 4         |
|------|----------------|----------------|------------------------------------|------------------|------------------|
|      | Pos: 1, Len: 6 | Pos: 8, Len: 6 | Pos: 15, Len: 13                   | Pos: 29, Len: 13 | Pos: 43, Len: 13 |
| 20   | 'BCUTRX'       | null           | VAT payable / (Excess VAT) for     | null             | null             |
|      |                |                | the taxable period. For Excess     |                  |                  |
|      |                |                | VAT, it will be a negative value.  |                  |                  |
| 21   | 'BTAXBF'       | null           | Excess VAT brought forward.        | null             | null             |
|      |                |                | Negative value.                    |                  |                  |
| 22   | 'BTXADJ'       | null           | VAT Adjustment – Increase /        | null             | null             |
|      |                |                | Decrease. For Decrease, it will be |                  |                  |
|      |                |                | a Negative value.                  |                  |                  |
| 23   | 'BTXDUE'       | null           | VAT due and payable (Excess        | null             | null             |
|      |                |                | VAT) For Excess VAT, it will a     |                  |                  |
|      |                |                | Negative value.                    |                  |                  |
| 24   | 'BRPCGS'       | null           | Claim for repayment – VAT on       | null             | null             |
|      |                |                | Capital goods                      |                  |                  |
| 25   | 'BRPOTH'       | null           | Claim for repayment – VAT on       | null             | null             |
|      |                |                | Other goods and services           |                  |                  |
| 26   | 'BCLAIM'       | null           | Total Claim for repayment of       | null             | null             |
|      |                |                | VAT                                |                  |                  |
| 27   | 'BFINTX'       | null           | VAT due and payable / (Excess      | null             | null             |
|      |                |                | VAT carried forward)               |                  |                  |
| 28   | 'BSRCHG'       | null           | Surcharge                          | null             | null             |
| 29   | 'BPENTY'       | null           | Penalty                            | null             | null             |